## MTS4000 型および MTS4SA 型 MPEG テスト・システム クイック・スタート・ユーザ・マニュアル

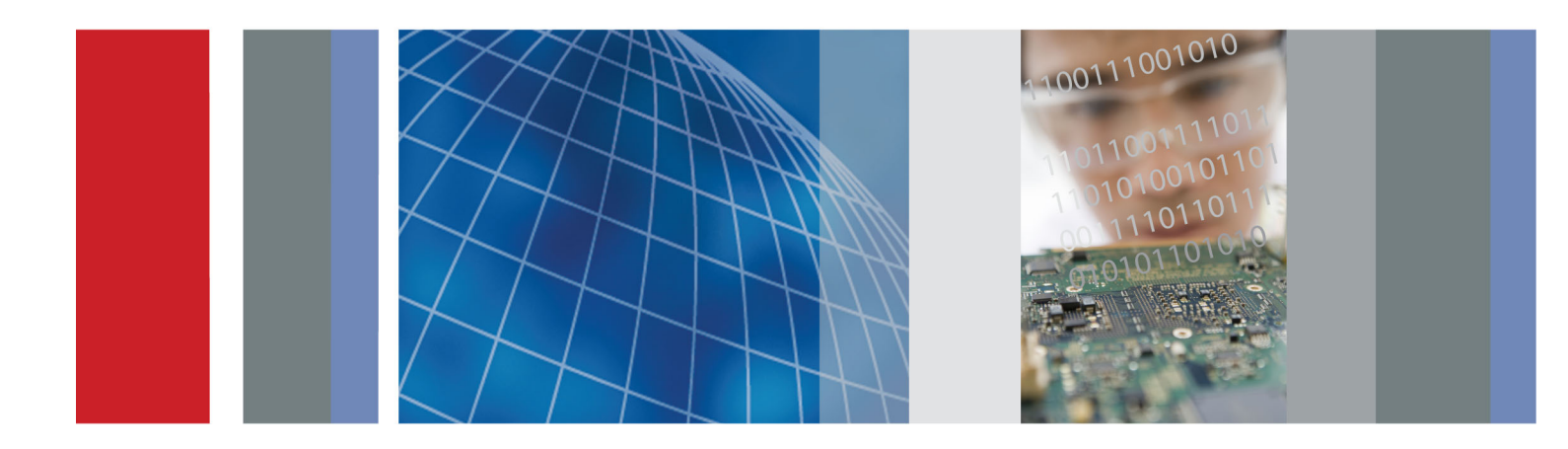

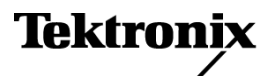

## MTS4000 型および MTS4SA 型 MPEG テスト・システム クイック・スタート・ユーザ・マニュアル

このマニュアルは、MTS4000 インストーラのバージョン 2.0 またはそれ以上をサポートします。

www.tektronix.com 077-0666-00 Tektronix

Copyright © Tektronix. All rights reserved. 使用許諾ソフトウェア製品は、Tektronix またはその子会社や供給者が 所有するもので、米国著作権法および国際条約の規定によって保護されています。

Tektronix 製品は、登録済および出願中の米国その他の国の特許等により保護されています。本書の内容は、既に 発行されている他の資料の内容に代わるものです。また、本製品の仕様および価格は、予告なく変更させていただ く場合がございますので、予めご了承ください。

TEKTRONIX および TEK は Tektronix, Inc. の登録商標です。

#### Tektronix 連絡先

Tektronix, Inc. 14150 SW Karl Braun Drive P.O. Box 500 Beaverton, OR 97077 USA

製品情報、代理店、サービス、およびテクニカル・サポート:

- 北米内:1-800-833-9200 までお電話ください。
- = 世界の他の地域では、www.tektronix.com にアクセスし、お近くの代理店をお探しください。

#### 保証

当社では、本製品において、出荷の日から1年間、材料およびその仕上がりについて欠陥がないことを保証します。 この保証期間中に製品に欠陥があることが判明した場合、当社では、当社の裁量に基づき、部品および作業の費 用を請求せずに当該欠陥製品を修理するか、あるいは当該欠陥製品の交換品を提供します。保証時に当社が使用 する部品、モジュール、および交換する製品は、新しいパフォーマンスに適応するために、新品の場合、または再生 品の場合もあります。交換したすべての部品、モジュール、および製品は当社で保有されます。

本保証に基づきサービスをお受けいただくため、お客様には、本保証期間の満了前に当該欠陥を当社に通知して いただき、サービス実施のための適切な措置を講じていただきます。お客様には、当該欠陥製品を梱包していただ き、送料前払いにて当社指定のサービス・センターに送付していただきます。本製品がお客様に返送される場合に おいて、返送先が当該サービス・センターの設置されている国内の場所であるときは、当社は、返送費用を負担し ます。しかし、他の場所に返送される製品については、すべての送料、関税、税金その他の費用をお客様に負担し ていただきます。

本保証は、不適切な使用または不適切もしくは不十分な保守および取り扱いにより生じたいかなる欠陥、故障または 損傷にも適用されません。当社は、以下の事項については、本保証に基づきサービスを提供する義務を負いません。 a)当社担当者以外の者による本製品のインストール、修理またはサービスの試行から生じた損傷に対する修理。b)不 適切な使用または互換性のない機器への接続から生じた損傷に対する修理。c)当社製ではないサプライ用品の使用 により生じた損傷または機能不全に対する修理。d)本製品が改造または他の製品と統合された場合において、改造 または統合の影響により当該本製品のサービスの時間または難度が増加したときの当該本製品に対するサービス。

この保証は、明示的または黙示的な他のあらゆる保証の代わりに、製品に関して当社がお客様に対して提供するものです。当社およびベンダは、商品性または特定目的に対する適合性についての一切の黙示保証を否認します。 欠陥製品を修理または交換する当社の責任は、本保証の不履行についてお客様に提供される唯一の排他的な法 的救済となります。間接損害、特別損害、付随的損害または派生損害については、当社およびそのベンダは、損害 の実現性を事前に通知されていたか否に拘わらず、一切の責任を負いません。

[W2 - 15AUG04]

#### 保証

当社では、ソフトウェア製品を提供する目的で使用されているメディア、およびそのメディア上のプログラムのエンコードにおいて、出荷の日から3か月間、材料およびその仕上がりについて欠陥がないことを保証します。この保証期間中にメディアまたはエンコードに欠陥があることが判明した場合、当社では、当該欠陥メディアの交換品を提供します。ソフトウェア製品を提供する目的で使用されているメディアを除き、本ソフトウェア製品は、明示的保証または暗示的保証を問わず何等保証のない "現状有姿"のまま提供されています。当社では、本ソフトウェア製品に含まれる機能がお客様の要求を満たすこと、プログラムの動作が中断されないこと、エラーが発生しないことのいずれも保証いたしません。

本保証に基づきサービスをお受けいただくため、お客様には、本保証期間の満了前に当該欠陥を当社に通知して いただきます。お客様から通知を受けた後、妥当な期間内に材料およびその仕上がりに欠陥がない交換品を提供 できない場合、お客様は、本ソフトウェア製品のライセンスを終了して本製品とその関連材料を返却し、お客様が既 に支払った代金を払い戻すことができます。

この保証は、明示的または黙示的な他のあらゆる保証の代わりに、製品に関して当社がお客様に対して提供するものです。当社およびベンダは、商品性または特定目的に対する適合性についての一切の黙示保証を否認します。 欠陥メディアの交換またはお客様が支払った代金払い戻しを行う当社の責任は、本保証の不履行についてお客様 に提供される唯一の排他的な法的救済となります。間接損害、特別損害、付随的損害または派生損害については、 当社およびそのベンダは、損害の実現性を事前に通知されていたか否に拘わらず、一切の責任を負いません。

[W9b - 15AUG04]

#### 重要

#### 機器を操作する前にお読みください

本ソフトウェアは、Tektronix, Inc. からのライセンスに基づき提供されます。本プログラムの保有期間が30日を超えた場合、または方法の如何を問わず本プログラムが使用された場合、お客様は、本ライセンス条項を承諾したものとみなされます。

**同梱のソフトウェア・ライセンス契約書をよくお読みください**:本ライセンス条項にご同意頂けない場合、最寄りのテクトロニクス営業所までお早めにお問い合わせの上、返品に関する手配をご用命ください。

#### テクトロニクス・ソフトウェア・ライセンス契約書

機器内に搭載されたプログラムも含む本プログラムは、本契約条項を条件として提供されます。本プログラムの保有 期間が30日を超えた場合、または方法の如何を問わず本プログラムが使用された場合、お客様は、本契約条項を 承諾したものとみなされます。これらの条項にご同意頂けない場合、未使用のプログラムおよび関連資料をテクトロ ニクスへ至急ご返送ください。お支払い頂いたライセンス料金を全額払い戻します。(機器に搭載された本プログラ ムの返却については、最寄りのテクトロニクス営業所までお問い合わせください。)

定義: 「テクトロニクス」とは、機器を供給している米国オレゴン州法人 Tektronix, Inc. または他の国もしくは地域の テクトロニクス・グループ法人を意味します。

「プログラム」とは、この契約書に該当するテクトロニクスのソフトウェア製品、またはこの契約書を同梱している機器に 含まれているソフトウェア製品(実行可能なプログラムとデータの一方または両方)を意味します。

「お客様」とは、このプログラムを発注した個人または組織を意味します。

ライセンス:お客様は、次の行為を行うことができます。

- 1. 一時点で1台の機器上でのみ本プログラムを使用すること。
- 本プログラムがフローティング・ユーザ・ライセンスに基づき提供された場合、正規ユーザが複数台の機器上で本 プログラムを使用すること。ただし、一時点での正規ユーザ総数がライセンスに規定の同時使用ユーザ総数を超 えないことを条件とします。
- 3.1 台の機器上で使用することを条件として、本プログラムを改変し、または他のプログラムと併合すること。
- 4. 保管またはバックアップの目的で本プログラムを複製すること。ただし、かかる複製物がどの時点においても1部を超えて存在しないことを条件とします。本プログラムがフローティング・ユーザ・ライセンスに基づき提供された場合、正規ユーザが使用することを条件として、複数台の機器上に本プログラムをコピーすることができます。

お客様は、自己が作成した本プログラムの各複製物に対し、テクトロニクスから受領した本プログラムと同一の著作 権表示および権利制限事項を明示する必要があります。

お客様は、次の行為を行うことができません。

- フローティング・ユーザ・ライセンスまたは別途のサイト・ライセンスに基づく場合を除き、同時に複数台の機器上 で本プログラムを使用すること。
- テクトロニクスから書面による事前の許可を得ることなく、第三者もしくは外部の組織に対し本プログラムを譲渡すること、またはお客様が所属している法人に対し本プログラムを譲渡すること。ただし、本プログラムが搭載されている機器を譲渡する場合を除きます。
- 3. 管轄権を有する米国または他国政府の法令により輸出または再輸出が制限されている国に対し、必要とされる 場合の米国商務省輸出管理局およびかかる他国政府機関の事前の許可なく、本プログラム、関連資料またはこ れらの直接的産物を直接または間接的に輸出または再輸出すること。

4. オブジェクトコード形式の本プログラムについて、目的の如何を問わず逆コンパイルまたは逆アセンブルを行うこと。

5. 本プログラムの関連資料を複製すること。

1 台の機器に搭載された本プログラムが他の機器に移転されることなく1 台以上の他の機器をローカルまたはリモートで支援する場合、かかる他の機器は、「1 台の機器」の定義に含まれるものとします。本プログラムを複数の機器に 個別に搭載してそれぞれをローカルで稼動させるという運用形態をとる場合、本プログラムを使用する機器ごとに、 またはフローティング・ユーザ・ライセンスに基づく正規の同時使用ユーザごとに別個のライセンスが必要となります。

本プログラムおよびそのすべての複製物(本プログラムまたはかかる複製物が存在するメディアを除きます)に係る 権利は、テクトロニクスに、またはテクトロニクスが各ライセンス権を取得した第三者に帰属します。

お客様は、本プログラムの保有もしくは使用または本ライセンスについて本契約発効以後に課されるすべての税金 を期限までに支払い、かかる税金につき必要とされるすべての届出を行います。

本プログラムのうちお客様により改変された部分、または他のプログラムと併合された部分に対しても、本契約条項 が適用されます。

本プログラムが米国政府機関により、または当該機関のために取得された場合、本プログラムは、私企業の費用負担 にて開発されたコンピュータ・ソフトウェアとみなされ、本契約におけるライセンス許諾は、調達関係の適用法令にて定 義されるとおり、本プログラムおよび関連資料における制限された権利をお客様に許諾することとして解釈されます。

#### 本契約条項により明示的に許可された場合を除き、お客様は本プログラムを使用、複製、改変、併合、または第三 者に譲渡することはできません。

## 本プログラムの複製物、改変物、または併合部分が譲渡された場合、本契約において許諾されたライセンスは、自動的にただちに解約されます。

期間:本契約において許諾されたライセンスは、お客様が本契約を承諾した時点を以て発効し、本契約の規定により解約されるまで有効に存続します。お客様は、テクトロニクスに書面にて通知することにより、本ライセンスをいつでも解約することができます。お客様が本契約条項に違反した場合において、テクトロニクスまたはテクトロニクスが各ライセンス権を取得した第三者からその旨の通知があった日から30日以内にかかる違反が是正されなかったときは、テクトロニクスまたはかかる第三者は、本ライセンスを解約することができます。本契約の解約後、お客様は、本プログラムおよび関連資料を、形態の如何を問わずその複製物のすべてと共に、ただちにテクトロニクスに返還し、または破棄します。

制限保証: テクトロニクスは、本プログラムが提供されたメディアおよび本プログラムのメディアへの記録状態に材 質および製造上の欠陥がないことを、発送後3ヵ月間保証します。当該保証期間中にかかるメディアまたは記録状 態に欠陥があることが判明した場合、テクトロニクスは、欠陥メディアと交換に代替品を提供します。本プログラムが 提供されたメディアに関する場合を除き、本プログラムは、明示または黙示の何等の保証もなく現状のままで提供さ れます。テクトロニクスは、本プログラムの機能がお客様の要求を満たすこと、および本プログラムに動作の中断また は誤動作が全くないことについては保証しません。

本保証に基づくサービスを受けるため、お客様は、当該保証期間の満了前に欠陥をテクトロニクスに通知します。 その後合理的な期間内にテクトロニクスが材質および製造上の欠陥のない代替品を提供することができなかった場 合、お客様は、かかる本プログラムのライセンスを解約することができ、支払済ライセンス料があればその払戻を受け て本プログラムおよび関連資料を返却することができます。

本保証は、明示であると黙示であるとを問わず、他の一切の保証に代わって、本プログラムにつきテクトロニクスにより行われます。テクトロニクスおよびその販売店は、商品性または特定目的に対する適合性についての一切の黙示 保証を否認します。本保証の違反につきお客様に為される救済は、テクトロニクスが欠陥メディアを交換し、または お支払済ライセンス料があればその払戻を行うことに限定されます。

責任の制限:お客様による本プログラムの保有または使用に起因または関係する間接損害、特別損害、付随的損 害、および派生損害については、テクトロニクスおよびテクトロニクスがライセンス権を取得した第三者は、かかる損 害が発生し得る旨の事前通知を受けていた場合といえども、いかなる責任をも負いません。 第三者の免責事項:別途明示的に合意した場合を除き、テクトロニクスがライセンス権を取得した第三者は、本プ ログラムにつきいかなる保証も行わず、本プログラムの使用につきいかなる責任も負わず、また、本プログラムに関す る支援または情報を提供するいかなる義務をも負いません。

ー般条項:本契約書は、本プログラムの使用、複製、及び譲渡に関する当事者間の完全なる合意事項を構成します。

お客様は、テクトロニクスの事前の書面による同意なく、本契約及び本契約において許諾されたライセンスを第三者 に譲渡することができません。

本契約および本契約において許諾されたライセンスは、米国オレゴン州法令に準拠します。

本契約または本契約において許諾されたライセンスにつきご不明な点がございましたら、最寄りのテクトロニクス営業所までお問い合わせください。

ビデオ・テスト・シーケンスに対する追加ライセンス供与: ソフトウェア製品には何らかのテスト・パターン、ビデオ・テスト・シーケンス、およびビデオ・クリップ(合わせて「ビデオ・テスト・シーケンス」)が含まれている場合があります。その場合、ビデオ・テスト・シーケンスに関するお客様の権利は以下の条項のとおりです。

お客様はビデオ・テストの実行に伴い、ビデオ・テスト・シーケンスの使用、複製、改変、ならびに個々のビデオ・テスト・シーケンスの表示もしくは複製の配布を行うことができます。

お客様は、以下のいかなる行為についても許諾されていません。

- 1. お客様はテクトロニクスからの書面による事前の許可を得ることなく、ビデオ・テスト・シーケンスの集合体につい て、かかるビデオ・テスト・シーケンスを含む元の機器を売却する場合を除き、配布することはできません。
- 2. お客様は、ビデオ・テスト・シーケンスの第三者による配布を許可することはできません。
- お客様は、本ビデオ・テスト・シーケンスの複製を単独で販売、ライセンス供与、もしくは配布してはなりません。またかかるビデオ・テスト・シーケンスが製品やサービスの価値の主体をなす場合は、いかなる集合体、製品、サービスの一部としても販売、ライセンス供与、もしくは配布することはできません。

お客様は、お客様によって改変されたビデオ・テスト・シーケンスの使用もしくは配布の結果生じたいかなる申立てもしくは訴訟(弁護士費用を含む)に対してもテクトロニクスを免責し、補償し、また弁護しなければなりません。

お客様の製品やサービスにかかるビデオ・テスト・シーケンスの複製を含める場合は有効な著作権表示を含めなければなりません。

# 目次

| 安全にご使用いただくために                            | iii |
|------------------------------------------|-----|
| 適合性に関する情報                                | v   |
| EMC 適合性                                  | v   |
| 安全性                                      | vi  |
| 環境への配慮                                   | vii |
| まえがき                                     | ix  |
| 主な特長                                     | ix  |
| マニュアル                                    | Х   |
| このマニュアルで使用される表記規則                        | xi  |
| 設置                                       | 1   |
| 設置する前に                                   | 1   |
| 動作条件                                     | 1   |
| コントロールおよびコネクタ                            | 1   |
| MTS4SA 型スタンドアロン・システムのインストール              | 5   |
| 機器の電源の投入                                 | 11  |
| 機器の電源の切断                                 | 13  |
| VLC Media Player のインストール                 | 14  |
| ネットワーク構成                                 | 14  |
| 操作                                       | 22  |
| 製品の説明                                    | 22  |
| ソフトウェア・アプリケーション                          | 23  |
| アプリケーションの起動                              | 25  |
| デュプレックス操作                                | 25  |
| 手順                                       | 27  |
| Multiplexer の使用                          | 27  |
| Transport Stream Compliance Analyzer の使用 | 41  |
| PES Analyzer の使用                         | 45  |
| T-STD Buffer Analyzer の使用                | 48  |
| Elementary Stream Analyzer の使用           | 53  |
| TSCA FlexVuPlus™ ディスプレイ                  | 56  |
| 複数入力のモニタ                                 | 60  |
| アクセサリ                                    | 62  |
| スタンダード・アクセサリ                             | 62  |
| オプションとアップグレード                            | 63  |
| MTS4000 型のシステム・リカバリ                      | 65  |
| オペレーティング・システムのリストア                       | 65  |
| MTS4000 システム・アプリケーションのインストール             | 67  |
| ユーザ・メンテナンス                               | 68  |
| 一般的な注意事項                                 | 68  |
| 予防保全                                     | 68  |
| 問題が発生した場合                                | 69  |
| 修理のための機器の返送                              | 71  |

索引

## 安全にご使用いただくために

人体への損傷を避け、本製品や本製品に接続されている製品への損傷を防止するために、次の安全性に 関する注意をよくお読みください。

安全にご使用いただくために、本製品の指示に従ってください。

資格のあるサービス担当者以外は、保守点検手順を実行しないでください。

本製品をご使用の際に、規模の大きなシステムの他の製品にアクセスしなければならない場合があります。 システムの操作に関する警告や注意事項については、他製品のマニュアルにある安全に関するセクション をお読みください。

#### 火災や人体への損傷を避けるには

**適切な電源コードを使用してください。**本製品用に指定され、使用される国で認定された電源コードの みを使用してください。

本製品を接地してください。本製品は、電源コードのグランド線を使用して接地します。感電を避けるため、グランド線をアースに接続する必要があります。本製品の入出力端子に接続する前に、製品が正しく接地されていることを確認してください。

**すべての端子の定格に従ってください。**火災や感電の危険を避けるために、本製品のすべての定格と マーキングに従ってください。本製品に電源を接続する前に、定格の詳細について、製品マニュアルを参 照してください。

本製品の定格は測定カテゴリIになります。一次回路、設置カテゴリII, III, およびIVの回路には接続しないでください。

共通端子を含むどの端子にも、その端子の最大定格を超える電位をかけないでください。

**電源を切断してください。**電源コードの取り外しによって主電源が切り離されます。電源コードをさえぎらないでください。このコードは常にアクセス可能であることが必要です。

**カバーを外した状態で動作させないでください。**カバーやパネルを外した状態で本製品を動作させないでください。

**故障の疑いがあるときは動作させないでください。**本製品に故障の疑いがある場合、資格のあるサービス担当者に検査してもらってください。

**露出した回路への接触は避けてください。**電源がオンのときに、露出した接続部分やコンポーネントに触れないでください。

保護メガネを着用してください。高輝度の光線にさらされる場合やレーザー放射が存在する場合は、保護メガネを着用してください。

湿気の多いところでは動作させないでください。

爆発性のあるガスがある場所では使用しないでください。

製品の表面を清潔で乾燥した状態に保ってください。

適切に通気してください。 適切な通気が得られるような製品の設置方法の詳細については、マニュアルの 設置方法を参照してください。

#### 本マニュアル内の用語

本マニュアルでは、次の用語を使用します。

警告:人体や生命に危害をおよぼすおそれのある状態や行為を示します。

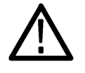

注意:本製品やその他の接続機器に損害を与える状態や行為を示します。

#### 本製品に関する記号と用語

本製品では、次の用語を使用します。

- DANGER: ただちに人体や生命に危険をおよぼす可能性があることを示します。
- WARNING: 人体や生命に危険をおよぼす可能性があることを示します。
- CAUTION:本製品を含む周辺機器に損傷を与える可能性があることを示します。

本製品では、次の記号を使用します。

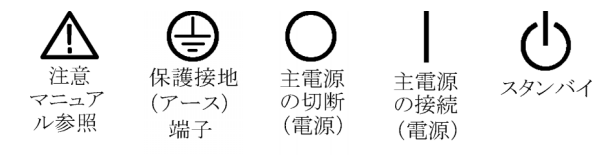

## 適合性に関する情報

このセクションでは、本器が適合している EMC 基準、安全基準、および環境基準について説明します。

### EMC 適合性

#### EC 適合宣言 - EMC

指令 2004/108/EC 電磁環境両立性に適合します。『Official Journal of the European Communities』に記載の以下の基準に準拠します。

EN 61326-1:2006: 測定、制御、および実験用途の電子機器を対象とする EMC 基準。123

- CISPR 11:2003:グループ 1、クラス A、放射および伝導エミッション
- IEC 61000-4-2:2001:静電気放電イミュニティ
- IEC 61000-4-3:2002:RF 電磁界イミュニティ4
- IEC 61000-4-4:2004:ファスト・トランジェント/バースト・イミュニティ
- IEC 61000-4-5:2001:電源サージ・イミュニティ
- IEC 61000-4-6:2003:伝導 RF イミュニティ
- IEC 61000-4-11:2004: 電圧低下と遮断イミュニティ

EN 61000-3-2:2006: AC 電源高調波エミッション

EN 61000-3-3:1995: 電圧の変化、変動、およびフリッカ

#### 欧州域内連絡先:

Tektronix UK, Ltd. Western Peninsula Western Road Bracknell, RG12 1RF United Kingdom

- 1 本製品は住居区域以外での使用を目的としたものです。住居区域で使用すると、電磁干渉の原因となることがあります。
- 2 本製品をテスト対象に接続した状態では、この規格が要求するレベルを超えるエミッションが発生する可能性があります。
- 3 ここに挙げた各種 EMC 規格に確実に準拠するには、高品質なシールドを持つインタフェース・ケーブルが必要です。
- 4 MTS4000 型は、オプション QB2 型(QAM Annex B)を除く、すべてのインタフェース・カードの構成で上記整合規格要件 に適合します。本オプションに適用される個別の RF 電磁界イミュニティの条件は次のとおりです。QAM-256 コンスタレー ション信号を復調する際、QAM Annex B カードは IEC 61000-4-3 の EN 61326-1 表 1 の規定よりも低レベルの放射電磁 界の影響を受けます。これは、同調入力周波数よりも 44 MHz (QAM チューナーの局部発信周波数)高い、非常に狭い 周波数帯域でのみ生じます。このモードにおける QAM 復調器の高感度が原因で、RF ロックが失われたり、ストリーム・エ ラーが生じることがあります。最高の性能を得るために、ケーブル・アダプタは使用せずに、高品質のシールド・ケーブル のみを使用して MTS4000 型に接続してください。

#### オーストラリア/ニュージーランド適合宣言 -EMC

ACMA に従い、次の規格に準拠することで Radiocommunications Act の EMC 条項に適合しています。

■ CISPR 11:2003: 放射性および伝導性エミッション、グループ 1、クラス A、EN 61326-1:2006 に準拠

#### オーストラリア/ニュージーランドの連絡先:

Baker & McKenzie Level 27, AMP Centre 50 Bridge Street Sydney NSW 2000, Australia

## 安全性

#### EC 適合宣言 - 低電圧指令

『Official Journal of the European Communities』に記載の以下の基準に準拠します。

低電圧指令 2006/95/EC

■ EN 61010-1:2001:測定、制御および実験用途の電子装置に対する安全基準。

#### 米国の国家認定試験機関のリスト

■ UL 61010-1:2004 年第2版。電子計測器および試験用機器の標準規格

#### カナダ規格

 CAN/CSA-C22.2 No.61010-1:2004: 測定、制御、および実験用途の電子装置に対する安全基準、第1 部

#### その他の基準に対する適合性

■ IEC 61010-1:2001: 測定、制御、および実験用途の電子装置に対する安全基準

#### 機器の種類

テスト機器および計測機器。

#### 安全クラス

クラス1-アース付き製品。

#### 汚染度

製品内部およびその周辺で発生する可能性がある汚染度の尺度です。通常、製品の内部環境は外部環境 と同じとみなされます。製品は、その製品に指定されている環境でのみ使用してください。

- 汚染度1:汚染なし、または乾燥した非導電性の汚染のみが発生します。このカテゴリの製品は、通常、 被包性、密封性のあるものか、クリーン・ルームでの使用を想定したものです。
- 汚染度 2:通常、乾燥した非導電性の汚染のみが発生します。ただし、結露によって一時的な導電性が 発生することもまれにあります。これは、標準的なオフィスや家庭内の環境に相当します。一時的な結露 は製品非動作時のみ発生します。
- 汚染度 3:伝導性のある汚染、または通常は乾燥して導電性を持たないが結露時に導電性を帯びる汚染。これらは、温度、湿度のいずれも管理されていない屋内環境に相当します。日光や雨、風に対する 直接の曝露からは保護されている領域です。
- 汚染度4:導電性のある塵、雨、または雪により持続的に導電性が生じている汚染。これは一般的な屋 外環境に相当します。

#### 汚染度

汚染度 2(IEC 61010-1 の定義による)。注:屋内使用のみについての評価です。

#### 測定カテゴリ/過電圧カテゴリの記述

本製品の各端子には異なる測定(過電圧)カテゴリが指定されている場合があります。各測定カテゴリは次のように定義されています。

- 測定カテゴリIV。低電圧電源を使用して実施する測定用。
- 測定カテゴリIII。建築物の屋内配線で実施する測定用。
- 測定カテゴリII。低電圧電源に直接接続した回路で実施する測定用。
- 測定カテゴリI。AC 電源に直接接続していない回路で実施する測定用。

#### 過電圧カテゴリ

過電圧カテゴリ II (IEC 61010-1 の定義による)

### 環境への配慮

このセクションでは本製品が環境におよぼす影響について説明します。

#### 使用済み製品の処理方法

機器またはコンポーネントをリサイクルする際には、次のガイドラインを順守してください。

機器のリサイクル: 本製品の製造には天然資源が使用されています。この製品には、環境または人体に有害 となる可能性のある物質が含まれているため、製品を廃棄する際には適切に処理する必要があります。 有害物 質の放出を防ぎ、天然資源の使用を減らすため、本製品の部材の再利用とリサイクルの徹底にご協力ください。

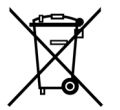

このマークは、本製品がWEEE(廃棄電気・電子機器)およびバッテリに関する指令2002/96/EC および2006/66/ECに基づき、EUの諸要件に準拠していることを示しています。リサイクル方法 については、当社のWebサイト(www.tektronix.com)のサービス・セクションを参照してください。

**水銀に関するお知らせ**:本製品に使用されている LCD バックライト・ランプには、水銀が含まれていま す。廃棄にあたっては、環境への配慮が必要です。廃棄およびリサイクルに関しては、お住まいの地域の所 轄官庁にお尋ねください。

#### 有害物質に関する規制

この製品は Monitoring and Control (監視および制御)装置に分類され、2002/95/EC RoHS Directive (電気・ 電子機器含有特定危険物質使用制限指令)の適用範囲外です。

## まえがき

このマニュアルでは、当社の MTS4000 型 MPEG テスト・システムの機能と使用方法について説明します。このマニュアルでは、次の規則に従って製品名を表します。

- MTS4000 システム: MTS4000 型および MTS4SA 型に該当する情報です。
- MTS4SA 型スタンドアロン・システム: MTS4SA 型のみに該当する情報です。

## 主な特長

- MPEG、DVB、ATSC、および ISDB などの広範な DTV 規格をサポート。これらの規格の地上波、ケーブル、衛星、および地域別の放送方式のための特定の SI を含みます。
- さまざまなインタフェースと解析機能。RFまたは IP レイヤ・トランスミッション・リンクやトランスポート・スト リーム・コンテンツ処理など、あらゆるネットワーク環境で発生する問題を診断するために必要な接続が 実現します。
- IP v 4 および IP v 6 の両ネットワークに接続。IGMP および MLD マルチキャスト・プロトコルを使用する ネットワークも含まれます。
- 固定ビット・レート(CBR)ストリームの解析。
- クロスレイヤ障害解析やログ機能が内蔵されているため、1つの機器で障害診断を行うことができ、トラブルシューティング時の調査にかかる時間を短縮できます。
- 再生機能により、パラメトリック機能を伴うスティミュラスが提供され、ネットワークや被測定デバイスの動作を評価するための IP マルチセッション・レプリケーションが提供されます。
- CaptureVu<sup>M</sup> テクノロジ。間欠的で複雑な問題をデバッグするために、システム・イベントをリアルタイムおよび事後に取り込んで解析します。
- プログラムを中心とする革新的なユーザ・インタフェース。誰でも専門家の判断を下すことができます。
- 多重ストリームおよびエレメンタリ・ストリームのコンプライアンスをチェックする H.264 バッファ解析。H.264 コンテンツが含まれるトランスポート・ストリームの作成と解析に使用できる強力なツール群が提供されます。
- ネットワーク配信と圧縮の結果に起因する問題の切り分けを支援するビデオとオーディオの品質解析。
- マルチ入力モニタ。

## マニュアル

このマニュアルでは、MTS4000システムの設置と基本的な操作方法について説明します。また、この製品には以下のマニュアルがあります。

| 項目                                                                                                    | 内容                                                                                                    | 参照先                 |                   |                   |
|----------------------------------------------------------------------------------------------------|----------------------------------------------------------------------------------------------------|---------------------|-------------------|-------------------|
| MTS4000 型クイック・スタート・<br>ユーザ・マニュアル(071-2970-xx<br>英語、077-0665-xx 簡体字中国<br>語、077-0666-xx 日本語、077-<br>0657-xx ロシア語) | テスト・システムの設置方法お<br>よび使用方法の概要を説明し<br>ます。                                                                                                    | + ·                 | • ک               | www.Tektronix.com |
| MTS4000 アナライザ・アプリケー<br>ション・ユーザ・マニュアル (077-<br>0622-xx)                                                          | TSCA、PES Analyzer、T-STD<br>Buffer Analyzer、および ES<br>Analyzerの各アナライザ・アプ<br>リケーションに関する操作方法<br>を説明します。                                               | +                   | www.Tektronix.com |                   |
| MTS4000 ゼネレータ・アプリケー<br>ション・ユーザ・マニュアル (077-<br>0623-xx)                                                          | Multiplexer、MPEG Player、TS<br>Editor、Make Seamless Wiz-<br>ard、Transport Stream Cut-<br>ter、および Script Pad の各ゼ<br>ネレータ・アプリケーションに関<br>する操作方法を説明します。 | <u>نې</u> +         | www.Tektronix.com |                   |
| MTS4000 Carousel アプリケー<br>ション・ユーザ・マニュアル (077-<br>0624-xx)                                                       | Carousel Analyzer および<br>Carousel Generator アプリケー<br>ションの操作について説明し<br>ます。                                                                          | <ul><li>+</li></ul> | www.Tektronix.com |                   |
| MTS4000 型 MPEG テスト・シ<br>ステム仕様および性能検査に<br>関するテクニカル・リファレンス<br>(077-0626-xx)                                       | 製品仕様と検査手順について<br>の一覧を提供します。                                                                                                    | •                   | www.Tektronix.com |                   |
| MTS4000 型リリース・ノート(077-<br>0200-xx)                                                                              | テスト・システムに関する既知<br>の問題について説明します。                                                                                                    | www.Tektronix.com   |                   |                   |
| MTS4EA Compressed Video El-<br>ementary Stream Analyzer ユー<br>ザ・マニュアル (071-1641-XX)                             | MTS4EA アプリケーション・ソ<br>フトウェアの操作方法を説明し<br>ます。                                                                                                    | <ul><li>+</li></ul> | Www.Tektronix.com |                   |
| MTS4CC エレメンタリ・ストリーム・<br>コンプライアンス・チェッカ・ユー<br>ザ・マニュアル (071-2075-XX)                                               | MTS4CC アプリケーション・ソ<br>フトウェアの操作方法を説明し<br>ます。                                                                                                    | <ul><li>◆</li></ul> | Www.Tektronix.com |                   |
| PQA600 ピクチャ・クオリティ・ア<br>ナライザ・クイック・スタート・ユー<br>ザ・マニュアル (071-2775-xx)                                               | PQA600 アプリケーション・ソフ<br>トウェアの操作方法を説明しま<br>す。                                                                                                    | +                   | Www.Tektronix.com |                   |
| VQS1000ビデオ・クオリティ・ソフ<br>トウェア・クイック・スタート・ユー<br>ザ・マニュアル(077-0489-XX)                                                | VQS1000 アプリケーション・ソ<br>フトウェアの操作方法を説明し<br>ます。                                                                                                    | +                   | www.Tektronix.com |                   |

ユーザ・マニュアルは Tektronix Web サイト(www.tektronix.com/manuals)からダウンロードできます。

次の URL を使用すると、次の標準機関のホームページにアクセスできます(一覧にある URL はこのマニュアルの作成時点で有効な URL です)。

- MPEG-2 規格(国際標準化機構)-www.iso.org/
- DVB 規格(欧州電気通信標準化機構)-www.etsi.org/
- ATSC 規格(高画質テレビ・システム委員会)-www.atsc.org/

## このマニュアルで使用される表記規則

このマニュアルでは、次のようなマークが使用されています。

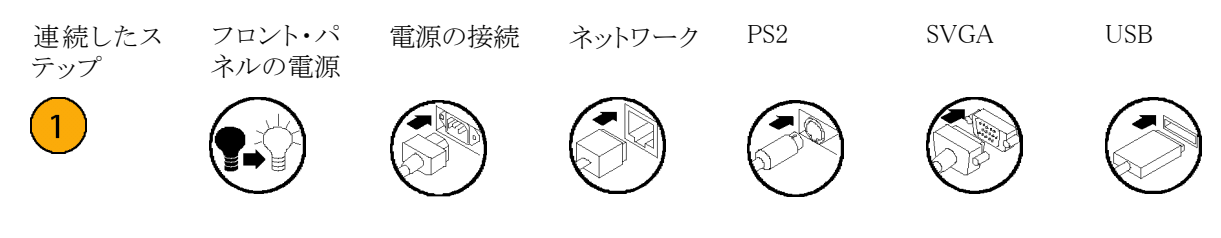

設置

## 設置する前に

機器を受け取ったら、次の手順で検査を実行してください。

- 1. 輸送用段ボール箱に、機器破損の可能性を示す外部損傷がないかどうかを検査します。
- 2. 輸送用段ボール箱から MTS4000 型機器を取り出します。
- 3. 輸送中に機器に損傷がなかったかどうかを調べます。機器の外側に傷や衝撃の痕跡がないことを確認 してください。出荷に先立ち、機器は機械的損傷の有無を徹底的に検査されています。

注:輸送が必要になった場合に機器を再梱包できるように、段ボール箱や梱包材は保管しておいてください。(71ページ「修理のための機器の返送」参照)。

4. 標準アクセサリおよびご注文のオプショナル・アクセサリがすべて届いていることを確かめてください (62 ページ「アクセサリ」参照)。

### 動作条件

次の表は、MTS4000 システムの動作電源要件を示しています。MTS4000 型機器の動作電源要件の詳細 については、『MTS4000 型 MPEG テスト・システム仕様および性能検査に関するテクニカル・リファレンス』 を参照してください。

| 要件      | 仕様                                                                           |
|---------|------------------------------------------------------------------------------|
| 動作時温度   | + 5 °C $\sim$ + 40 °C                                                        |
| 動作高度    | 0 ~ 2,000 m(6,562 フィート)                                                      |
| 動作湿度    | 相対湿度 20% ~ 80%、結露なきこと                                                        |
| 電源電圧    | 100 $\sim$ 240 V <sub>AC</sub> $\pm$ 10% (90 $\sim$ 264 V <sub>AC</sub> RMS) |
| 周波数レンジ  | 50/60 Hz                                                                     |
| 最大消費電力  | 220W                                                                         |
| ヒューズ    | ユーザによる交換不可。認定サービス担当者へ依頼してください。                                               |
| 過電圧カテゴリ | II (IEC61010-1 の定義に基づく)                                                      |
| 汚染度     | 2(IEC61010-1 の定義に基づく)。評価対象は屋内用途のみ                                            |

## コントロールおよびコネクタ

このセクションでは MTS4000 システム機器のコントロールとコネクタについて説明します。解析機能(有効な 場合)は、電源を供給し、機器のハード・ディスク上でトランスポート・ストリームを利用できるようにするだけ で使用できます。モニタとリアルタイム解析機能も同様に電源を必要としますが、外部トランスポート・ストリー ムへの接続も必要となります。

MTS4000 システムは、購入時にご注文のソフトウェアおよびハードウェア・オプションで構成されます。 MTS4000 システムのオプションは、当社が提供するアップグレード・キットを使用して追加できます。

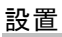

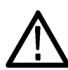

注意:過熱による装置の損傷を防ぐために、装置をベンチ上に置くときは、装置キャビネットの後部および 両側面に少なくとも 2 インチ(5.1 cm)のスペースを確保してください。

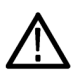

注意: その他の接続がすべて行われるまで、装置に電源を供給しないでください。

### 側面のコネクタ

次の図に MTS4000 システムのコネクタを示します。

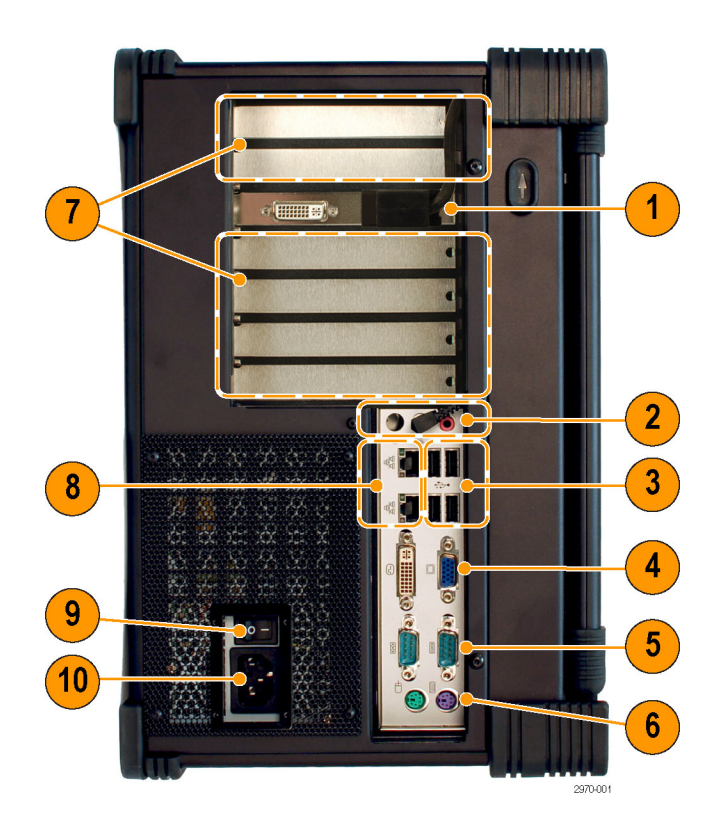

| 図の参<br>照番号 | 説明                                    | 図の参<br>照番号 | 説明                               |
|------------|---------------------------------------|------------|----------------------------------|
| 1          | メイン DVI ディスプレイ・ポート(メイン<br>フレーム LCD へ) | 6          | PS/2 キーボード・コネクタおよびマウ<br>ス・コネクタ 1 |
|            | セカンダリ DVI ディスプレイ・ポート 1, 2             |            |                                  |
| 2          | ライン出力: メインフレームのスピーカ<br>に接続            | 7          | オプションのインタフェース・カード用<br>ベイ         |
|            | ライン入力:機能しません                          |            |                                  |
|            | マイク1                                  |            |                                  |
| 3          | USB ホスト・ポート                           | 8          | RJ-45 LAN コネクタ                   |
| 4          | DVI、VGA ビデオ・コネクタ: 機能しま<br>せん          | 9          | AC メイン電源スイッチ                     |
| 5          | COM 1 および COM 2 シリアル・ポート              | 10         | AC メイン電源プラグ                      |
|            |                                       |            | 設置場所に合った正しい電源コードを<br>使用してください。   |

1 このポートにケーブルを接続しての EMC 性能テストは行われていません。

2 セカンダリ・ディスプレイ・ポートを使用して、MTS4000型ディスプレイを表示したり拡張することができます。機器の起動時に ディスプレイを接続しておく必要があります。

#### フロント・パネル・コントロールおよびコネクタ

次の図と表に MTS4000 型のフロント・パネルのコントロールとコネクタを示します。

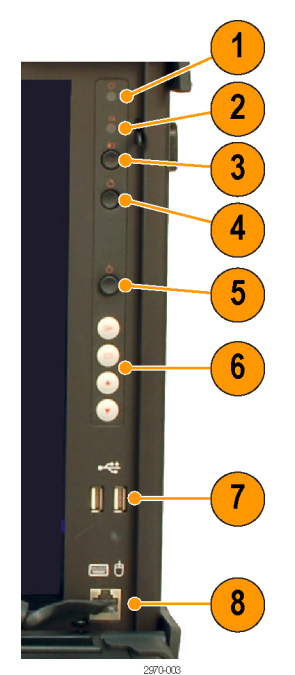

| 図の参<br>照番号 | 説明                               | 図の参<br>照番号 | 説明             |
|------------|----------------------------------|------------|----------------|
| 1          | 電源インジケータ。スタンバイ・モード<br>のときに点滅します。 | 5          | オン/スタンバイ・ボタン   |
| 2          | ハード・ディスクの作動インジケータ                | 6          | LCD コントロール     |
| 3          | ディスプレイ ON/OFF ボタン                | 7          | USB ホスト・ポート    |
| 4          | 再起動ボタン(凹型)                       | 8          | キーボード/マウス・コネクタ |

#### オプション・カード用コネクタ

MTS4000 システムには、各種トランスポート・ストリーム、ネットワーク、および周辺機器をサポートするオプションのカードを取り付けることができます。このセクションでは、各オプション・カードとそのコネクタについて説明します。

各オプション・カードのコネクタと信号の入出力フォーマットの詳細については、『MTS4000型 MPEG テスト・システム仕様および性能検査のテクニカル・リファレンス』を参照してください。

注:機器には最大で4つのオプション・カードを取り付けることができますが、オプションS2、VS、QB2、 IPTVは2つのみ取り付けられます。

必ず USB ソフトウェア・キー(ドングル)をいずれかの USB ポートに取り付けてください。

**注**: MTS4000 システムのアプリケーションとインストールされているオプション・カードにはソフトウェア・キー が必要です。

アップグレードや修理のためにテスト・システムを当社サービス受付センターに返送する場合は、ソフトウェ ア・キーを添付してください。

#### 表 1: オプション・カードとコネクタ

#### マルチポート ASI インタフェース(オプション ASI 型)

コネクタ:75 Ω BNC

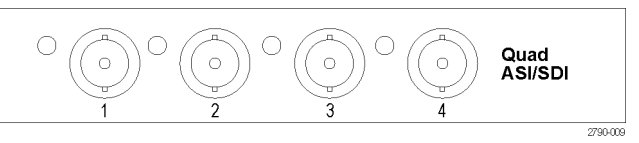

#### DVB-S/S2 インタフェース(オプション S2 型)

QPSK 、8PSK 、16APSK 、および 32APSK の復調をサポートする DVB-S/S2 インタフェース(オプション ASI 型が必要)

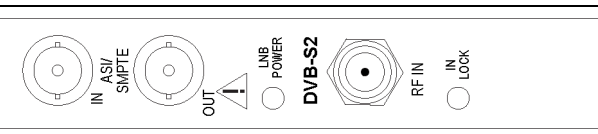

8VSB インタフェース(オプション VS 型)

2790-005

MTS4SA 型スタンドアロン・システムを使用すると、MTS4000 システム・アプリケーションが PC 上で使用でき ます。

MTS4SA 型には USB ドングルが付属します。USB ドングルにはキーが格納されており、PC に取り付けると MTS4000 システムの各種ソフトウェア・オプションが利用できるようになります。USB ドングルに格納されてい るキーは、購入したソフトウェア・オプションによって異なります。

オプション MTS4EA 型 (MTS4EA Compressed Video ES Analyzer)を購入した場合は、付属のユーザ・マニュ アル (『MTS4EA Compressed Video ES Analyzer ユーザ・マニュアル』、071-1641-xx) に記載のインストール 手順に従ってください。

#### MTS4000 型および MTS4SA 型クイック・スタート・ユーザ・マニュアル

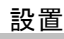

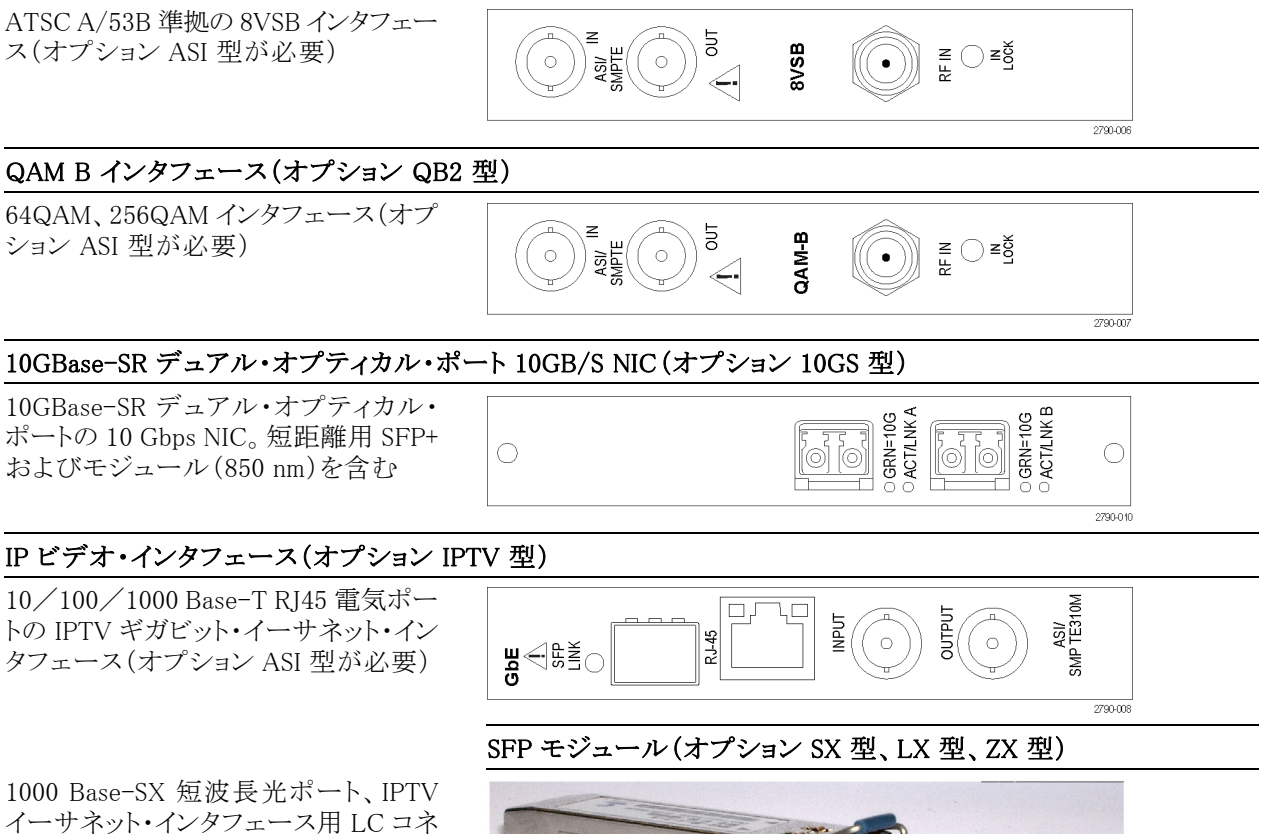

ション ASI 型が必要)

ポートの 10 Gbps NIC。 短距離用 SFP+ およびモジュール(850 nm)を含む

タフェース(オプション ASI 型が必要)

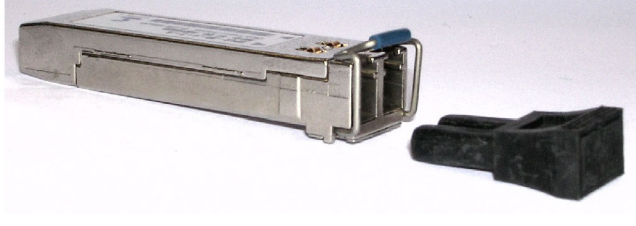

#### システム要件

MTS4SA 型スタンドアロン・システムのインストールには、次の最小 PC 構成が推奨されます。

- Microsoft Windows XP または Windows 7 オペレーティング・システム
- プロセッサ速度 >1.2 GHz
- 1 GB 以上の RAM
- 1024x768 以上の画面解像度
- 1 GB 以上のハード・ディスク容量

注: MTS4EA MPEG Compressed Video ES Analyzer アプリケーションは、上記の仕様の PC で十分に動作 します。ただし、リソースを集中的に使用する一部の操作は、より強力な PC を使用するとさらに快適に動作 します。詳細については、『MPEG Compressed Video ES Analyzer ユーザ・マニュアル』を参照してください。

### インストール手順

- 1. 同梱の USB ソフトウェア・キー(ドン グル)が PC の USB ポートに差し込 まれていることを確認してください。
- 2. MTS4000 アプリケーション・ソフトウェ アのメディアを PC の DVD ドライブ に入れます。

インストール・プログラムが開始され、Welcome という画面が表示されます。

Windows とセキュリティの設定によっては、MTS4000 インストールが自動的に開始しないことがあります。

必要な場合は Windows エクスプ ローラを使用して、MTS4000 アプ リケーション・ソフトウェア・メディア上 の MTS4000\_setup.exe を探して実 行してください。

- インストールの Welcome 画面で、 Next を選択します。
- エンドユーザ・ライセンス契約書 (EULA)を読みます。契約書に同 意し、Nextを選択します。

| 🖶 Tektronix MT54000 Setup |                                                                                                    |
|---------------------------|----------------------------------------------------------------------------------------------------|
| Ð                         | Welcome to the Tektronix MTS4000<br>Setup Wizard                                                                                   |
|                           | The Setup Wizard will install Tektronix MTS4000 on your<br>computer. Click Next to continue or Cancel to exit the Setup<br>Wizard. |
|                           | Back Cancel                                                                                                    |

| 😸 Tektronix MTS4000 Setup                                                                                                    |                                    |
|----------------------------------------------------------------------------------------------------|------------------------------------|
| End-User License Agreement<br>Please read the following license agreement carefully                                                                                                    | Ð                                  |
| IMPORTANT                                                                                                    | <b>^</b>                           |
| READ BEFORE OPERATING EQUIPME                                                                                                    | ΝТ                                 |
| This software is provided under license from Tektro<br>Retention of this program for more than thirty (30) of<br>use of the program in any manner constitutes acce<br>the license terms. | onix, Inc.<br>lays or<br>ptance of |
| CAREFULLY READ THE ENCLOSED SOFTWA                                                                                                    | ARE +                              |
| $\overline{\mathbf{V}}$ $\overline{\mathbf{I}}$ accept the terms in the License Agreement                                                                                                |                                    |
| Print Back Next                                                                                                    | Cancel                             |

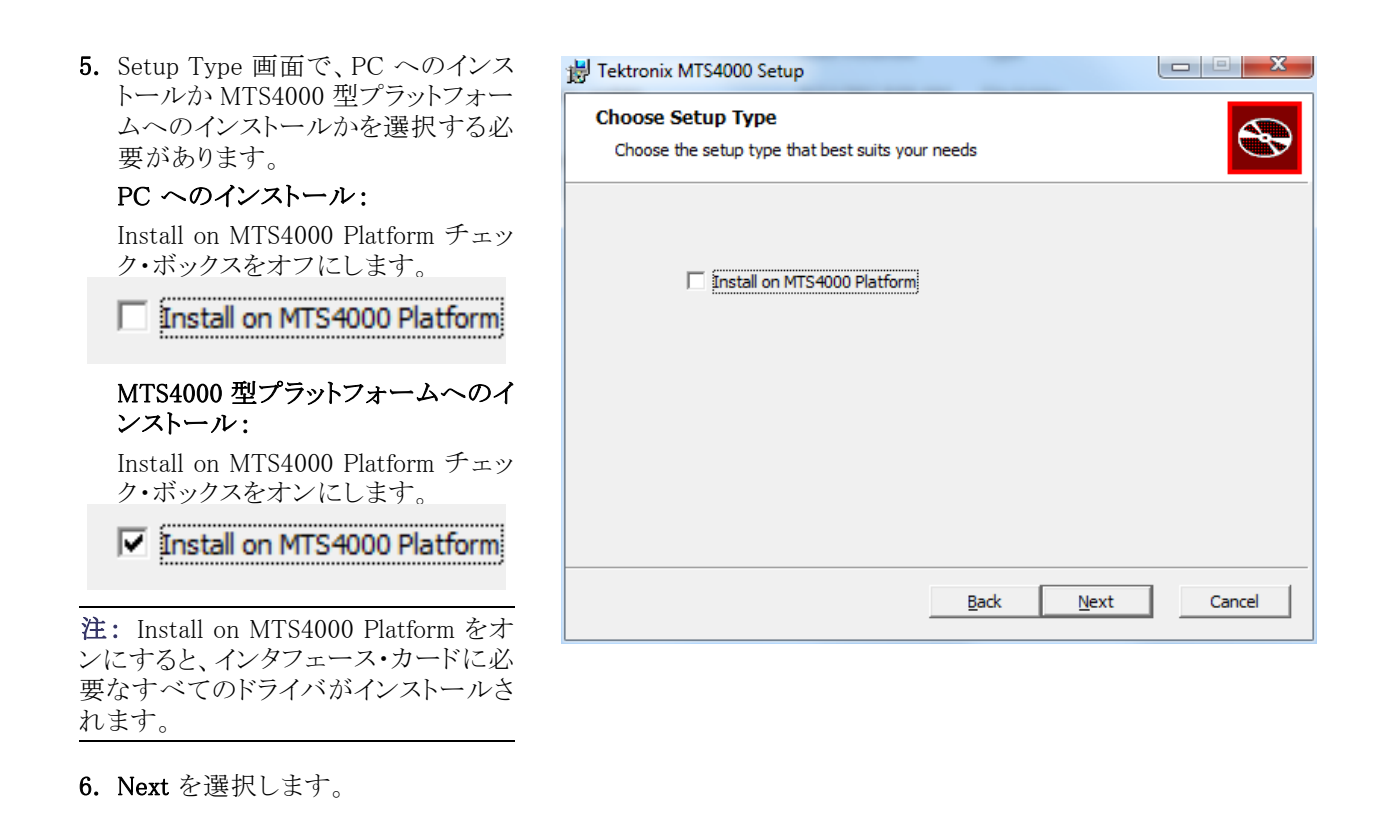

7. Ready to Install 画面で、Install を選 択します。

インストール時に MTS4000 ソフトウェア の旧バージョンが検出されると、ソフト ウェアは自動的にアンインストールされ ます。

| 🔂 Tektronix MT54000 Setup                                                                                                    | _ 🗆 🗙  |
|----------------------------------------------------------------------------------------------------|--------|
| Ready to install Tektronix MTS4000                                                                                                    |        |
| Click Install to begin the installation. Click Back to review or change any of your installation settings. Click Cancel to exit the wizard. |        |
|                                                                                                    |        |
|                                                                                                    |        |
| Back                                                                                                    | Cancel |

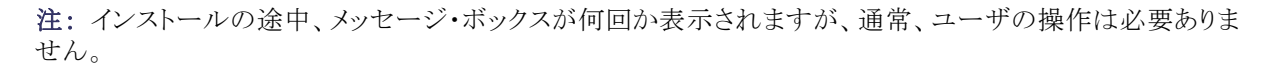

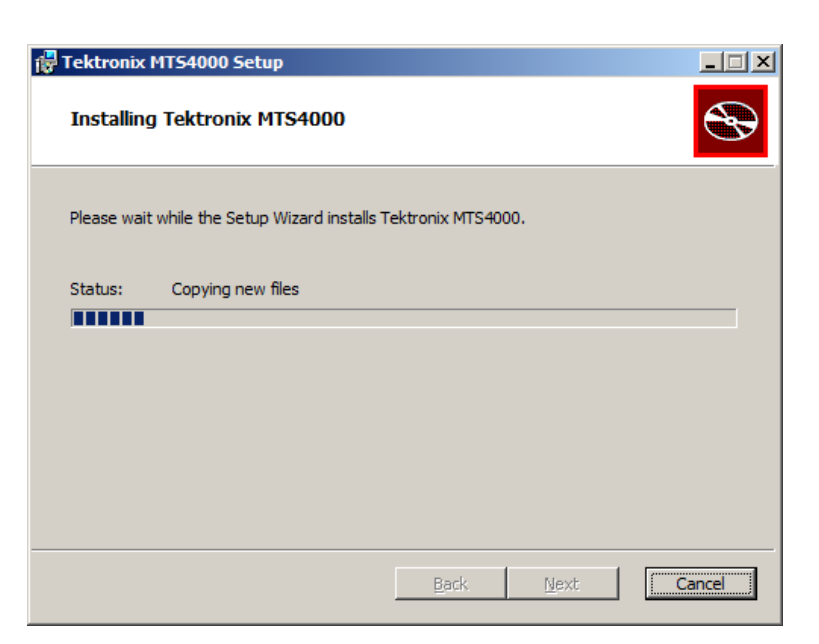

9. Windows のセキュリティ設定によっ て、デバイス・ソフトウェアをインストー ルする際にセキュリティ・メッセージ が表示されることがあります。Install を選択します。

DESkey ソフトウェアがインストール されている場合、このインストールの ウィンドウは表示されません。

| Windows Security                                                                                                    |
|----------------------------------------------------------------------------------------------------|
| Would you like to install this device software?  Name: Data Encryption Systems Limited DESkey Publisher: Data Encryption Systems Ltd |
| Always trust software from "Data Encryption Install Don't Install Don't Install                                                      |
| You should only install driver software from publishers you trust. How can I decide which<br>device software is safe to install?     |

WinPcap インストーラが表示されたら、Next を選択します。
 WinPcap のインストールを続けます。
 正しいバージョンの WinPcap がすでにインストールされていることが検出された場合、WinPcap のインストールはスキップされます。

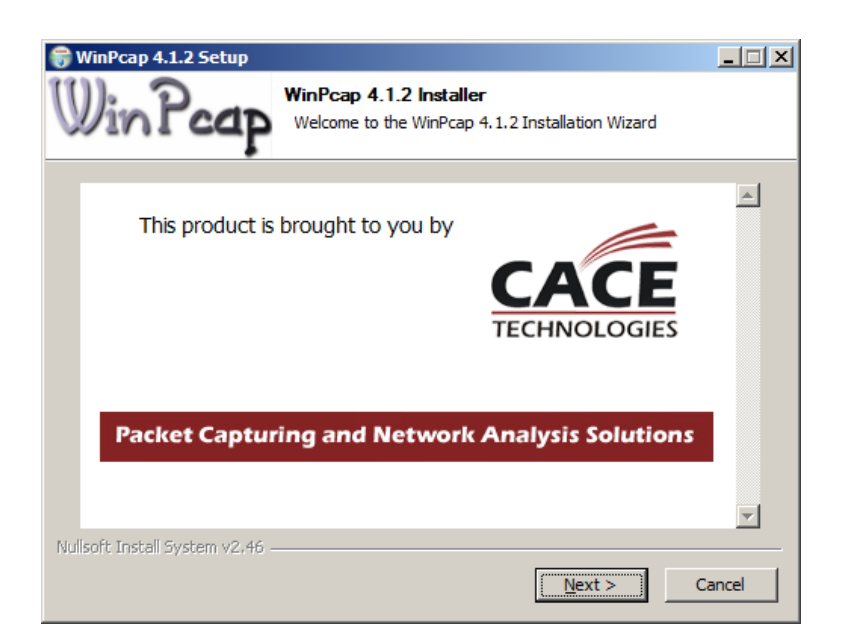

インストールの完了画面が表示されたら、Finishを選択します。
 アプリケーションを使用する前にリブートが必要です。

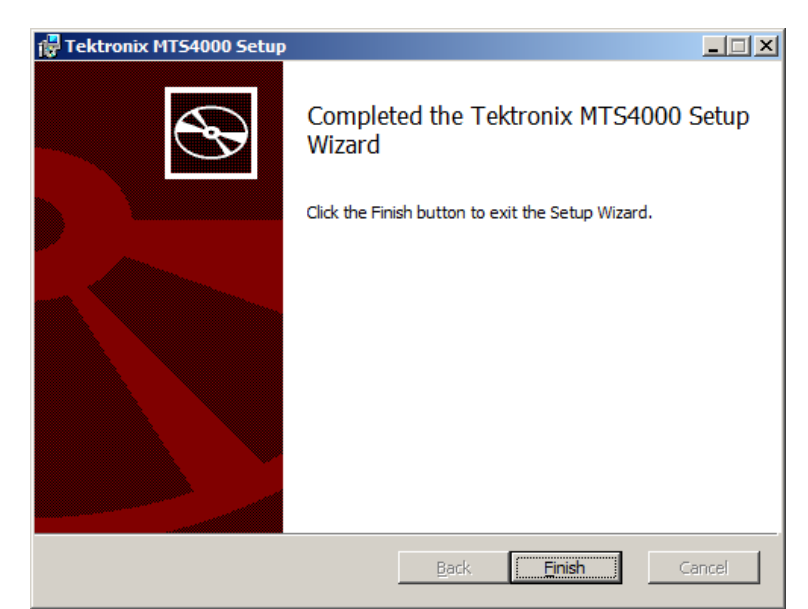

- PC を再起動したら、Start > Program > Tektronix MTS4000 > OptionKey Wizard を選択して、MTS4000 オプ ション・キー・ウィザードを起動しま す。
- Tektronix Option Update ダイアロ グ・ボックスで、インストレーション・マ ニュアルと共に提供されたオプショ ン・キー文字列を Key String フィー ルドに入力します。
- 14. Apply をクリックします。
- 15. ライセンス・オプションのリストを調べ て確認します。

| EG Applications                      |                        |
|--------------------------------------|------------------------|
| Options                              |                        |
| ✓ TSCA Unlimited File Analysis V2.0  |                        |
| ✓ TSCA IP Analysis V2.0              |                        |
| ✓ TSCA Limited File Analysis V2.0    |                        |
| ✓ TSCA Real Time Analysis V2.0       |                        |
| ✓ TSCA Customer Option E V2.0        |                        |
| Carousel Generator V2.2              |                        |
| Carousel Analyzer V1.5               | 1                      |
| AAC Player/Analyzer V1.7             |                        |
| Closed Caption Analysis V1.7         |                        |
| Multiplexer V4.3                     |                        |
| ✓ Make Seamless V2.0                 |                        |
| ✓ PES Analyser V7.1                  |                        |
| StreamEditor V7.1                    |                        |
| Player V11.0                         |                        |
| ✓ Buffer Analyzer V9.0               |                        |
|                                      | 4                      |
| Serial Number: VI0050000-999999-0FA6 |                        |
|                                      | 0.78 BELT 480          |
| Key String:                          | A CONTRACTOR OF A CASE |
| Martin Martin Martin                 |                        |
| Key Status: Valid Key                |                        |
|                                      | 1                      |

注: 各機能へのアクセスは、ソフトウェア・キーで利用可能なライセンスによって制御されます。アプリケーションおよび機能はインストールできますが、適切なライセンスが取得されるまで使用できません。これらのことは、製品または追加ライセンスを購入するときにお知らせしています。

MTS4EA 型および MTS4CC 型のライセンスは USB ドングルに格納されています。 VQS および PQA ソフト ウェアには個別のライセンスが必要です。

16. Option Key Wizard を閉じます。

17.これでライセンスされた MTS4000 ス タンドアロン・アプリケーションが、 Windows のスタート・メニューで使 用できるようになりました (25 ページ 「アプリケーションの起動」参照)。

## 機器の電源の投入

#### 電源の供給

MTS4000 システムは、単相電源(そのうちの1本はアース(近傍)電位の中性線)で動作するように設計されています。相間や多相方式など、2本の導体がグランドに対して相電圧を持つ電源はお勧めできません。 操作の安全のために、電源コードの接地用導体を通じた保安用グランド接続が必須です。

MTS4000 システムを設置して信号および周辺装置の接続が完了したら、電源コードをメイン電源に差し込みます。

### 電源投入

テスト・システムの電源は次のようにしてオンにします。

- キーボード・ロックを上にスライドさ せます。
- 2. キーボードを開きます。

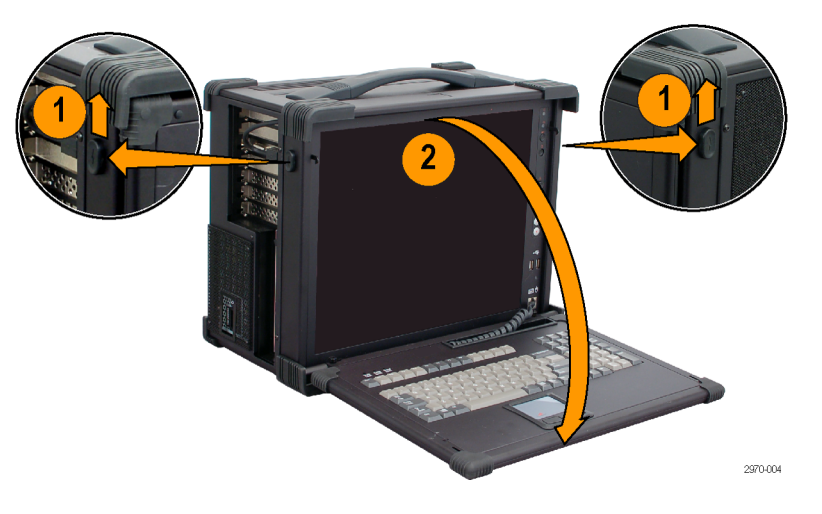

 フロント・パネルのオン/スタンバ イ・スイッチを押して、機器の電源を 入れます。

注: リア・パネルのメイン・スイッチが 入っていることを確認してください。

電源投入時のセルフテストが完了する まで待ちます。 デフォルトのユーザ名は"MTS"、パス ワードは "mts" です。

注: ユーザ・アカウントとパスワードの 設定については、Windows のヘルプ・ ドキュメントを参照してください。

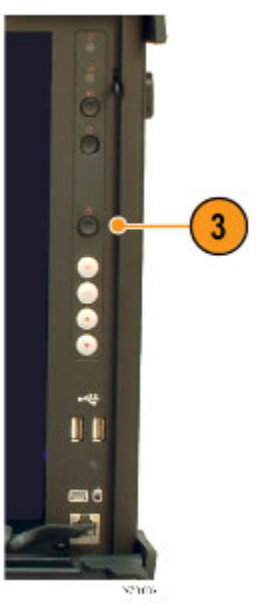

- キーボード・ピンを内側にスライドさ せます。
- 2. MTS4000 型のケースからキーボー ドを外側にスライドさせます。

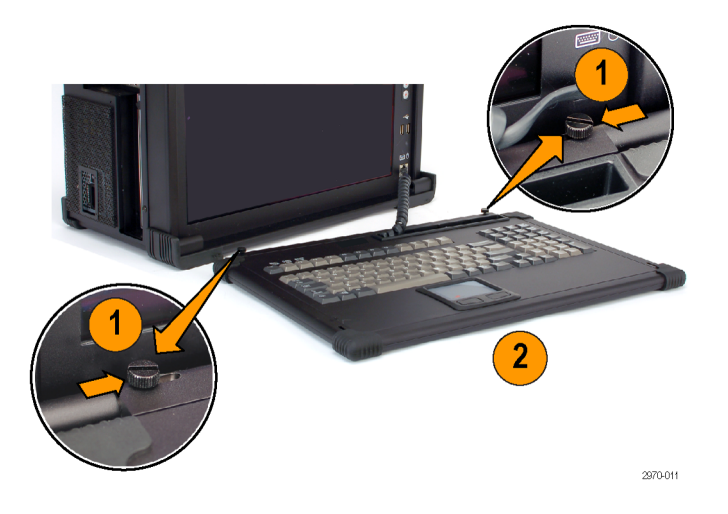

## 機器の電源の切断

フロント・パネルのオン/スタンバイ・ボタンを押して離します。以上の操作でシステムは自動的にシャット・ ダウンし、電源が切れます。

または、Windows XP のシャットダウンを使用して機器の電源をオフにします(Start > Shut down... を選択)。 システム(アプリケーションを含む)が自動的にシャット・ダウンします。

機器が応答しなくなった場合は、オン/スタンバイ・ボタンを5秒間押し続けてください。これにより、Windowsの電源切断シーケンスを省いて、機器の電源が強制的に切られます。

## VLC Media Player のインストール

Transport Stream Compliance Analyzer (TSCA) でビデオを見られるようにするには、VideoLAN の Web サイトから最新バージョンの VLC Media Player をダウンロードしてインストールする必要があります。

- インターネットにアクセスできる PC または MTS4000 型機器を使 用して、VideoLan の Web サイト (http://www.videolan.org)に移動し ます。
- 2. Windows 自己解凍形式の VLC Media Player のインストーラを探して PC のハード・ディスクにダウンロードし ます。
- 機器上にダウンロードされた VLC Media Player ファイルを探して実行 します。
- 4. 使用する言語を選択します。Welcome / Setup 画面が表示されます。
- セットアップ手順に従って、VLC Media Player をインストールします。

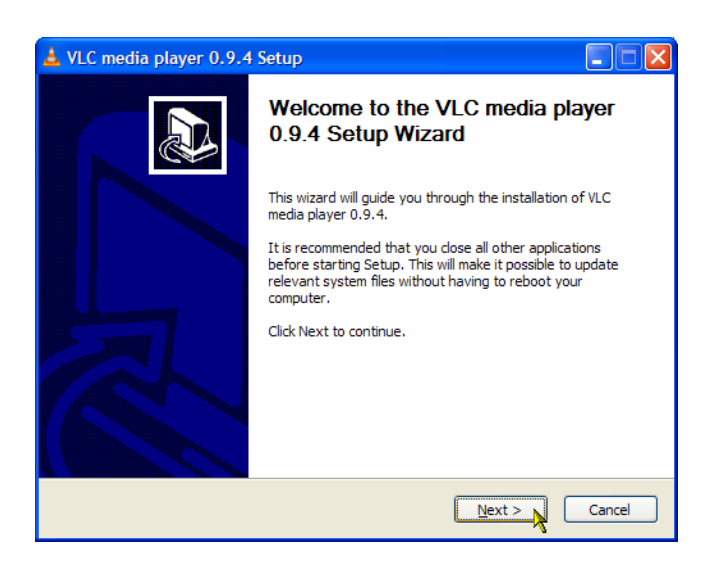

これで、必要な作業が終了しました。VLC Media Player は必要に応じて TSCA アプリケーションから使用されます。

## ネットワーク構成

MTS4000 システムは、コンピュータ・ネットワークに接続することができます。正しいネットワーク設定の詳細 については、ネットワーク管理者に問い合わせてください。インストールおよび操作手順については、ご使 用のネットワーク・ハードウェアおよびソフトウェアに付属のドキュメントを参照してください。

### ネットワークのトラブルシューティング

ネットワークは各種規格に基づいていますが、各ネットワーク(LAN または WAN)には固有の特性が多数 存在するため、特定のネットワークに関する十分な知識がないとトラブルシューティングは困難になります。 そのため、ネットワークの詳細なトラブルシューティングは、そのネットワークの特性に精通している専門家 が実行すべきです。

このセクションでは、ネットワーク・エラーの一般的ないくつかの原因を解消できる基本的な手順を紹介します。これらの手順を使用しても問題を解決できない場合は、ネットワーク管理者にお問い合わせください。
### 基本的な要件

ホスト・マシンのトラブルシューティングを行う前に、次の要件が満たされるようにしてください。

- 接続するネットワークに合わせてシステムを設定します。詳細については、ネットワーク管理者にお問い 合わせください。MTS4000型の NIC は DHCP でアドレスを自動割当するように設定されています。
- テスト・システムの購入後にインストールしたアプリケーションの中に、テスト・システム・コンポーネントに 割り当てられたポートを使用しているものがないかを確認します。

### IP パラメータ

このセクションでは、各 IP パラメータ(IP アドレス、サブネット・マスク、およびデフォルト・ゲートウェイ)がネットワーク接続におよぼす悪影響を図で説明します。

**IP アドレスの誤り:** テスト・システムの IP アドレスが正しくない(固有でない)場合は、ネットワーク上で通信 できない可能性があります。次の図では、TVTest\_1 が Rennes と同じ IP アドレスを使用しています。Rennes が最初に起動されると、TVTest\_1 は IP アドレスの競合を認識し、TCP/IP をロードしません。この結果、ネッ トワーク経由でシステムに到達できません。

IP アドレスが正しくなく、サブネット上に存在しない場合でも、デバイス(システムまたは監視ステーション)からの通信は可能な場合がありますが、デバイスへの通信は不可能になる場合があります。

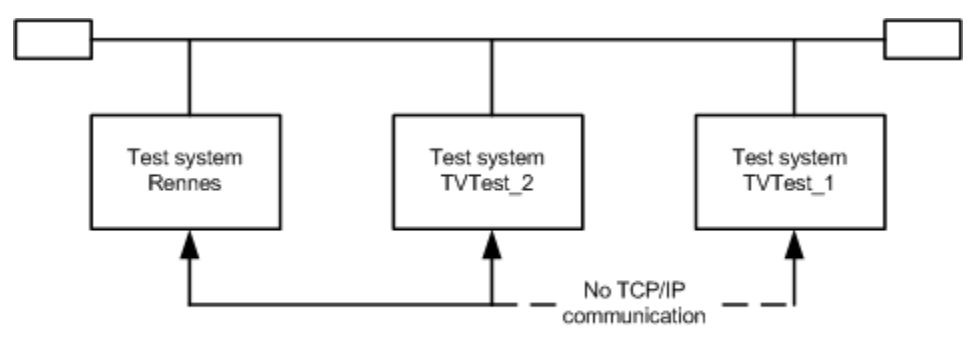

IP address: 128.181.99.62 IP address: 128.193.99.2 IP address: 128.181.99.62

サブネット・マスクの誤り: サブネットやサブネットを含むネットワークは複雑であり、IP アドレス指定についての十分な知識を必要とします。発生しているネットワークの問題にサブネットが関係していると思われる場合は、ネットワーク管理者にお問い合わせください。次の図は、単純な(比較的よく見られる)サブネット・マスクの問題を示しています。

図の TVTest\_1 のサブネット・マスクは、ネットワーク・アドレスが IP アドレスの最初の 2 バイトに含まれている ことを示しています。ドット区切りの 10 進表記では、ネットワーク・アドレスは 128.181 です。この情報により、 デバイスはデフォルト・ゲートウェイ経由でルーティングされなくても、同じネットワーク・アドレスを持つ他の デバイスと通信できます。

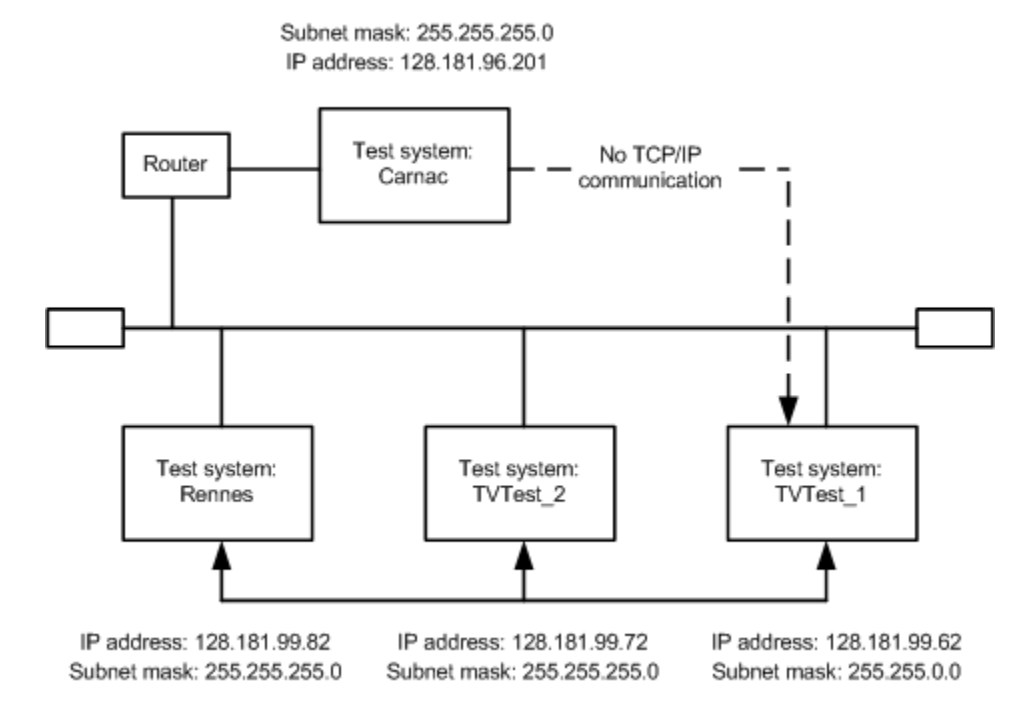

TVTest\_1 は Carnac とは通信できません。これは、TVTest\_1 のサブネット・マスクによると、Carnac と TVTest\_1 が論理的に同じネットワーク上に存在するためです。この結果、TVTest\_1 から Carnac に送信されたメッセージはルーティングされなくなります。この 2 つのデバイスが接続を共有していないため、TVTest\_1 は Carnac のネットワーク・カードの正しいアドレスを見つけることができず、Carnac には到達できません。

TVTest\_1 は、TVTest\_2 および Rennes とは通信できます。それは、これら 3 つのデバイスが接続を共有しているため、TVTest\_1 からのメッセージをルーティングする必要がないためです。したがって、正しくないサブネット・マスクが設定されているにもかかわらず、TVTest\_1 は TVTest\_2 および Rennes の正しいアドレスを見つけることができます。

16

### デフォルト・ゲートウェイの IP アドレスの誤り:

TCP/IP Properties ダイアログ・ボックスで指定したデフォルト・ゲートウェイは、ネットワーク上の各サブネット ワークを "認識している" デバイスです。メッセージ(たとえば、あるシステムから他のサブネット上のデバイス へのトラップ)を送信する場合、デフォルト・ゲートウェイはそのメッセージを適切なサブネットにルーティング できます。TCP/IP Properties ダイアログ・ボックスで指定した IP アドレスが間違っていると、他のサブネット 上のデバイスへのメッセージは(デフォルト・ゲートウェイまで届かないため)宛先には到達しません。

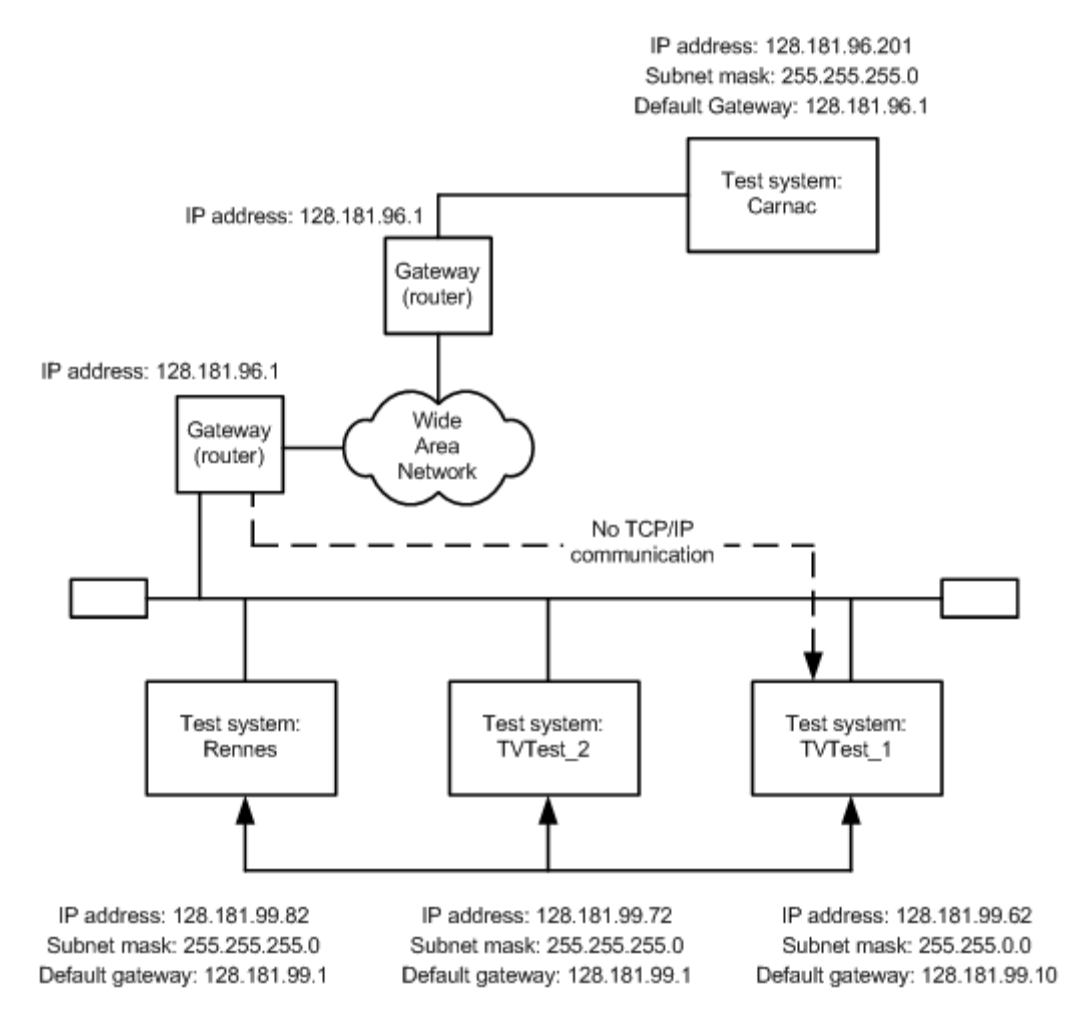

### 一般的なトラブルシューティング手順

以降のセクションで実行する手順の多くは、一般的な作業です。

**ホスト・マシンへの Ping:** すべての TCP/IP インストールに提供されるユーティリティの1 つに ping.exe が あります。このユーティリティでは、ホスト・マシンに通信パケットを送信し、そのマシンからの応答を記録でき ます。この操作により、パケットが宛先に到達したかどうかが判別されます。

注: Windows ファイヤウォールを無効にしない限り、MTS4000型で ping ユーティリティは動作しません。

- 1. 次のキーを同時に押します。
- Windows  $\neq -(\checkmark) + R$

これにより、Run ダイアログが表示され ます。

- 2. Run のテキスト・ボックスに、次のい ずれかを入力します。
- ping Machine\_Name
- ping IP\_address

この例では、Machine\_Name と IP\_address がそれぞれ、ping 先のネットワー ク・デバイスのホスト・マシン名と IP アド レスを表しています。

3. OK をクリックします。

DOS ウィンドウに、マシンが ping に 応答しているかどうかが示されます。 Ping は短時間だけ実行され、プロ セスが完了すると DOS ウィンドウは 閉じられます。

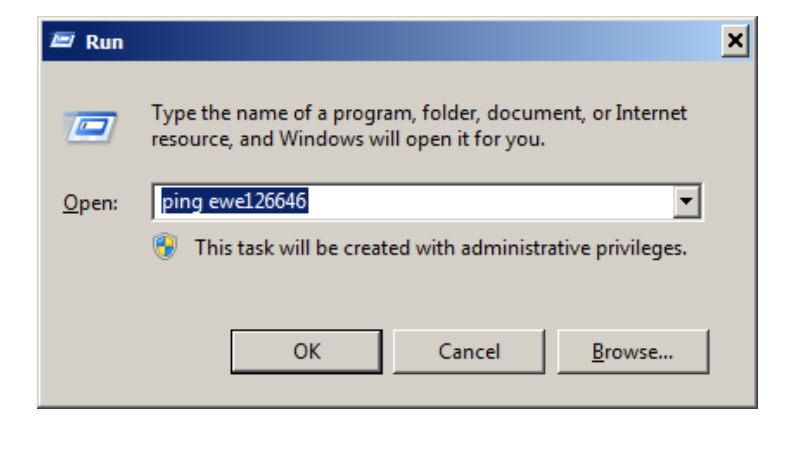

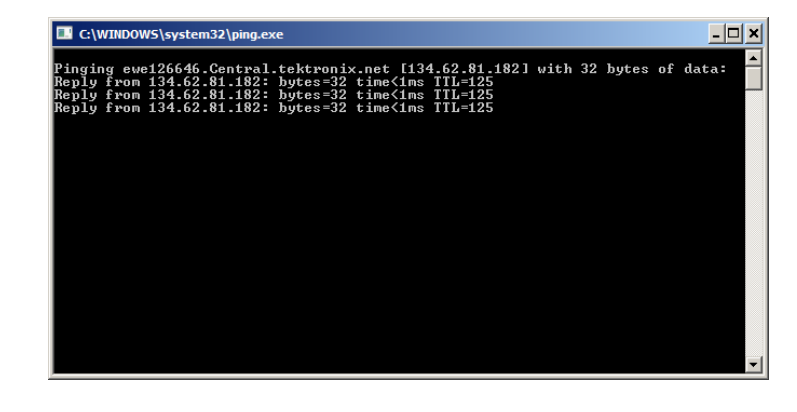

### TCP/IP パケットのルートのトレース:

パケットが、宛先マシンまでの経路のどこまで到達したかや、その途中でパケットがどのデバイスを通過したかが 分かると便利な場合があります。この機能を提供するユーティリティが tracert.exe です。tracert は、ネットワーク 内の混雑したポイントを示すこともできます。tracert を実行するには、次の手順を使用します。

- 1. 次のキーを同時に押します。
- Windows  $\neq -(\checkmark) + R$

これにより、Run ダイアログが表示され ます。

- 2. Run のテキスト・ボックスに、次のい ずれかを入力します。
- tracert Machine\_Name
- tracert IP\_address

この例では、Machine\_Name と IP\_address がそれぞれ、到達先の ネットワーク・デバイスのホスト・マシ ン名とIP アドレスを表しています。

3. OK をクリックします。

DOS ウィンドウは、パケットの進行 状況を示しています。右端の列は、 tracert パケットを正常に通したネッ トワーク上のノードの IP アドレスを 示しています。この情報は、宛先デ バイスまでの経路上にある最後の 正常なノードを示しています。

| 📨 Run         | ×                                                                                                    |
|---------------|----------------------------------------------------------------------------------------------------|
|               | Type the name of a program, folder, document, or Internet resource, and Windows will open it for you. |
| <u>O</u> pen: | tracert ewe126646                                                                                     |
|               | 🚱 This task will be created with administrative privileges.                                           |
|               |                                                                                                    |
|               | OK Cancel <u>B</u> rowse                                                                              |

| 🔜 C:\         | WINDOWS\s               | ystem32\trac            | cert.exe                |                                                                                                 | <u>- 🗆 ×</u> |
|---------------|-------------------------|-------------------------|-------------------------|-------------------------------------------------------------------------------------------------|--------------|
| Traci<br>over | ng route<br>a maximum   | to ewe126<br>of 30 ho   | 646.Cent<br>ps:         | ral.tektronix.net [134.62.81.182]                                                               | <b>^</b>     |
| 123           | <1 ms<br><1 ms<br><1 ms | <1 ms<br><1 ms<br><1 ms | <1 ms<br><1 ms<br><1 ms | rs3923a-vlan.dhrtn.net [134.62.86.1]<br>134.62.64.148<br>rs3922a-link.dhrtn.net [134.62.64.129] |              |
|               |                         |                         |                         |                                                                                                 |              |

# ネットワーク上のデバイスの IP アドレスの調査:

ネットワーク上のコンピュータの IP アドレス(または、IP アドレスが分かっている場合はネットワーク名)の調査が必要となる場合があります。この情報が得られると、Hosts ファイルで使用している IP アドレスやネットワーク名が 正しいかどうかを確認できます。ユーティリティ nslookup.exe でこの情報が得られます。

- 1. 次のキーを同時に押します。
- Windows  $\neq -(\checkmark) + R$

これにより、Run ダイアログが表示され ます。

- 2. Run のテキスト・ボックスに、次のい ずれかを入力します。
- nslookup Machine\_Name
- nslookup IP\_address

Machine\_Name または IP\_Address は、 それぞれ調べたいデバイスのネットワー ク名または IP アドレスです。

3. OK をクリックします。

目的のデバイスのネットワーク名とIPア ドレスが表示されます。ネットワークで DNSを使用している場合は、DNSサー バの IP アドレスとネットワーク名も表示 されます。

注: Run コマンドで nslookup を使用す ると、結果が表示される時間が短すぎ ることがあります。クライアント PC 上で コマンド・プロンプトのウィンドウを開きま す(Start > All Programs > Accessories > Command Prompt)。

| 📨 Run         |                                                                                                    | × |
|---------------|----------------------------------------------------------------------------------------------------|---|
|               | Type the name of a program, folder, document, or Internet resource, and Windows will open it for you. |   |
| <u>O</u> pen: | nslookup ewe126646                                                                                    |   |
|               | 🛞 This task will be created with administrative privileges.                                           |   |
|               | OK Cancel <u>B</u> rowse                                                                              |   |

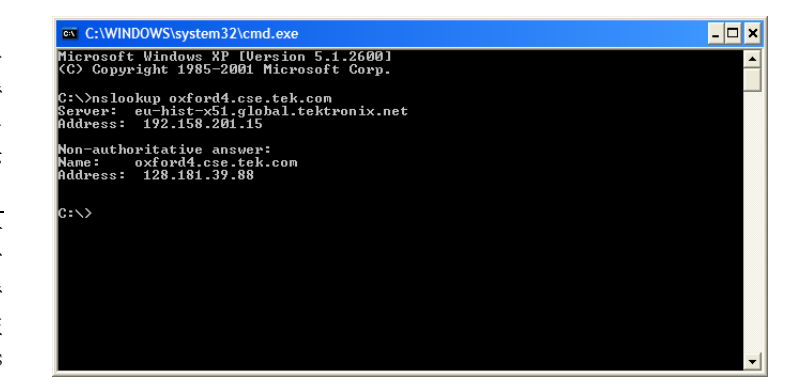

### ネットワーク情報の入手先

ネットワークのトラブルシューティングに関してさらに多くの情報が必要な場合、次のリソースが役立つ可能性があります。

■ Cisco Systems, Inc. - http://www.cisco.com/

このサイトは特に、Cisco 製デバイスを使用しているネットワークに役立ちます。

 Dulaney, E、Lawrence, S、Scrimger, R、Tilke, A、White, J、Williams, R、Wolford, K 著、『MCSE Training Guide:TCP/IP』。Indianapolis, IN. New Riders, 1998

これは、MCSE(マイクロソフト認定システムエンジニア)資格のためのトレーニング・ガイドで、TCP/IPと ネットワークのトラブルシューティングを扱っています。

■ Taylor, E.著、『Network Troubleshooting Handbook』New York, NY.McGraw-Hill, 1999

注: これらのリソースから多くの情報が得られますが、その大部分はそのまま提供されており、その適合性については、書面または黙示を問わず保証されていません。ネットワークに関するトラブルシューティング情報の最善の入手先は、担当のネットワーク管理者です。

# 操作

# 製品の説明

MTS4000型 MPEG テスト・システムには、リアルタイム解析および事後解析(デファード)に必要なすべて のツールが用意されています。これらのツールには、TS(トランスポート・ストリーム)コンプライアンス、バッ ファ、PES、MPEG2、および MPEG4 のビデオおよびオーディオ・エレメンタリ・ストリーム・アナライザがありま す。ストリーム・コンテンツやテストおよびエラー・ストレス・ストリームを作成するためのエディタおよびマルチ プレクサもあります。

MTS4000 解析ツールセットの各アプリケーションは、トランスポート・ストリームの特定の側面または層を対象 としています。以下の図は、この原理を簡略化された形で示しています。

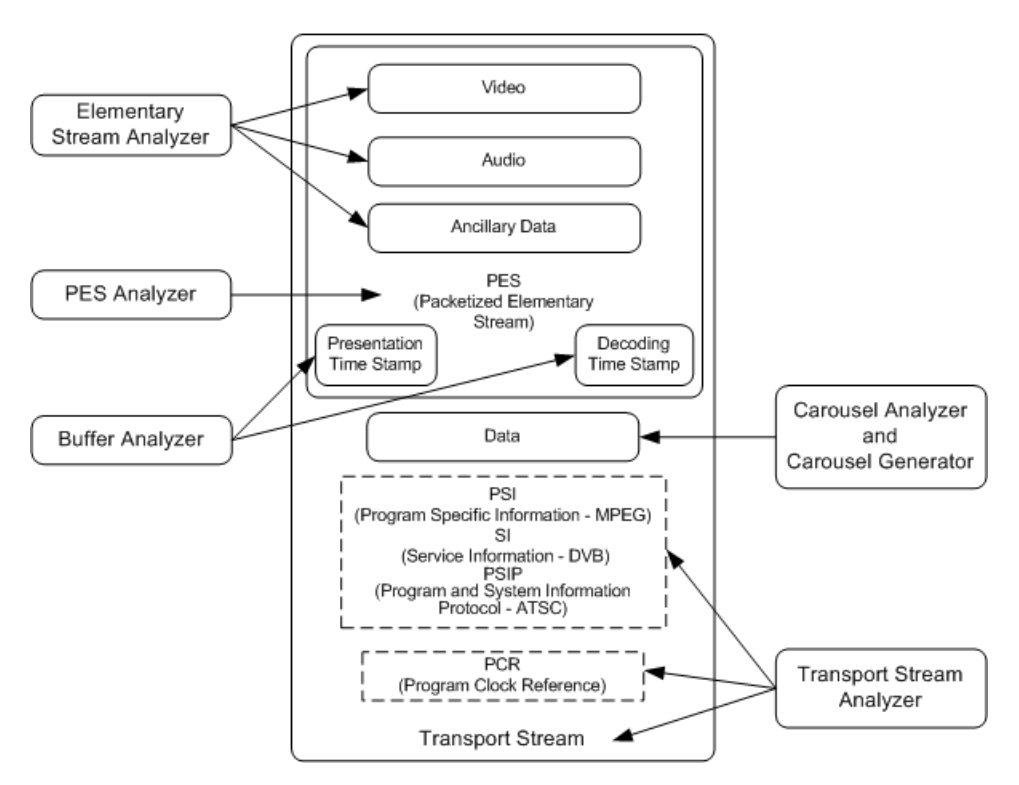

「手順」のセクションでは、アプリケーションの開始方法、テストストリームの解析方法、結果の表示について 説明しています。結果の解釈方法については説明しません。

批准された DTV 規格や更新される DTV 規格を幅広くサポートするカスタマイズ可能な組込みスクリプトを 通して、規格への適合性が保証されます。新しい規格や独自仕様のテーブルは、当社が提供する更新を 読み込むか、または独自のカスタム・スクリプトを作成することにより簡単に実装できます。

# ソフトウェア・アプリケーション

このセクションでは、MTS4000型 MPEG テスト・システムを構成するソフトウェア・アプリケーションの概要を 簡単に説明します。一部のオプションが有効になっていない場合があることに注意してください。すべてのア プリケーションに関する詳細な説明は、『MTS4000 システム MPEG テスト・システム・アプリケーション・ユー ザ・マニュアル』を参照してください。

| アプリケーション                                                                                                    | デスクトップ・<br>アイコン 1               |
|----------------------------------------------------------------------------------------------------|---------------------------------|
| アナライザ                                                                                                    |                                 |
| Transport Stream Compliance Analyzer(TSCA): リアルタイムおよび事後のトランスポート・<br>ストリーム解析。MPEG-2、DVB、および ATSC から適合テスト項目を選択可能です。トラ<br>ンスポートの構造、ヘッダの内容、パケットの内容の16進表示、PCR タイミング/トランス<br>ポート・レート・グラフ、およびエラー・メッセージ・ログを表示します。 |                                 |
| MTS4000 型テスト・システムに取り付ける最初の RF/IP カードは ASI カードの上に取り付けます。この RF/IP カードには、スタート・メニューとデスクトップの TS Compliance<br>Analyser アイコンを使用してアクセスできます。                                                                      | TS<br>Compliance<br>Analyser    |
| MTS4000 型テスト・システムに取り付ける2番目のRF/IP カードはASI カードの下に取り付けます。このRF/IP カードには、デスクトップのTS Compliance Analyser P1 アイコンを使用してアクセスします(スタート・メニューにTSCA P1 のアイコンはありません)。                                                     | TS<br>Compliance<br>Analyser P1 |
| Packetized Elementary Stream (PES) Analyzer:選択可能なテスト・オプションを持つ PES 解<br>析。PES プログラム構造、ヘッダの内容、パケットの内容、PTS/DTS タイミング・グラフ、お<br>よび解析レポートを表示します。                                                                | PES Analyser                    |
| Transport Stream System Target Decoder (T-STD)Buffer Analyzer: MPEG-2 T-STD バッファ・モデルにおける、プログラム・ストリームの振る舞いをモデリングし、それに対する適合性を解析します。トレース機能も搭載されています。                                                         | Buffer<br>Analyser              |
| Elementary Stream Analyzer:ビデオ映像およびオーディオ・レベルでのエレメンタリ・ストリーム解析。これには、ベクトル・グラフとマクロブロックのピクチャ品質が含まれます。                                                                                                    | ES Analyser                     |
| Carousel Analyzer:データ項目の構造、ビット・レート、反復率、構文、およびセマンティクスを表示するデータ解析。                                                                                                    | Carousel<br>Analyser            |

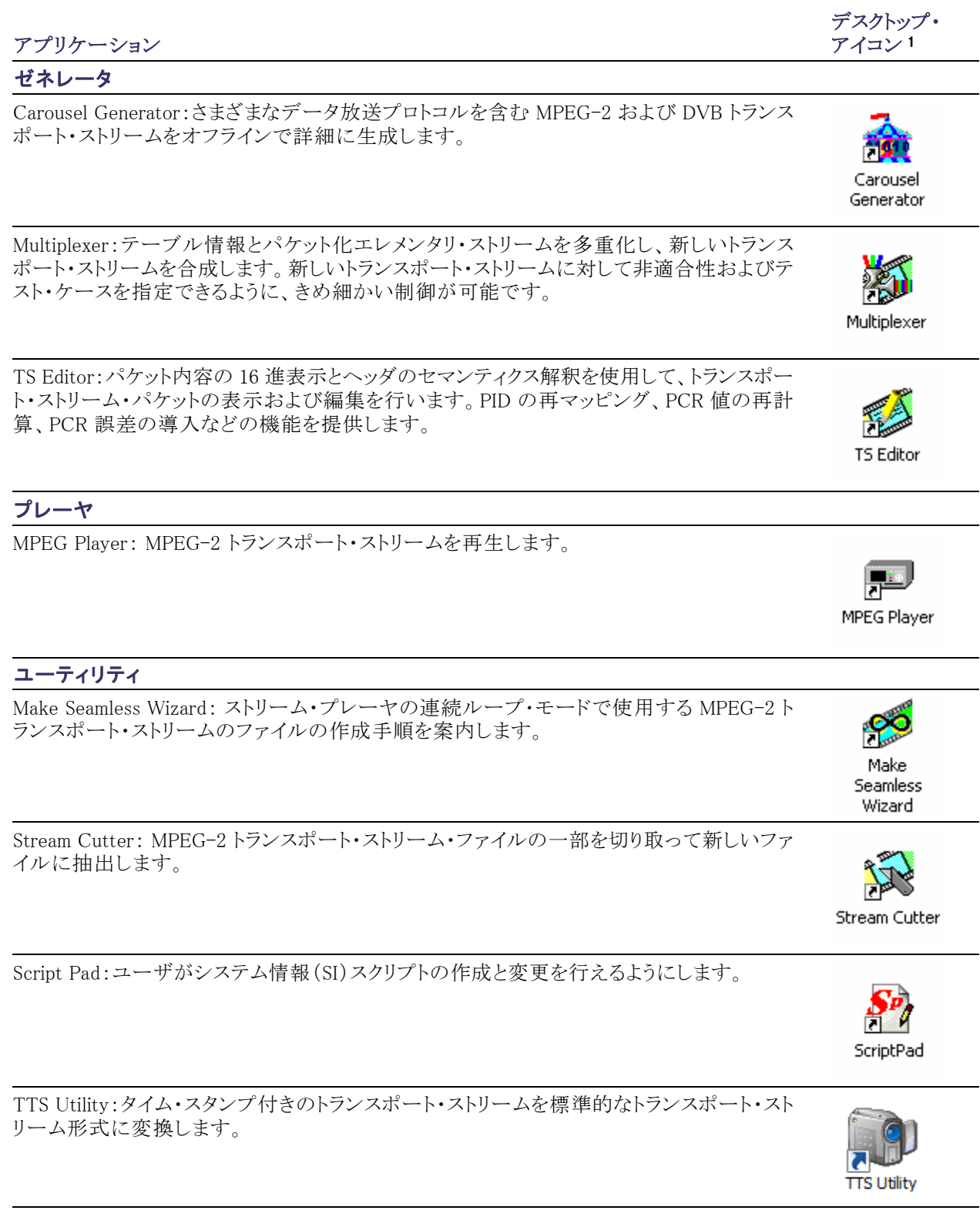

1 インストール済みでライセンスがある場合。

# アプリケーションの起動

アプリケーションはすべて、デスクトップのショートカットか、Start > All Programs > Tektronix MTS4000 メニューから起動します。

MTS4000 システム・アプリケーションの各ユーザ・マニュアルに、アプリケーションの説明が記載されています。 以下の表は、スタート・メニューのアプリケーション階層を示しています。

メニュー階層

| Analyzers >  | Buffer Analyzer                        |
|--------------|----------------------------------------|
|              |                                        |
|              | Carousel Analyzer                      |
|              | ES Analyzer                            |
|              | PES Analyzer                           |
|              | TS Compliance Analyzer                 |
| Generators > | Carousel Generator                     |
|              | Multiplexer                            |
|              | TS Editor                              |
| Player >     | MPEG Player                            |
| Jtilities >  | Make Seamless Wizard                   |
|              | ScriptPad                              |
|              | Stream Cutter                          |
|              | TTS Utility                            |
|              | Generators ><br>Player ><br>Dilities > |

注: スタート・メニューに表示されるアプリケーションのうち、開くことができるオプションは購入済みのもの だけです。

# デュプレックス操作

MTS4000 システムはデュプレックス・モードで操作できます(ASI または SPI のみ)。たとえば、プレーヤがストリームを再生しているときに、Transport Stream Compliance Analyzer(TSCA)は別のストリームを解析できます。また、出力を入力へループバックすると、プレーヤの出力を TCSA でモニタできます。

# セットアップ、ループバック

ループバックを実行すると、次のことが可能になります。

- MPEG Player を使用してストリームを再生する
- 機器の出力を入力にループバックする(たとえば、ASI カードで ASI-4 を ASI-3 にループします。10G カードで LC マルチモード・ジャンパ・ケーブルを使用して出力を入力にループします)
- TSCA を使用して入力ストリームをモニタ/解析する
   開始する前に:

- 再生するストリームを決定する(この例では、sym1.mpg テスト・ストリームを使用)
- 入出力インタフェース(ASI)を選択し、必要な接続(コネクタ間のループ)を行う

次の例では、ASI インタフェースを使用してストリームをループ・バックし、ストリームをプレーヤ内でループします(連続再生のために)。

#### MPEG Player のセットアップ:

- 1. MPEG Player を開きます: Start > All Programs > Tektronix MTS4000 > Player > MPEG Player の順に選択 します。
- 2. ストリームを開きます:File > Open... > Sym1.mpg.

注: Sym1.mpg ファイルは、MTS4000 アプリケーションの理解を支援する目的で提供されています。ファイルは、MTS4000 型のハード・ディスク(c:¥TestStreams)、Tclips MPEG テスト・ストリーム DVD、およびマニュアル・ブラウザ CD など、いくつかの場所にあります。

3. Play メニューで次の設定を行います。

Packet size: 188

Update: On

Sync:TS Packet

Loop:On

Other:Standard:DVB

#### TSCA のセットアップ:

- 1. TSCA を開きます:Start > All Programs >Tektronix MTS4000 >Analyzers >TS Compliance Analyzer の順 に選択します。
- 最初に表示されるOpen Transport Stream... ダイアログ・ボックスの Stream Interpretation で、Change... を選択し、拡張機能のない DVB ベース規格を選択します。Stream Interpretation ダイアログ・ボックスを 閉じます。
- 3. Real-time Analysis を選択し、Interfaces ドロップダウン・リストから ASI を選択します。
- 4. OK を選択します。

#### 再生と解析の開始:

- 1. MPEG Player のウィンドウに戻り、次の手順でストリームを再生します。Play > Start/Stop またはツール・ バー・ボタンを使用します。
- 2. プレーヤ・ウィンドウでは、ステータス・バーが表示され、再生が開始されています。
- 3. TSCA ウィンドウに戻ると、解析が開始されています。

MPEG Player は sym1.mpg トランスポート・ストリームを再生中であり、TSCA は、機器のコネクタ・パネルの ASI 入力および出力を介してストリームをモニタし解析しています。

MPEG Player および TSCA の詳細については、『MTS4000 アナライザ・アプリケーション・ユーザ・マニュアル』を参照してください。

# 手順

# Multiplexer の使用

次のアプリケーション例では、Multiplexerを使用して新規トランスポート・ストリームを作成し、エレメンタリ・ストリームをトランスポート・ストリームに追加します。

この手順で作成される新規トランスポート・ストリーム(名前 TestMux.mpg)は、このマニュアル内で追加のいくつかの手順で使用されます。

# Multiplexer を使用した新規ストリームの作成

使用例のこのセクションでは、MTS4000 Multiplexer アプリケーションを使用して新しいトランスポート・ストリームを作成します。意図的にエラーを1つ加えて、使用例の後のセクションでその影響を確認できるようにします。

 Multiplexer アプリケーションを開く には、Start > Programs > Tektronix MTS4000 > Generators > Multiplexer の順に選択します。

| <ul> <li>Textromix Multiplexer</li> </ul>  |       |          |
|--------------------------------------------|-------|----------|
| Ele Yew Options Window Help                |       |          |
| 📽 🕲 첫 친디다 약 알티는 집 🕨 🗉 🕲 🖬 티북성 하이야할 지 🔳 🗄 🖡 |       |          |
|                                            |       |          |
|                                            |       |          |
|                                            |       |          |
|                                            |       |          |
|                                            |       |          |
|                                            |       |          |
|                                            |       |          |
|                                            |       |          |
|                                            |       |          |
|                                            |       |          |
|                                            |       |          |
|                                            |       |          |
|                                            |       |          |
|                                            |       |          |
|                                            |       |          |
|                                            |       |          |
|                                            |       |          |
|                                            |       |          |
|                                            |       |          |
|                                            |       |          |
|                                            |       |          |
|                                            |       |          |
|                                            |       |          |
|                                            |       |          |
|                                            |       |          |
|                                            |       |          |
|                                            |       |          |
|                                            |       |          |
|                                            |       | Taktroni |
|                                            |       | Tektion  |
| Educ ARE INVE                              | David | ~        |
| Piter OFF_DVB                              | Ready |          |

- 2. View > Interpretationを選択します。
- Stream Interpretation ダイアログ・ ボックスで、Base Standard として DVB が選択され、Region が None になっていることを確認します。
- **4.** OK を選択して、Stream Interpretation ダイアログ・ボックスを閉じます。

| Stream Interpre     | etation |              |          |                        |
|---------------------|---------|--------------|----------|------------------------|
| Standard Setting    | \$      |              |          | Data Standards         |
| Base Standard       | DVB     |              | <u> </u> | 🖂 МНР                  |
| Region              | None    |              | •        |                        |
| Scripts             |         |              |          |                        |
| MPEG.scp<br>DVB.scp |         | à            |          | Reload <u>S</u> cripts |
|                     |         | <b>↑ →</b> × |          |                        |
|                     |         |              |          | Cancel                 |

- 5. File > New を選択します。
- 6. Navigator ウィンドウで、トランスポート・ストリームのノードをハイライトし、コンテキスト・メニューから Properties を選択します。

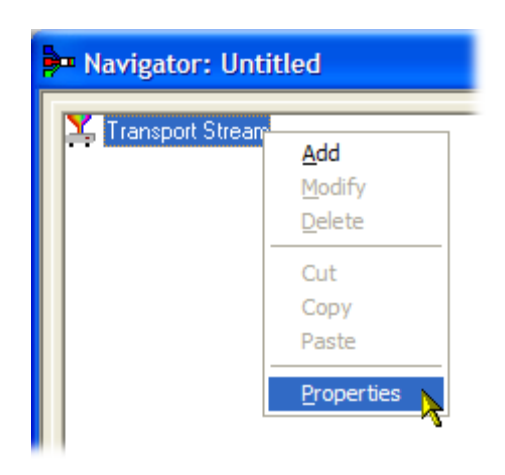

 Stream Properties ダイアログ・ボッ クスで、ビット・レートとして 24.128 MBps を入力し、固定継続期間とし て 2 分(120 秒)を入力します。OK を選択します。

この2 つの値がステータス・バーに 表示されていることに注意してくだ さい。

| Stream Prop  | oerties                   | ×      |
|--------------|---------------------------|--------|
| Bit rate:    | 24.128                    | Mbit/s |
| Duration     | ,                         |        |
| Fixed:       | 120                       | s      |
| C Set to gre | atest component stop time |        |
|              |                           | ancel  |
|              | <b>_</b>                  |        |

TS Rate 24.128Mbit/s

Duration 120s

8. Navigator ウィンドウで、トランスポート・ストリームのノードをハイライトし、 コンテキスト・メニューから Add を選 択します。

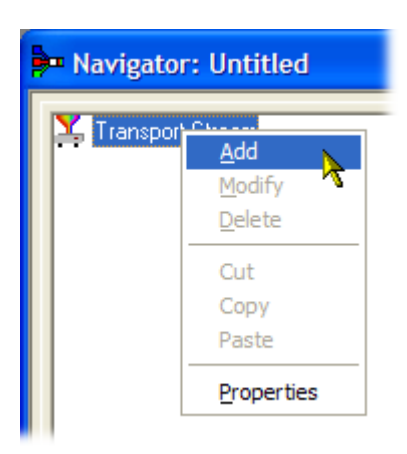

Filter OFF DVB

Standard Ready

- Transport Stream Settings ダイアロ グ・ボックスで、トランスポート・スト リームの ID として「1」を入力しま す。
- **10. PAT** (Program Allocation Table)フォ ルダ・アイコンのボタンを選択して、 PAT Timing ダイアログ・ボックスを 開きます。

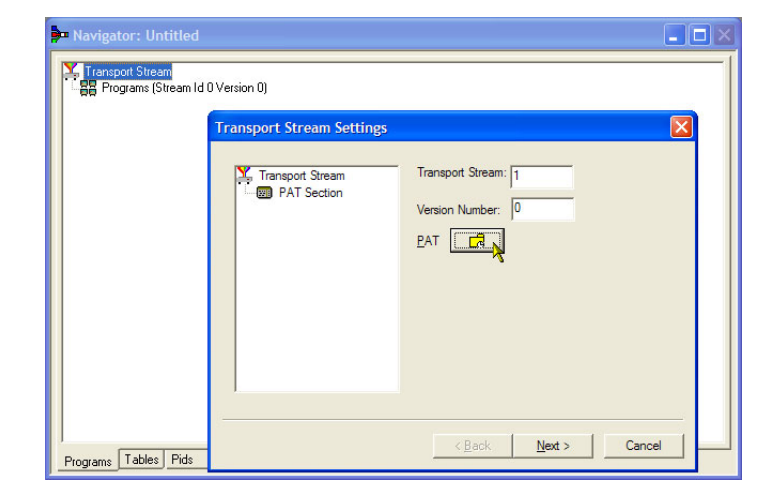

Version Timing タブ・ウィンドウに表 示されている PAT タイミングの Start Time (0 秒)と Stop Time (120 秒) は、PAT がこのストリーム期間で送 信されることを意味しています。

- 11.OK を選択して、PAT Timing ダイア ログ・ボックスを閉じます。
- **12.** Transport Stream Settings ダイアロ グ・ボックスで、Next を選択します。

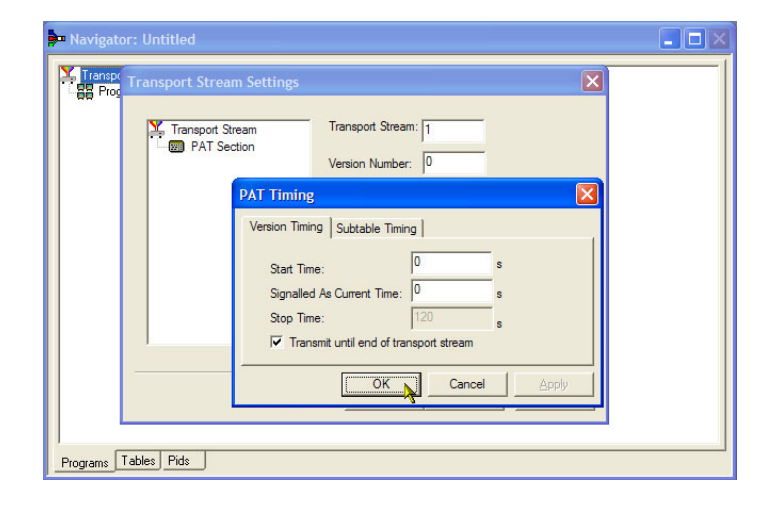

 Optional Tables for the Stream ダイ アログ・ボックスで、TDT (Time and Date Table) チェック・ボックスを選 択し、TDT フォルダ・アイコンのボタ ンを選択します。

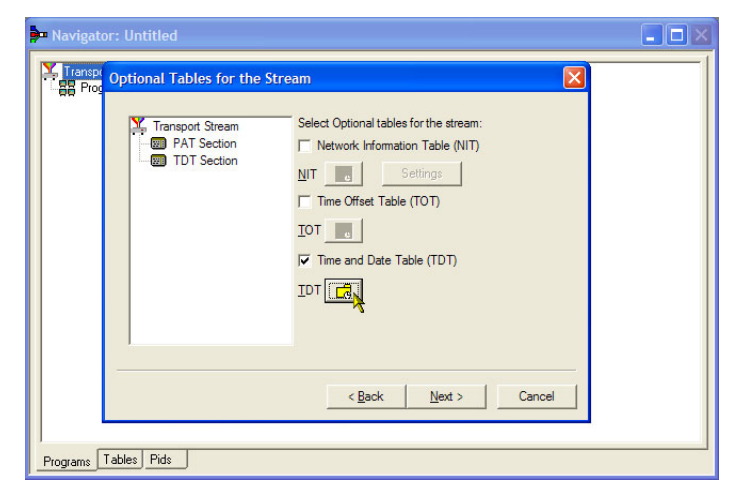

TDT Timing ダイアログ・ボックスで、 Start Time がゼロに設定され、Stop Time が前に設定した継続期間と同 じ値に設定されていることを確認し ます。

この継続期間は、若干調整されている場合があることに注意してください。この例では、120秒と設定した継続期間が119.999976127と表示されています。

- **14.** Cycle Time に「1000」ms と入力しま す。
- **15.OK**を選択して、TDT Timing ダイア ログ・ボックスを閉じます。
- 16. Optional Tables for the Stream ダ イアログ・ボックスで、NIT (Network Information Table) チェック・ボックス を選択し、NIT の Settings ボタンを 選択します。

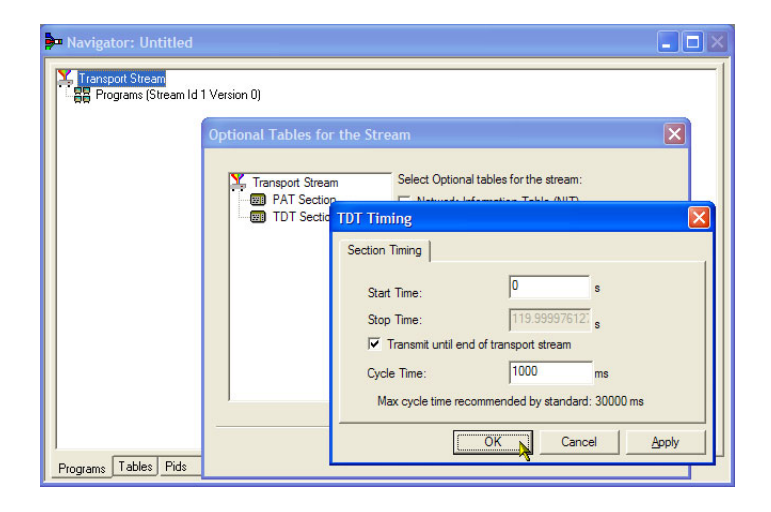

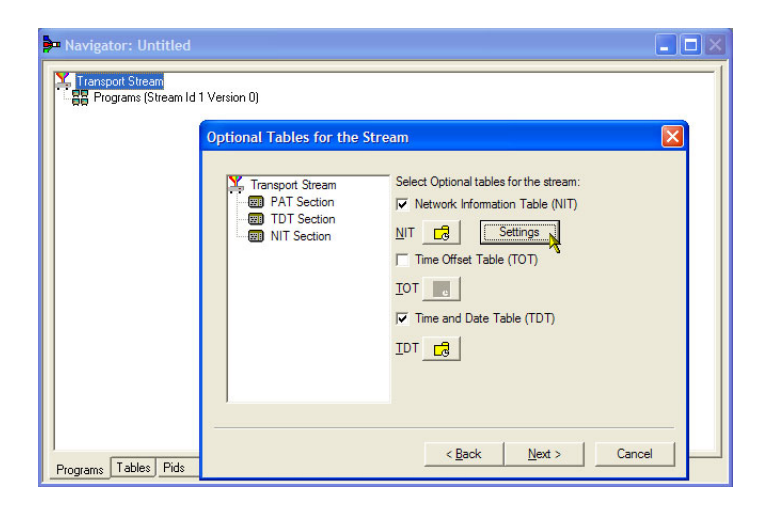

- **17.** Set up the NIT ダイアログ・ボック スで、Network Id に「1234」、また Network Name に「Tek\_test」と入力 します。
- **18.** Original Network Id を 2 に設定し、 Delivery System ドロップダウン・リス トから **Terrestrial** を選択します。
- **19.** Delivery System の Settings ボタン を選択します。

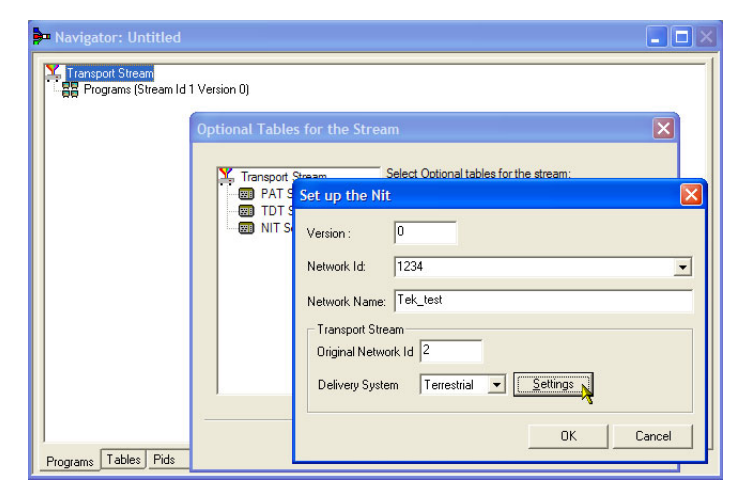

- **20.** Terrestrial Settings ダイアログ・ボッ クスで、Centre Frequency フィール ドに「0x123456」と入力します。
- **21.** Constellation ドロップダウン・リスト から 2 (64-QAM) を選択します。
- 22. Hierarchy Info ドロップダウン・リス トから 4 (non-hierarchical, in-depth interleaver) を選択します。
- **23.** Transmission Mode ドロップダウン・ リストから 1 (8k mode) を選択しま す。
- **24. OK** を選択して、Terrestrial Settings ダイアログ・ボックスを閉じます。
- **25.OK** を選択して、Set up the NIT ダ イアログ・ボックスを閉じます。
- **26.** Optional Tables for the Stream ダイ アログ・ボックスで、Next を選択す ると、Transport Wizard Complete ダ イアログ・ボックスが表示されます。

以上でトランスポート・ストリームのセット アップは完了です。ここで、何らかのコ ンテンツをビデオ・エレメンタリ・ストリー ムおよびオーディオ・エレメンタリ・スト リームの形式で追加する必要がありま す。

Transport Wizard Complete 画面は閉 じないでください。

| <br>                                                                   |
|------------------------------------------------------------------------|
| Optional Tables for the Stream                                         |
| Select Optional tables for the stream                                  |
| PAT S Set up the Nit                                                   |
| Terrestrial Settings                                                   |
| Centre Frequency 0x123456 Bandwidth 0 (8 MHz)                          |
| Constellation 2 (64-QAM)   Hierarchy Info 4 (non-hierarchical, in-der, |
| Code Rate                                                              |
| HP Stream 0 (1/2)   LP Stream 0 (1/2)                                  |
| Guard Interval 0 (1/32)  Transmission Mode 1 (8k mode)                 |
|                                                                        |

| 📴 Navigator: Untitled                             |
|---------------------------------------------------|
| Transpot Stream                                   |
| Transport Wizard Complete                         |
| Transport Stream                                  |
| Transport Wizard Complete. Add a Program Wizard 🔽 |
| <back next=""> Cancel</back>                      |

# エレメンタリ・ストリームのアクイジション:

この例では、作成したトランスポート・ストリームに、ビデオ・エレメンタリ・ストリームとオーディオ・エレメンタリ・スト リームを追加する必要があります。MTS4000 インストールに付属しているサンプルのトランスポート・ストリームの いずれかから適切なストリームを解凍できます。この例で使用するストリームは Sym1.mpg です。このファイルは、 MTS4000 型のハード・ディスク、Tclips MPEG テスト・ストリーム DVD、およびマニュアル CD にあります。

- マルチプレクサの2つ目のインスタンスを開きます。Start > Programs > Tektronix MTS4000 > Generators > Multiplexer の順に選択します。
- 2. File > Open を選択します。
- Set MPEG File to Edit ダイアログ・ ボックスで、sym1.mpgを検索して開 きます。

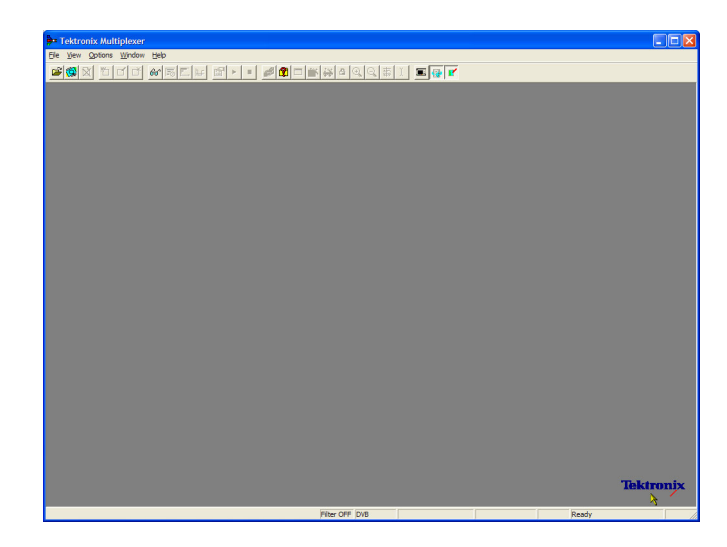

- プログラム1のノードと、その下の エレメンタリ・ストリーム・ノードを展 開します。
- 5. PID 110 ノードをハイライトします。 この PID は、MPEG-2 ビデオ・エレ メンタリ・ストリームを伝送します。
- 6. コンテキスト・メニューから Export Elementary Stream を選択します。
- Save As ダイアログ・ボックスで、ファ イル名 (「Sym1pid110.es」)を入力 し、適切な場所にファイルを保存 します。
- PID120 にも、同様の手順を繰り返します。ファイルの名前は Sym1pid120.es にします。
- **9. File > Exit** を選択して、Multiplexer のこのインスタンスを閉じます。

以上で、ビデオ・エレメンタリ・ストリーム とオーディオ・エレメンタリ・ストリームの 解凍は完了です。続けて多重化タスク を実行できます。

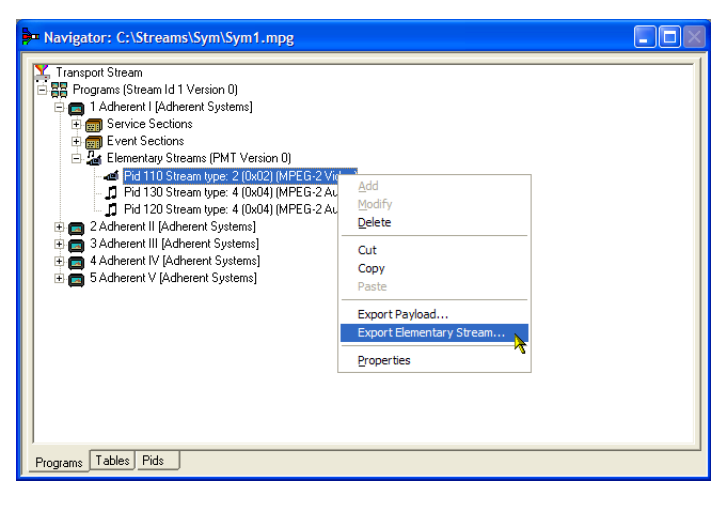

### 追加、エレメンタリ・ストリーム:

これで、元のマルチプレクサのインスタンスに戻り、先程作成したエレメンタリ・ストリームを追加できます。

1. Add a Program Wizard がオンになっていることを確認し、Next を選択します。

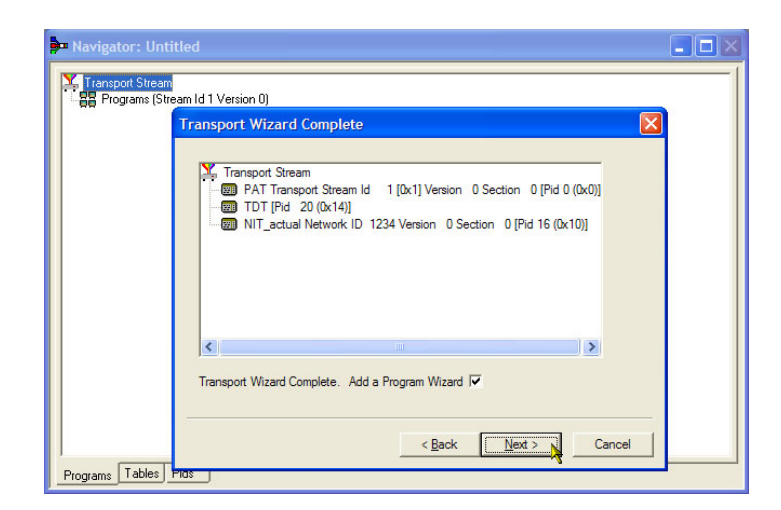

- 2. Add a Program ダイアログ・ボックス で、プログラム番号として1を入力 します。
- 3. PMT フォルダのアイコンを選択しま す。

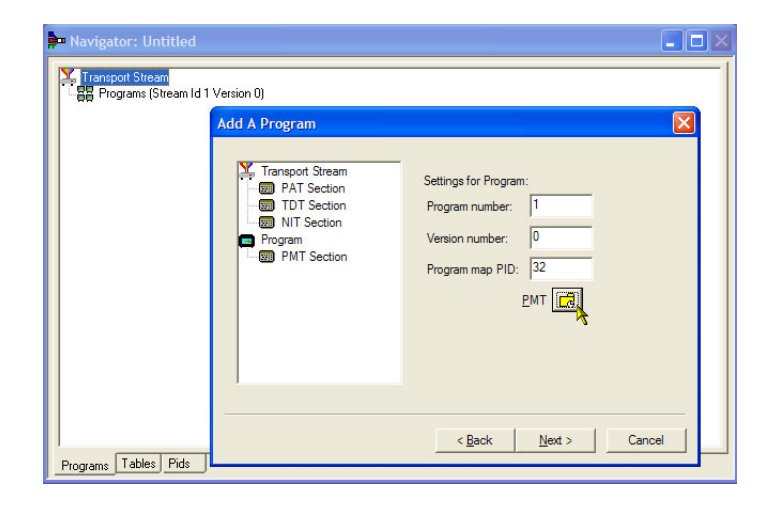

- PMT Timing ダイアログ・ボックスで、 Subtable Timing タブを選択します。 サブテーブル・タイミング・サイクル 時間とは、ストリーム内でテーブルが 繰り返される期間のことです。DVB 規格における PMT の最大サイクル 時間は 500 ms です。
- 5. このストリーム例では、サイクル・タ イムを「525」ms に設定します。
- 6. OK を選択して、PMT Timing ダイア ログ・ボックスを閉じます。
- Add A Program ダイアログ・ボックス で、Next を選択します。

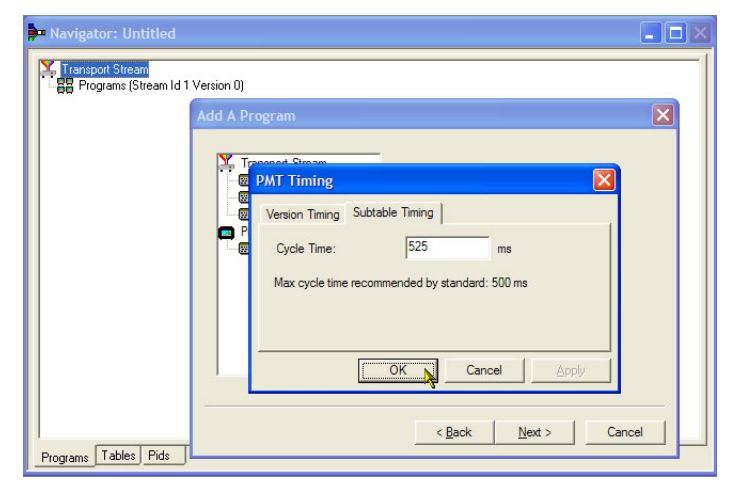

- 8. Add Service Description ダイアログ・
  - ボックスで、Add Service Description チェック・ボックスを選択します。
  - 9. Service Provider Name に(「Tek Broadcasting」など)を入力します。
  - **10. Service Name** に(「Tek1」など)を入 力します。
  - **11. Service Type** に(「1 (0x1) (digital television service)」など)を入力します。
  - 12.Next を選択します。
  - Add the Program Content ダイアロ グ・ボックスで、Add を選択し、ビデ オ・エレメンタリ・ストリームを追加し ます。

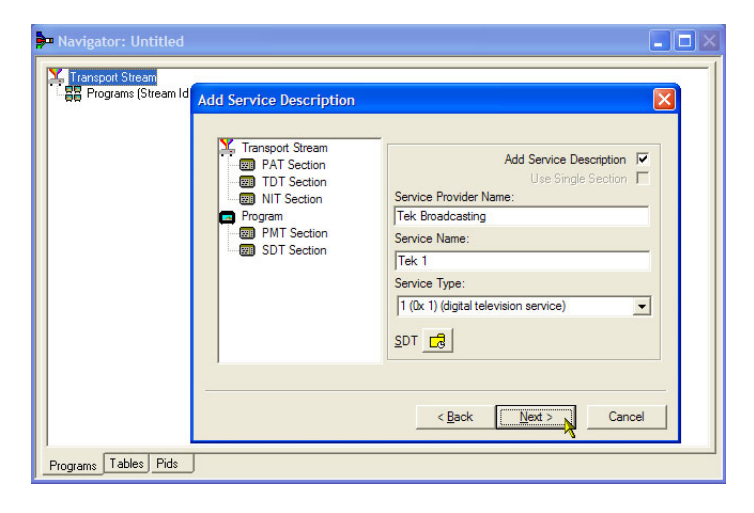

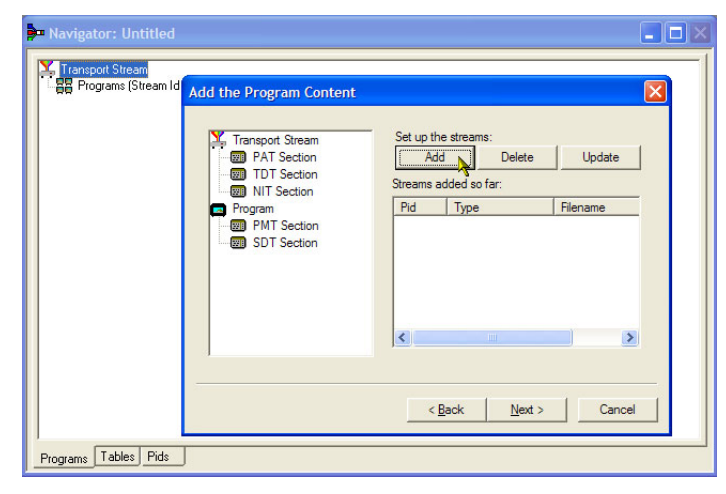

- **14.** Add Program Stream ダイアログ・ボッ クスで、Stream Type ドロップダウン・ リストから 2 (0x02) (MPEG-2 Video) を選択します。
- 15. Source タブが選択されていることを 確認します。
- 16. File name を入力するか、Browse を使用して以前セットアップした ビデオ・エレメンタリ・ストリーム (Sym1pid110.es)を探します。
- 17. File type ドロップダウン・リストで MPEG-2 video を選択します。ファ イルのビット・レートは自動的に入力 されます。

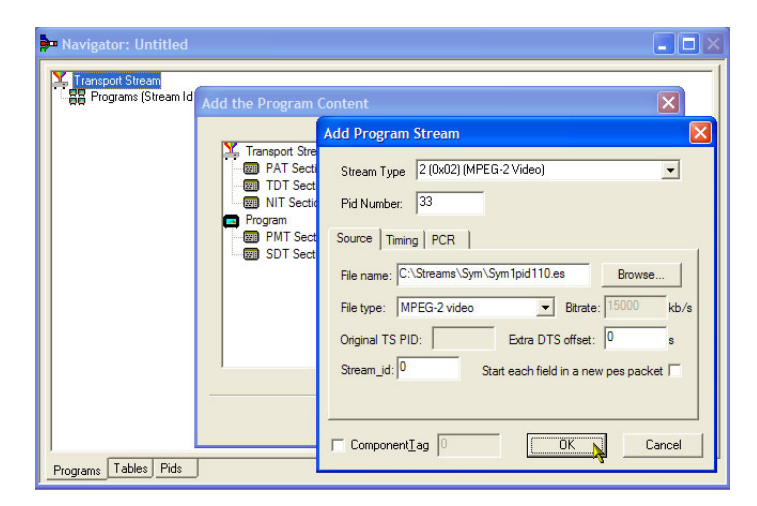

Timing タブを選択します。エレメン タリ・ストリームは、以前に設定した ストリーム長、つまり 120 秒間実行 されることに注意してください。

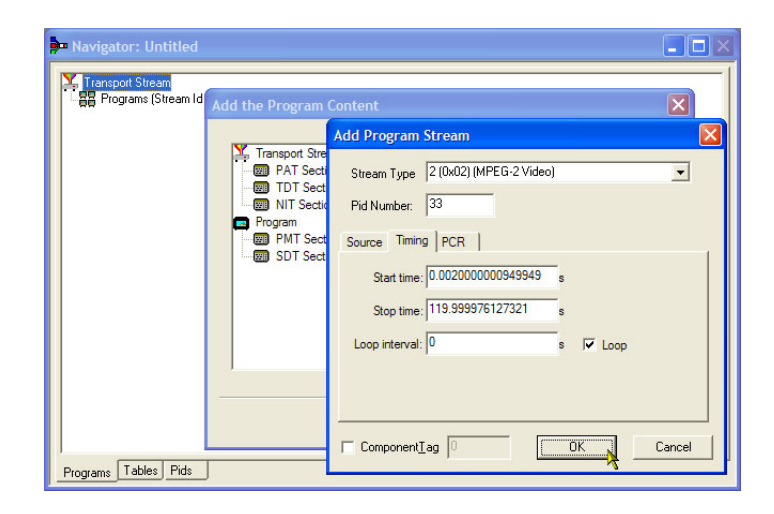

**18.** PCR タブを選択します。 **Carry PCR** チェック・ボックスが選択されている ことを確認します。

| Programs (Stream Id | Add the Program C                                                                                 | Content                                                                                                    |
|---------------------|---------------------------------------------------------------------------------------------------|----------------------------------------------------------------------------------------------------|
|                     | Transport Stre<br>PAT Secti<br>TDT Sect<br>TDT Sect<br>Program<br>Program<br>SDT Sect<br>SDT Sect | Add Program Stream Stream Type 2 (0x02) (MPEG-2 Video) Pid Number: 33 Source Timing PCR Cany PCR Set Defaults PCR PID: 8191 Initial PCR: PCR PID: 8191 Initial PCR: PCR PCR Interval: 36 ms Preserve PCR Inaccuracy Preserve PCR Intervals |
|                     |                                                                                                   | ComponentIag 0 OK Cancel                                                                                                    |

- **19.OK** を選択して、Add Program Stream ダイアログ・ボックスを閉じ ます。
- 20. Add the Program Content ダイアロ グ・ボックスで、Add を再度選択し、 オーディオ・エレメンタリ・ストリーム を追加します。
- **21.** Stream Type ドロップダウン・リストから **3 (0x03) (MPEG-1 Audio)** を選択します。
- **22.** Add Program Stream ダイアログ・ボッ クスで、Source タブが選択されてい ることを確認します。
- 23. File name を入力するか、Browse ボ タンを使用して以前セットアップした オーディオ・エレメンタリ・ストリーム (Sym1pid120.es)を探します。
- 24. File type ドロップダウン・リストから MPEG-2 audio を選択します。ファ イルのビット・レートは自動的に入力 されます。
- 25. Timing タブを選択します。 エレメン タリ・ストリームは、以前に設定した ストリーム長、つまり 120 秒間実行 されることに注意してください。
- 26.PCR タブを選択します。 Carry PCR チェック・ボックスがオフになってい ることを確認します。
- 27. PCR PID フィールドに「33」と入力し ます。これは PCR 情報を含む PID であり、ビデオ es、PCR のキャリー も含まれます。
- **28.OK** を選択して、Add Program Stream ダイアログ・ボックスを閉じ ます。
- 29.Next を選択します。

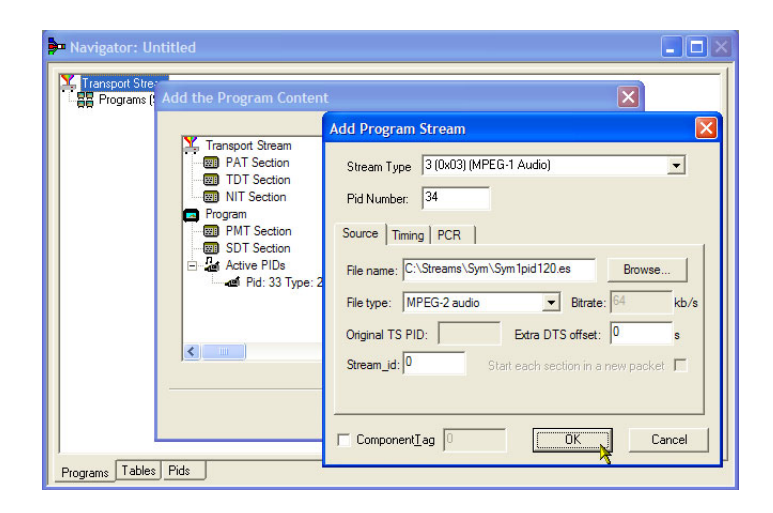

| Add Program Stream                                 | × |
|----------------------------------------------------|---|
| Stream Type 3 (0x03) (MPEG-1 Audio)                |   |
| Pid Number: 34                                     |   |
| Source Timing PCR                                  |   |
| Cany PCR Set Defaults PCR PID: 33                  |   |
| Initial PCR: 0 PCR Interval: 36 ms                 |   |
| Preserve PCR Inaccuracy     Preserve PCR intervals |   |
|                                                    |   |
|                                                    |   |
| ComponentTag OK Cancel                             |   |

- **30.** Event Information ダイアログ・ボッ クスで、Event Information Tables (EIT) チェック・ボックスを選択しま す。
- **31.** Present チェック・ボックスが選択されていることを確認します。
- 32. Present Settings を選択します。

| Y Transport Stream<br>PAT Section | Add event information  |
|-----------------------------------|------------------------|
| TDT Section                       |                        |
| Program                           | Present 🔽 🔂 Settings   |
| PMT Section                       | Following 🔽 🗖 Settings |
| Event Information                 |                        |
| Active PIDs                       |                        |
| Pid: 33 Type: 2 (0x0              |                        |
| D Pid: 34 Type: 3 (0x0            |                        |
|                                   |                        |
|                                   |                        |

- 33. Present Events ダイアログ・ボックス で、Add を選択して、現在のイベン ト情報、つまり、この放送の時間を セットアップします。Event ダイアロ グ・ボックスで、Status ドロップダウ ン・リストから 4 (running) を選択しま す。
- 34. Start Time を 2008-08-28 10:20:00 AM に設定します。
   時間と日付は、各フィールドをハイ ライトし、必要な値を入力することに より変更できます。
- **35. Event Name** に(「Tek World」など) を入力します。
- **36. Description** に(「The future of Tek」 など)を入力します。
- **37. Duration** に(30 分(「00:30:00」)な ど)を入力します。
- **38.** Content/Component Type ドロップ ダウン・リストから **257 (MPEG-2** video, 4:3 aspect ratio, ...) を選択 します。
- **39. OK** を選択して、Event ダイアログ・ ボックスを閉じます。
- **40.OK**を選択して、Present Events ダ イアログ・ボックスを閉じます。

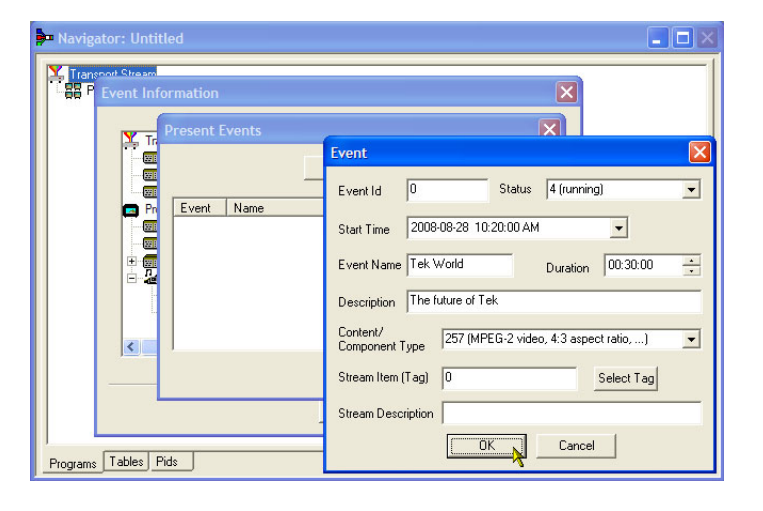

- **41.Following** チェック・ボックスが選択 されていることを確認します。
- 42. Following Settings を選択します。
- **43.Add** を選択して、後続のイベント情報、つまり、現在のイベントに続くイベントをセットアップします。
- **44.** Event ダイアログ・ボックスで、Event Id フィールドに「1」と入力します。
- **45.** Status ドロップダウン・リストから 1 (not running)を選択します。
- **46.** Start Time を 2008-08-28 10:50:00 AM に設定します。
- **47.Event Name** に(Tek News など)を 入力します。
- **48.**イベントの **Description** に(All the latest news from Tek など)を入力します。
- **49. Duration** に(30 分(01:00:00)など) を入力します。
- **50.** Content/Component Type ドロップ ダウン・リストから **257 (MPEG-2** video, 4:3 aspect ratio, ...) を選択 します。
- **51.OK**を選択して、Event ダイアログ・ ボックスを閉じます。
- **52. OK**を選択して、Following Events ダ イアログ・ボックスを閉じます。
- **53.** Event Information ダイアログ画面で Next を選択します。

| Navigator: Untitled      Transport Stream      Present Information      Transport Stream      PAT Section      The Section      Program      PAT Section      Program      Sp T Section      Program      Sp T Section      Section      S | Add event information<br>Event information Tables (EIT)  Present  Government  Settings Following  Government  Settings |
|----------------------------------------------------------------------------------------------------|----------------------------------------------------------------------------------------------------|
| Programs Tables Pids                                                                                                    | < Back Next > Cancel                                                                                                   |

**54.** Program Complete ダイアログ・ボッ クスで、**Finish** を選択します。

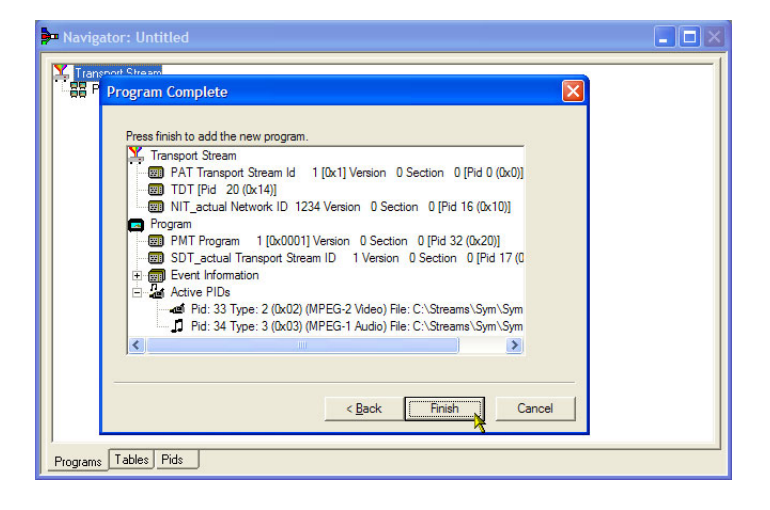

トランスポート・ストリームの構造とコン テンツの作成が完了しました。以上で、 いくつかのチェックを行って、ストリーム が正常にコンパイルされることを確認で きるようになりました。

**55. View > Available Bitrate** を選択します。

Available Bitrate のグラフで、ビット・ レートが必要なビット・レート(つまり、 124.128 Mbps)内に収まっているこ とに注意してください。

グラフ上の任意の点におけるビット・ レートを調べるには、その点をクリッ クし、隣のテーブルから値を読み取 ります。

- **56.** Available Bitrate のグラフを閉じま す。
- **57. Multiplex > Start** を選択して、多重 化を開始します。

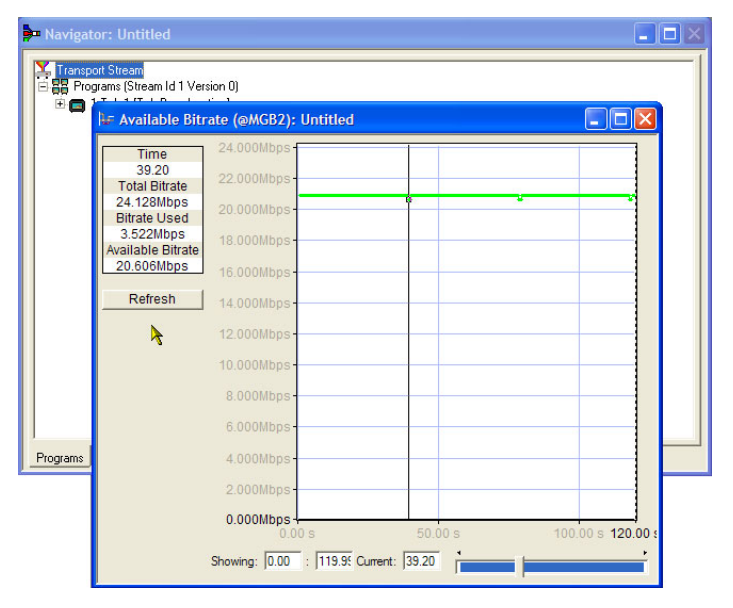

58. Set TS Output File... ダイアログ・ ボックスで、新しい多重化トラン スポート・ストリームの名前として 「TestMux.mpg」を入力します。(こ の新規トランスポート・ストリームは 他の手順でも使用します)。

多重化の進捗状況はステータス・ バーの右側に表示されます。ウィン ドウの水平方向のサイズが小さすぎ る場合、進捗状況バーが非表示に なることがあります。

以上で、エレメンタリ・ストリームと 構造情報が1つに多重化され、 TestMux.mpgというトランスポート・ ストリームが作成されました。

59.この多重化の構造は、後で必要に 応じて呼び出したり、情報を追加し たりできるよう、保存しておくことを お勧めします。

60.File > Export... を選択します。

- **61.** Export File ダイアログ・ボックス で、多重化構造ファイルの名前 (TestMux.muxml など)を入力し、 ファイルを保存する場所を選択しま す。muxml という拡張子に注意して ください。
- **62. File > Import** を使用すると、いつで も多重化構造ファイルを開いて、エ レメンタリ・ストリームや構造情報を 追加することができます。

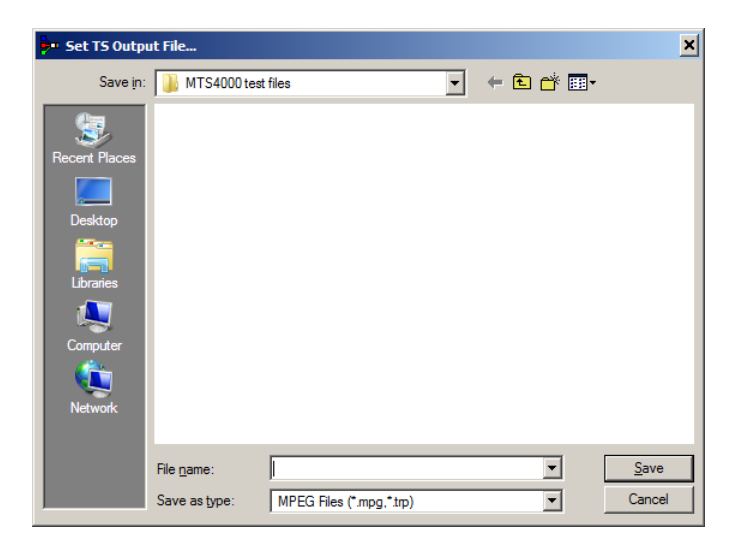

| <b>)</b> 1 | 嫴 Tektronix Multiplexer |          |          |          |  |
|------------|-------------------------|----------|----------|----------|--|
| File       | View                    | Options  | Window   | Help     |  |
| N          | ew                      |          |          | Ctrl+N   |  |
| 0          | pen                     |          |          | Ctrl+O   |  |
| E          | kamine                  | TS       |          | Ctrl+T   |  |
| C          | ose                     |          |          |          |  |
| In         | nport                   |          |          | Ctrl+I   |  |
| E)         | kport                   |          |          | Ctrl+E h |  |
| E)         | kport A                 | s.,,     |          |          |  |
| 1          | C:\Use                  | rs\\Test | Mux.muxn | nl       |  |
| E          | kit                     |          |          |          |  |

# Transport Stream Compliance Analyzer の使用

次の手順では、Transport Stream Compliance Analyzer (TSCA)のファイル解析モードを使用して、トランス ポート・ストリームをオフラインで調べます。手順では、「Multiplexer の使用」で作成したトランスポート・スト リーム (TestMux.mpg)を使用します。

ライブ・データを解析するにはリアルタイム解析を使用します(60ページ「複数入力のモニタ」参照)。

 Transport Stream Compliance Analyzer を開くには、File > Program > Tektronix MTS4000 > Analyzers > TS Compliance Analyzer の順に選 択します。

Open File Analysis ダイアログ・ボッ クスが自動的に開きます。表示され ない場合は、TSCA Analysis ツール バーの File Analysis を選択します。

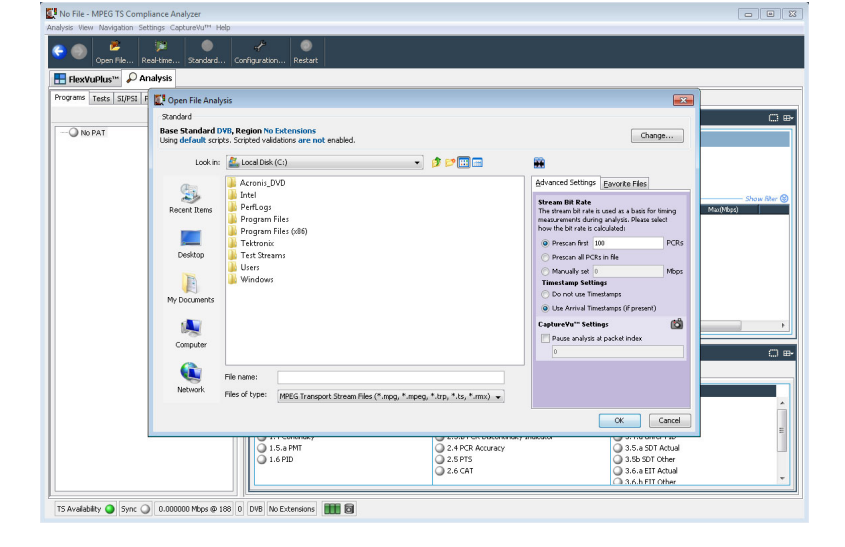

Open File Analysis ダイアログ・ボッ クスで、Base Standard が DVB とな り、また Region が No Extensions に なっていることを確認します。

2. サンプル・ストリーム(TestMux.mpg) を探して、選択します。

Advanced Settings フィールドで、Stream Bit Rate および Timestamp Settings が 右図のようになっていることを確認しま す。 C Open File Analysis
Standard
Base Standard DVB, Region No Extensions
Using default scripts. Scripted validations are not enabled.

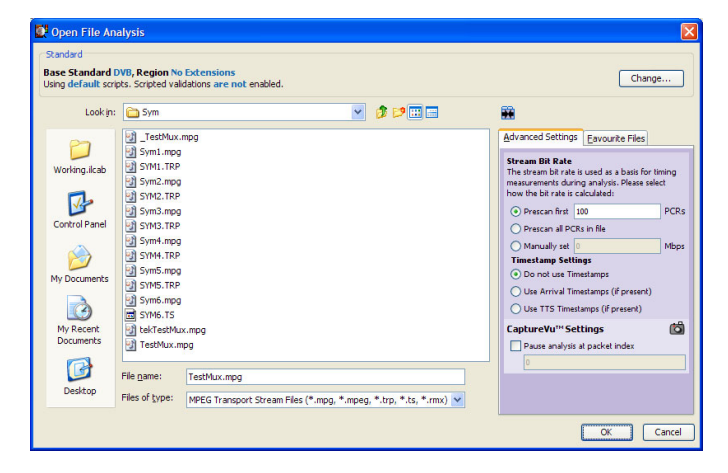

3. 解析が完了するまでには、しばらく かかります。

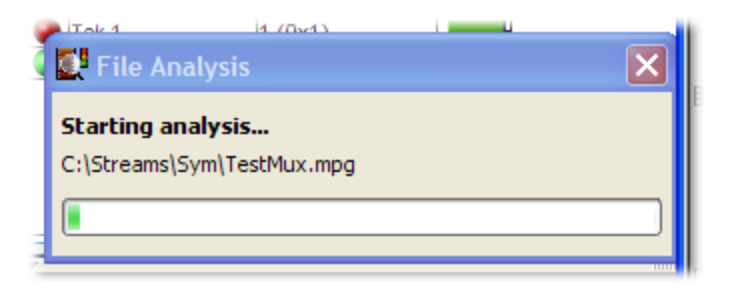

- Analysis タブを選択し、ナビゲーション・ビューおよび関連するビューを表示します。
- 5. Programs タブを選択し、プラス記号 をクリックしてナビゲーション・ビュー の各ノードを展開します。

詳細ビューで、Summary ビューと Tests ビューが表示されていること を確認します。

トランスポート・ストリームのノードとプ ログラムのノードが両方とも赤くなっ ています。これは、そのストリームで エラーが発生し、現在もアクティブ であることを示しています。

 トランスポート・ストリーム・ノードを ハイライトします。Tests Summary 詳 細ビューの TR 101 290 タブで、test 1.5.a PMT がエラーを示しており、 関連する LED が赤くなっていること に注意してください。

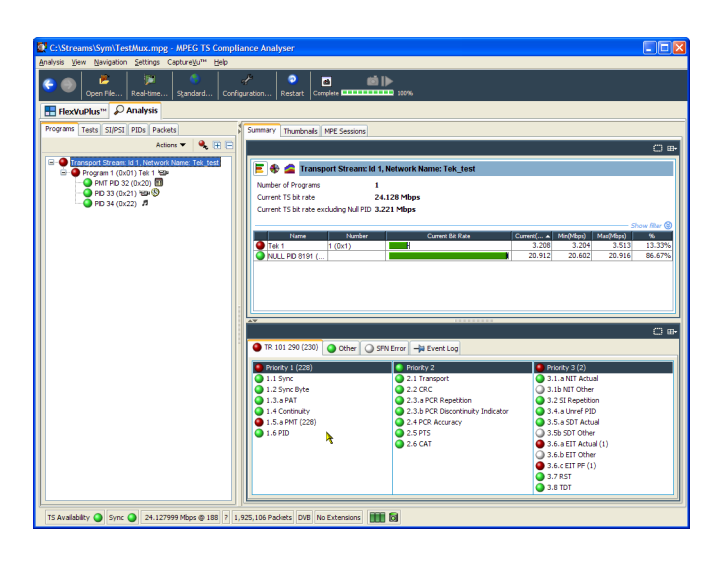

7. テスト 1.5.a PMT をハイライトし、 Tests ツリーでコンテキスト・メニュー から View this test を選択します。

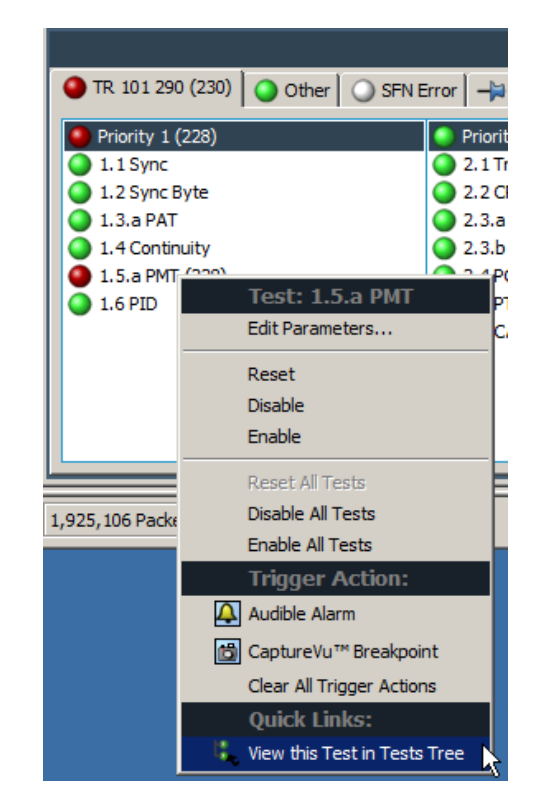

Tests タブのビューが表示されます。 ナビゲーション・ビューが展開され、 エラーになったテストが表示されま す。詳細ビューには、ハイライトされ たテストに関連する PID (この例の 場合は、なし)が表示されます。さら に、ハイライトされたテストに関する イベントのみを表示するようフィルタ リングされたイベント・ログが表示さ れます。

ログ・エントリにエラー情報があるか どうかを検証します。エラー・レポー トでは 525 ms という継続期間を参 照していることに注意してください。 これは、PMT セクションの反復レー トです。525 ms は、以前に作成した サンプル・ストリームで設定した値で す。

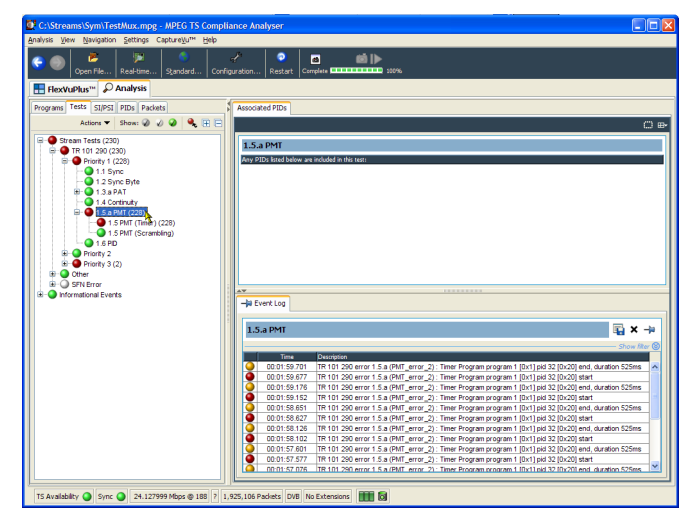

- 8. ナビゲーション・ビューで 1.5 PMT (Timer)テストをハイライトし、コンテ キスト・メニューから Edit Parameters を選択します。
- Edit Parameters ダイアログ・ボック スで、このストリームに対して PMT section maximum repetition interval が 500 ms に設定されています。こ のストリームの反復率(525 ms)が この値を超えているため、エラーと してレポートされています。ただし、 Edit Parameters ダイアログ・ボックス に表示されている最大および最小 の反復レートを調べると(マウス・ポ インタを値フィールド上に置き、ツー ル・チップを参照する)、525 ms とい うレートが、DVB 規格で推奨されて いる範囲(40 ms ~ 25000 ms)内に あることが分かります。

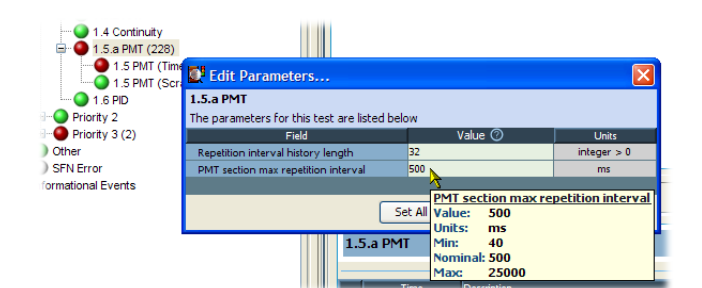

# PES Analyzer の使用

各エレメンタリ・ストリーム(ビデオ、オーディオ、および補助データを含む)は、パケット化エレメンタリ・ストリーム (PES)としてまとめられます。ここで特に注目すべき点は、トランスポート・ストリーム内の各 PES パケットに関連 付けられているヘッダです。このヘッダには、含まれているエレメンタリ・ストリームに対応するデュード・タイムス タンプとプレゼンテーション・タイムスタンプ(DTS と PTS)が含まれています。これらのタイムスタンプにエラーが あると、極端な場合には受信側でリセットまたはピクチャの静止といった問題が発生します。

- PES Analyzer を開くには、Start > All Program > Tektronix MTS4000 > Analyzers > PES Analyzer の順に 選択します。
- File > Open を選択します。トランス ポート・ストリームを探して、開きま す。たとえば、「Multiplexer の使用」 で作成した TestMux.mpg ファイル を使用します。

解析の進行状況が、ステータス・ バーとイベント・ログに表示され ます。解析が完了すると Program Structure ビューが表示されます。 この例では、ストリームで1つのプ ログラムを伝送し、そのプログラムに は1つのビデオ・エレメンタリ・スト リームと1つのオーディオ・エレメン タリ・ストリームが、それぞれ PID 33 と34として含まれていることが分か ります。

| MPEG-2 PE     | S Analyser - Test               | Mux.mpg       |                            |                             |   |         |
|---------------|---------------------------------|---------------|----------------------------|-----------------------------|---|---------|
| jle Edit Vjew | Qptions Window                  | Help          |                            |                             |   |         |
| x = a         | ? 🔳 💷 🗆                         |               |                            |                             |   |         |
| 0             |                                 |               |                            |                             |   |         |
| Tesumux.n     | npg - Program su                | ructure       |                            |                             |   |         |
| Q Video       | , (PID 33,0x0021)               |               |                            |                             |   |         |
| Audio         | o, (PID 34,0x0022)              |               |                            |                             |   |         |
|               | TestMux.mp                      | e - Event Log |                            |                             |   |         |
|               | Category                        | Reference     | Comment                    |                             |   |         |
|               | <ol> <li>Information</li> </ol> |               | Starting Analysis          |                             |   |         |
|               | (1) Time                        | 00:00:26      | Analysis Complete Interval |                             |   |         |
|               |                                 |               |                            |                             |   |         |
|               |                                 |               |                            |                             |   |         |
|               |                                 |               |                            |                             |   |         |
|               |                                 |               |                            |                             |   |         |
|               |                                 |               |                            |                             |   |         |
|               |                                 |               |                            |                             |   |         |
|               |                                 |               |                            |                             |   |         |
|               |                                 |               |                            |                             |   |         |
|               |                                 |               |                            |                             |   |         |
|               |                                 |               |                            |                             |   |         |
|               |                                 |               |                            |                             |   |         |
|               |                                 |               |                            |                             |   |         |
|               |                                 |               |                            |                             |   |         |
|               |                                 |               |                            |                             |   |         |
|               |                                 |               |                            |                             |   |         |
|               |                                 |               |                            |                             |   |         |
|               |                                 |               |                            |                             |   |         |
|               | <                               |               |                            |                             | > |         |
|               |                                 |               |                            |                             |   |         |
|               |                                 |               |                            |                             |   | Tektron |
|               |                                 |               |                            |                             |   |         |
|               |                                 |               | Packet Number              | Goto Prog. 1 Video (PID 33) | • |         |
| ,             |                                 |               |                            |                             |   |         |

- 3. Program Structure ビューでビデオ・ ストリームを選択します。虫めがね アイコンは、そのストリームが選択さ れていることを示します。
- 4. View メニューで各ビュー・オプション (つまり、Event Log、Hex、Interpretation、および PTS/DTS Timing)を 開きます。それぞれのアクションに より、PES Analyzer ウィンドウに新し いビューが開きます。ウィンドウ内に ビューをタイル表示するには、Window > Tile オプションを使用します。 ステータス・バーの上にあるスライ ダ・バーを使用すると、PES ストリー ム内の任意のパケットに移動できま す。パケットには、ファイル内のそれ ぞれに位置に応じて、PID 内に番 号が付けられています。スライダ・ バーには、現在のパケットのパケッ ト番号と PID が表示されます。

#### Packet Hex View:

このビューでは、PES に含まれる各バ イトを調べることができます。

- 左の列の4桁の数値は、その行の 最初のバイトのアドレスです。
- マゼンタで表示されているバイトは、 PESパケット・ヘッダであることを示 しています。このヘッダは、Packet Interpretationビューにグラフィック 形式で表示することができます。

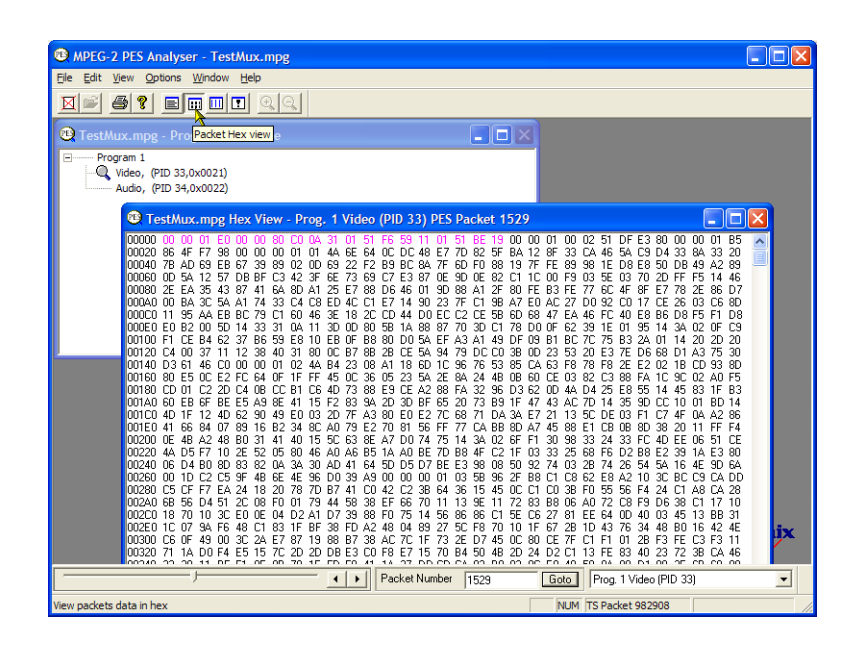

| 🕲 MPEG-2 PES Analyser - TestMux.mpg                                                                                                    |     |
|----------------------------------------------------------------------------------------------------|-----|
| Ele Edit View Options Window Help                                                                                                    |     |
|                                                                                                    |     |
| TestMux.mpg - ProPacket Hex view e                                                                                                    |     |
| Program 1     Quedo, (PID 33,0x0021)     Audio, (PID 34,0x0022)                                                                                                    |     |
| 🕲 TestMux.mpg Hex View - Prog. 1 Video (PID 33) PES Packet 1529                                                                                                    |     |
| 00000 00 01 00 01 00 01 00 00 01 01 04 AE 61 00 00 01 04 04 02 10 00 01 04 02 02 01 00 02 01 00 00 00 00 00 00 00 00 00 00 00 00 | lix |
| View packets data in hex NUM TS Packet 982908                                                                                                    |     |

#### Packet Interpretation View:

このウィンドウでは、現在選択されている パケットのヘッダを解釈してグラフィック 形式で表示します。ヘッダのサイズは、 パケットの内容によって異なります。

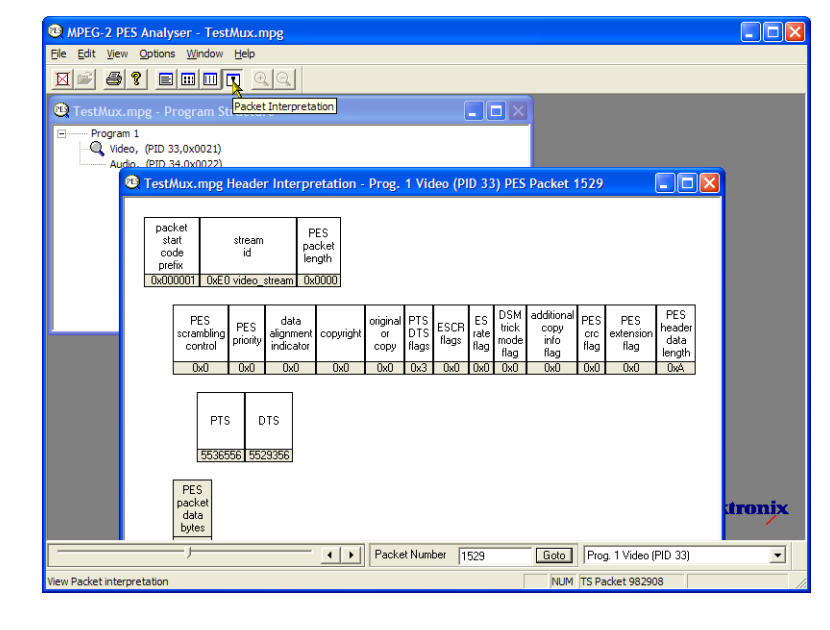

#### PTS/DTS View:

このビューには、選択したストリームの タイミング解析が表示されます。X軸に はストリームの継続期間が秒単位で表 示されます。Y軸にはDTSの予想値 と実際値の差が表示されます。垂直の 青い線は、アクセス・ユニットごとのPTS とDTSの差を表します。その他のアク セス・ユニットについての情報は、サイ ド・パネルに表示されます。

準拠しているストリームの場合は、0 ms の Y 軸上に各 DTS が表示されます。エ ラーがあるストリームの場合は、通常、 階段状に表示されます。

グラフを拡大縮小するには、ツール・ バーの虫めがねを選択し、ビューをク リックします。このウィンドウの下部にあ るスライダは、表示されているパケット の、ファイルの残りの部分との相対的な 位置関係を示します。

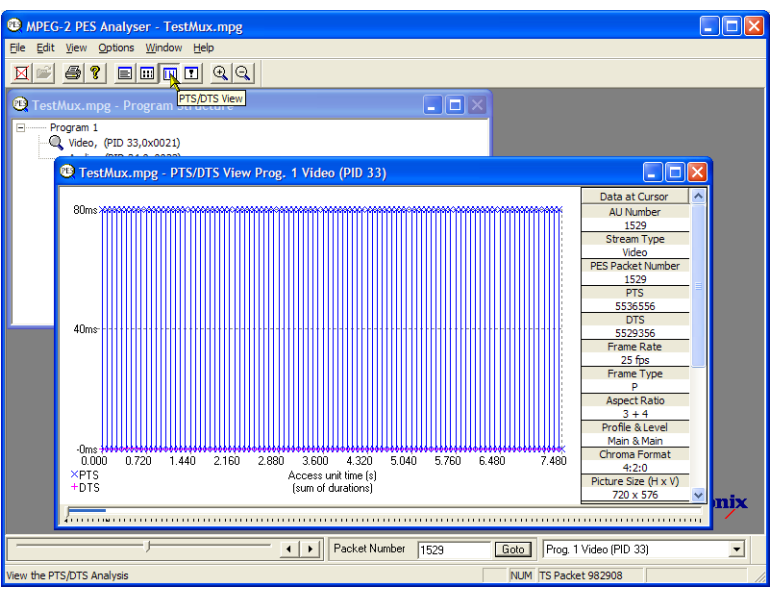

# T-STD Buffer Analyzer の使用

T-STD Buffer Analyzer は、仮想的なトランスポート・ストリーム・システム・ターゲット・デコーダでのバッファの動作を、ISO/IEC 13818-1の仕様に合わせてモデリングします。ビデオ、オーディオ、およびシステム制御の各ストリームを処理することができます。解析結果は、時間に沿ったバッファ容量のグラフ、および例外と注目すべきイベントのログとして表示されます。バッファ・モデルに適合していないと、フレームが静止したり受信側のリセットが発生することがあります。

 T-STD Buffer Analyzer を開くに は、Start > Program > Tektronix MTS4000 > Analyzers > Buffer Analyzer の順に選択します。

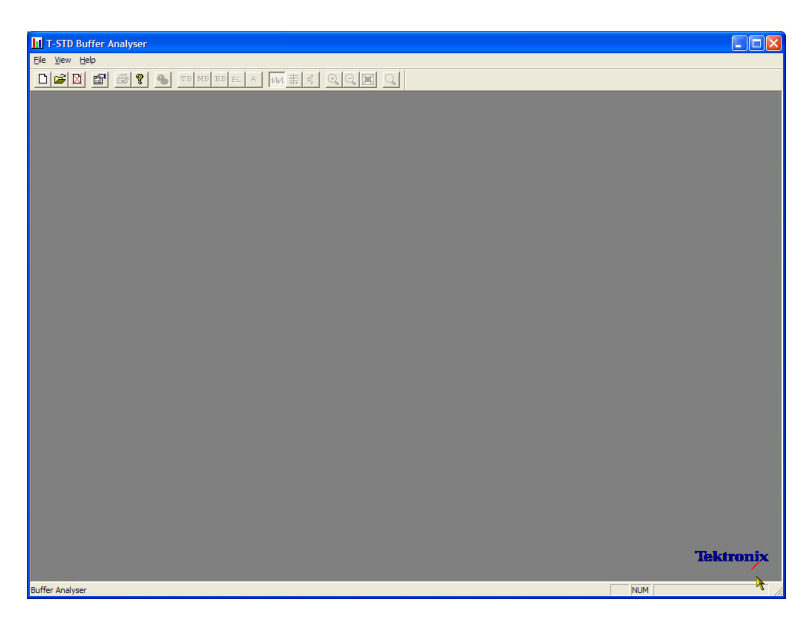

 設定内容を確認するには、View > Settings を選択します。

Settings ダイアログ・ボックスの System タブで、MPEG2 Packet Interpretation を選択し、Pre-Scan Packets で All Packets を選択します。

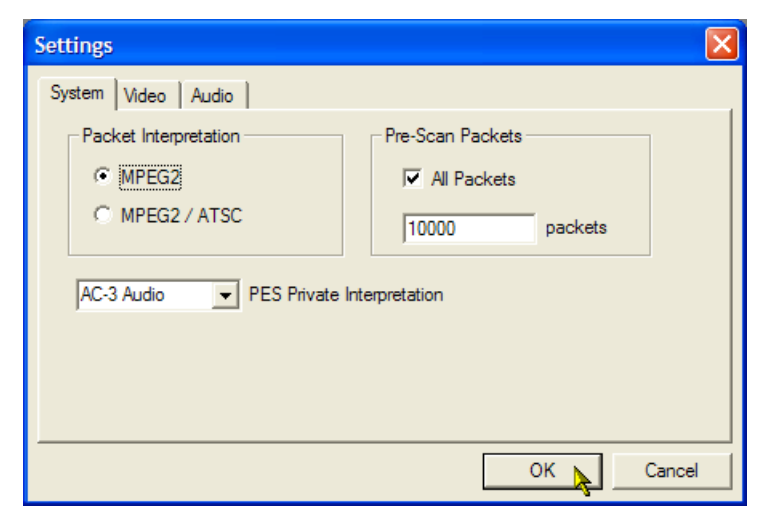

3. Video タブで、Buffer Sizes の Automatic と、Data Transfer の Automatic を選択します。

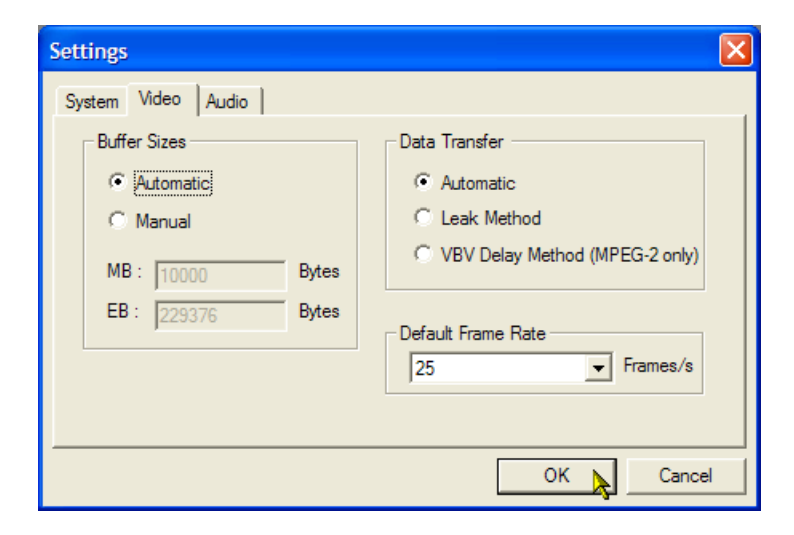

- 4. Audio タブで、Buffer Size の Automatic を選択します。
- **5.** Settings ダイアログ・ボックスを閉じます。

| Settings                                                                                                    |           |
|----------------------------------------------------------------------------------------------------|-----------|
| System Video Audio                                                                                                    |           |
| Buffer Size           Image: Automatic         Image: Automatic         Image |           |
| B: 3584 Bytes                                                                                                    |           |
| AAC<br>2 Default channels                                                                                                    |           |
|                                                                                                    | OK Cancel |

- 解析するファイルを選択するには、 File > New の順に選択します。
- MPEG ファイルを探して、開きます。 たとえば、「Multiplexer の使用」で 作成した TestMux.mpg ファイルを 使用します。

開くとすぐに、別のファイル選択ダ イアログ・ボックスが開きます。この ダイアログ・ボックスでは、バッファ・ モデル結果(BMR)ファイルに名前 を付けて開きます。このファイルに は、これ以降の解析結果が保存さ れます。

デフォルトの名前を受け入れ、ファ イルを開きます。

プログラムにより初期解析が実行され、ストリーム・リストの作成と平均ト ランスポート・レートの計算が行われ ます。ストリーム・リストには、ファイ ル内のプログラムとエレメンタリ・スト リームがすべて表示されます。この セッションではリスト内のすべてのス トリームに対してまだ解析が行われ ていないため、すべてのストリーム に Unprocessed という表記がつきま す。

 トランスポート・ストリームのコンテキ スト・メニューから Process Streams を選択して、ストリームの処理を開 始します。 解析の進捗がステータス・バーに表 示されます。

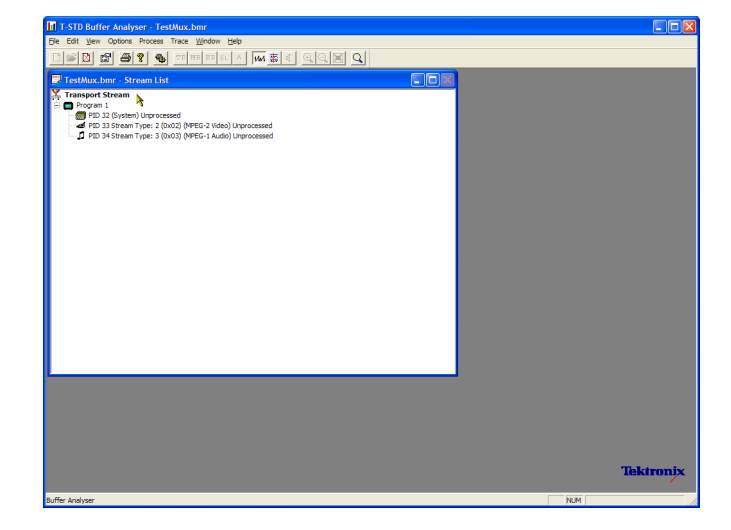

| ram 1         | Process Streams                                                       | 4                                      |
|---------------|-----------------------------------------------------------------------|----------------------------------------|
| PID 32 (Syste | Transport Buffer<br>Main Buffer<br>Elementary Buffer<br>PID Event Log | video) Unprocesse<br>Audio) Unprocesse |
| -             | All Buffers                                                           |                                        |
| -             | Global Event Log                                                      | _                                      |
9. PID 33 をハイライトし、コンテキスト・ メニューから All Buffers を選択しま す。

1 つのビデオ・エレメンタリ・ストリー ムに関して、PID Event Log、Video Transport Buffer、Video Multiplex Buffer、および Video Elementary Buffer の各ウィンドウが表示されま す。(Stream List ウィンドウは最小 化されています。)

**10.**結果ウィンドウを並べて表示するに は、Window > Tile を選択します。

PID イベント・ログ:

次の2つのイベント・ログ、初期解析中 に発生する高レベル・イベントを表示 するグローバル・イベント・ログ(View > Global Event Log)と、処理された PID ごとのイベントを表示する PID イベント・ ログ(View > PID Event Log)を開くこと ができます。

以下で説明するバッファ・グラフ・ビュー には、次の機能があります。

- ツール・バーの虫めがねアイコンを 使用して、選択したグラフを拡大縮 小できます。倍率値は、Reset Zoom ツール・バー・ボタンでリセットでき ます。
- 開いているすべてのグラフを、個別 に表示したり操作することがきます。
   現在選択されているビューとすべて のビューを同期させるには、Options
   > Synchronize Views を使用します。
- 赤色のY軸の線は、0%および100% の限界を示しています。

#### マルチプレクス・バッファ/メイン・バッ ファ:

このビューには、ビデオ・ストリームに対 するマルチプレクス・バッファのモデリ ング結果が表示されます。オーディオ・ ストリームおよびシステム制御ストリーム に対しては、メイン・バッファの結果が 表示されます。タイトル・バーにはスト リーム・タイプが表示されます。

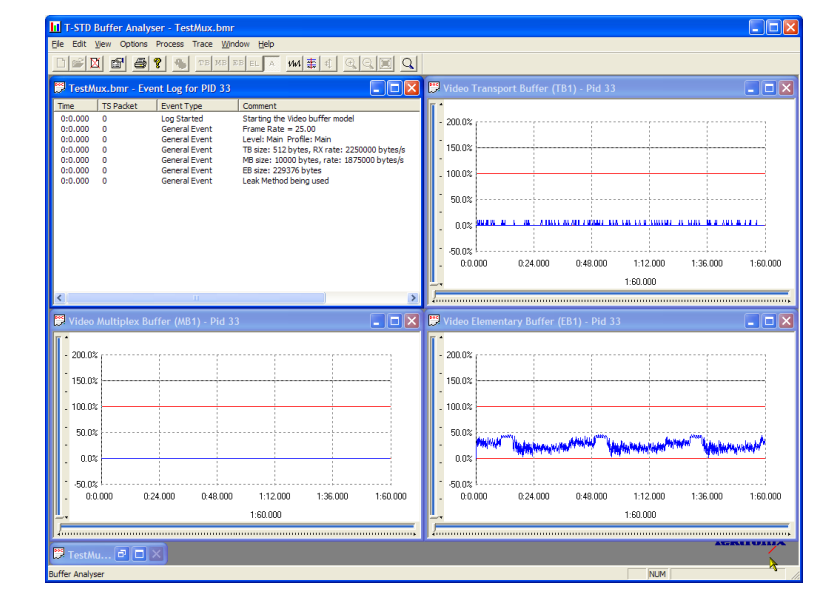

手順

#### ビデオ・トランスポート・バッファ:

このビューには、ビデオ・ストリームに対 するマルチプレクス・バッファのモデリ ング結果が表示されます。

#### ビデオ・エレメンタリ・バッファ:

このビューには、該当するビデオ・エ レメンタリ・ストリームのみが表示されま す。

11. View > Trace を選択して、トレース・ ログを表示します。

トレース・ログを使用すると、Buffer Analyzer により作成されたメッセー ジ・ログを解析できます。これらのロ グは、内部処理、特にビデオ・スト リーム・タイプを詳細に解析するの に役立ちます。トレース・ビューに は、関心のある特定のメッセージ・ タイプに絞り込むためのフィルタリン グ機能が備わっています。

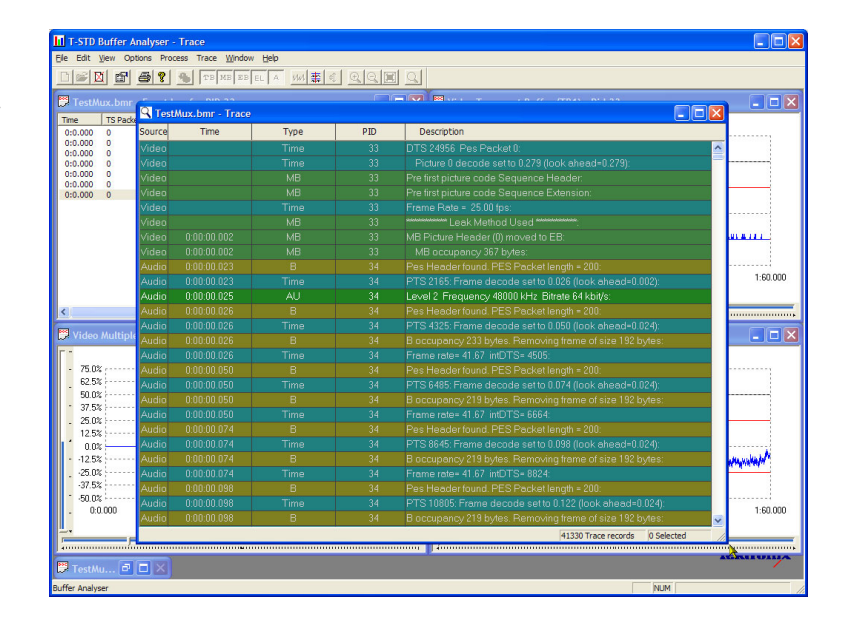

### Elementary Stream Analyzer の使用

ES Analyzer は、CODEC の MPEG-2 規格および H.263 規格への適合を調べます。MPEG-2 オーディオ (ISO/IEC 13818 Part 3 および 7)、AC-3、および MPEG-4 AAC のオーディオ・デコードと波形表示もサ ポートされています。

ES Analyzer は、ビデオ・ストリームおよびオーディオ・ストリームのさまざまな側面の解析に使用できる複合アプリ ケーションです。このため、以下の手順では一部の解析画面へのアクセス方法を示しています。各画面の内容と その意味の詳細については、『MTS4000 アナライザ・アプリケーション・ユーザ・マニュアル』を参照してください。

- ES Analyzer を開くには、Start > All Program > Tektronix MTS4000 > Analyzers > ES Analyzer の順に 選択します。
- 2. 解析するファイルをFile > Open で 選択します。

MPEG ファイルを探して、開きます。 たとえば、「Multiplexer の使用」で 作成した TestMux.mpg ファイルを 使用します。

 ナビゲーション・ウィンドウの各ノー ドを順にクリックして、Program 1 / PES (PID 33)、MPEG 2 Video ブラ ンチの GOP (Group of Pictures)を ハイライトします。

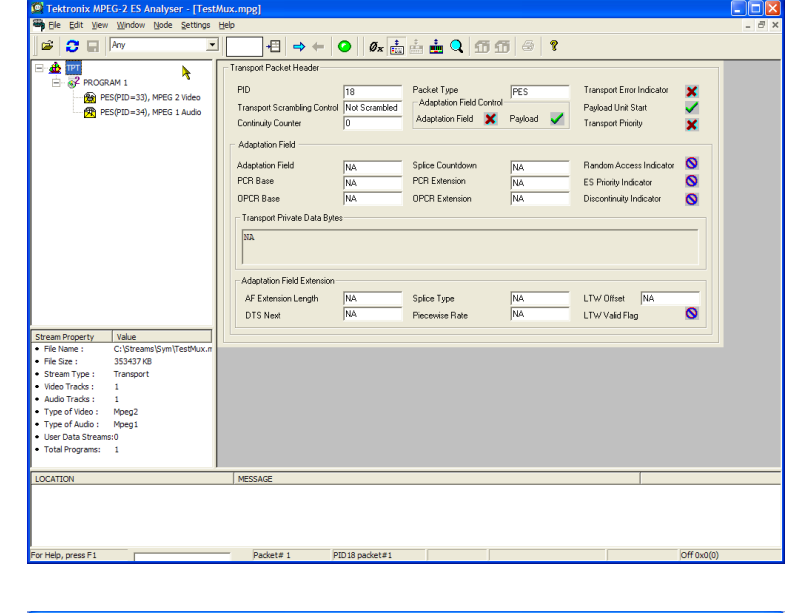

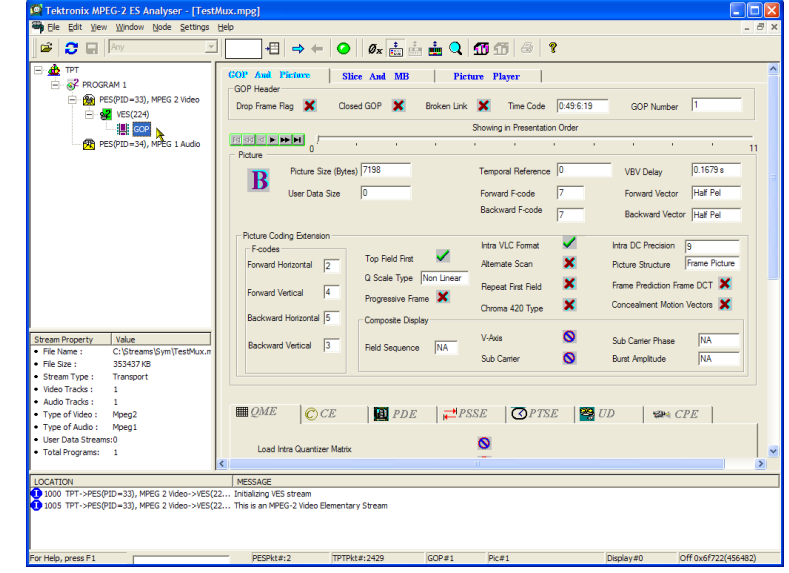

- 4. Picture Player タブを選択します。 ピクチャ・プレーヤのリモート・コント ロールが表示されます。
- Show Information ボタンをクリックす ると、コントロール・バーが拡大しま す。追加情報として、表示されてい るピクチャのファイル内の位置が示 されます。ステータス・バーには詳 細情報が表示されます。

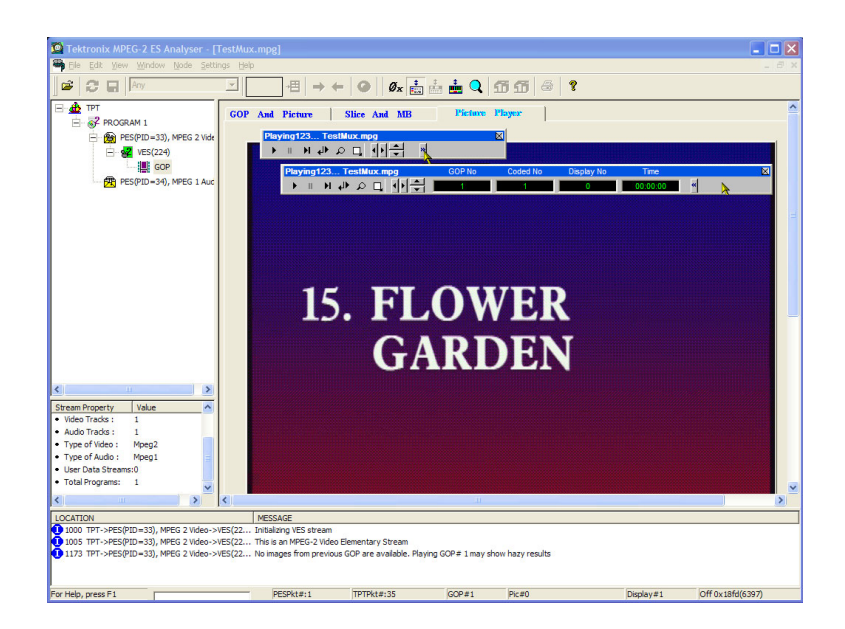

- コントロール・バーの再生ボタンをク リックして、ストリームの再生を開始 します。
   再生を停止すれば、他の GOP タブ (GOP And Picture、Slice And MB) を選択して、そのフレームの特性を 調べることができます。
- 7. たとえば、Slice And MB タブで Picture Display を選択します。この ピクチャは、ピクチャ・プレーヤのピ クチャに対応します。
- Picture Display の右側にある Show MV をクリックします。B および P フ レームでは、モーション・ベクトルは、 ピクチャに重なって表示される色付 き矢印として表示されます。

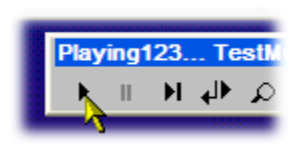

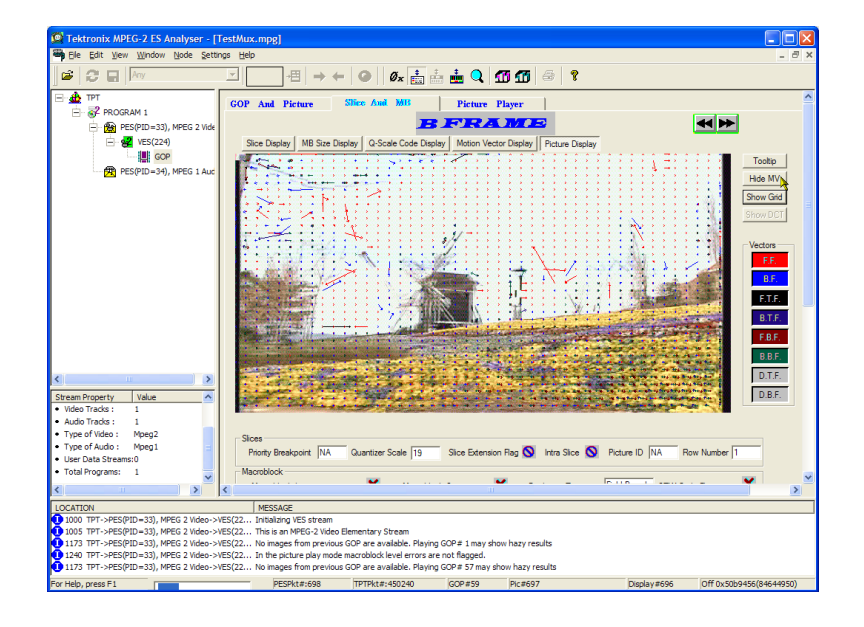

さらに、マウスをピクチャのマクロブ ロック上に置くと、ピクチャを構成し ているマクロブロックの特性を表示 できます。

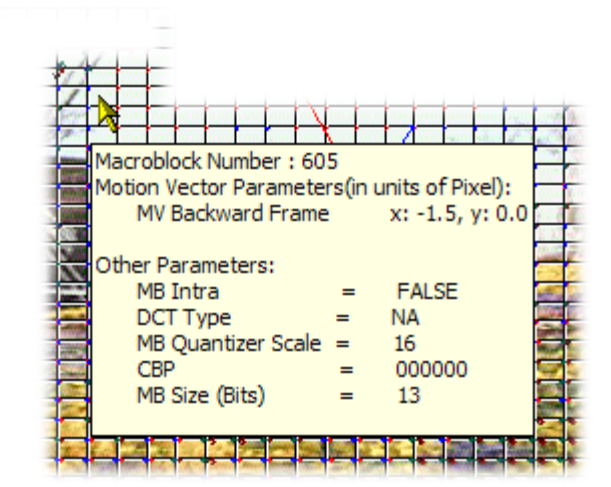

9. Previous Frame ボタンおよび Next Frame ボタンを使用すると、ストリー ム内を前後に移動して、モーション・ ベクトルを比較できます。

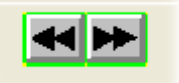

同様の方法で、オーディオ・ストリームの特性も調べることができます。

ナビゲーション・ウィンドウの各ノードを順にクリックして、Program 1 / PES (PID 34)、MPEG 1 Audio ブランチの GOP (Group of Pictures)をハイライトします。

オーディオ・コントロール・バーを使 用すると、オーディオ・トラックを確 認できます。出力を聴取するには、 ヘッドフォンを使用する必要があり ます。

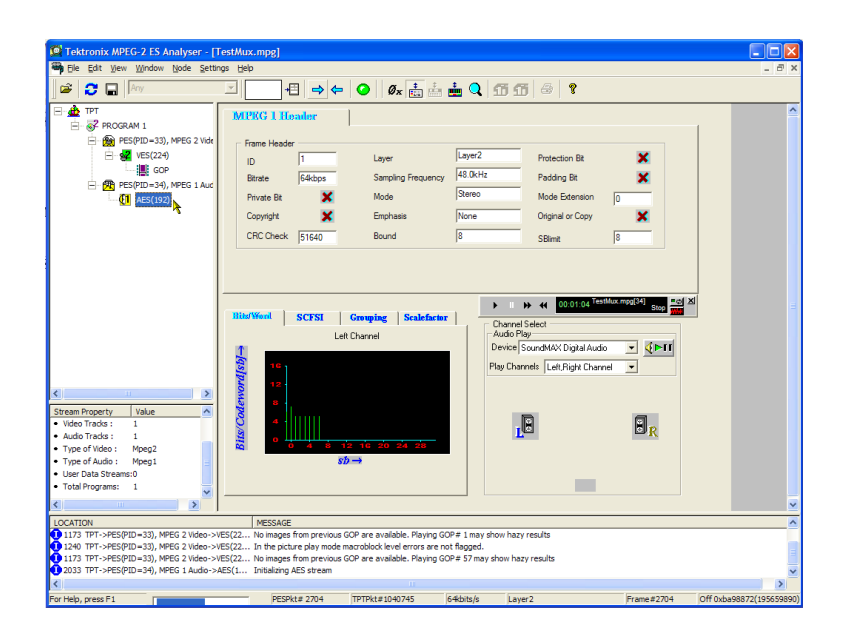

# TSCA FlexVuPlus™ ディスプレイ

Transport Stream Compliance Analyzer で、FlexVuPlus を使用すると、解析詳細ビューから最大4つビューを選んで一緒に表示し、基本的なトランスポート・ストリームのモニタや詳細な診断モニタを容易に行うことができます。

ここでは、説明の便宜上、現在表示されているすべての FlexVuPlus パネルをいったん閉じるものとします(各パネル右上隅のXをクリックします)。

これは必須ではありませんが、こうして おけば、各パネルを配置する手順が 理解しやすくなります。これ以降は、 FlexVuPlusの各パネルを番号順に説 明します。

| C:\Streams\Sym\Sym1.mpg - MPEG TS Compliance Analyser                                                                                                    |                                                                                                    |
|----------------------------------------------------------------------------------------------------|----------------------------------------------------------------------------------------------------|
| Analysis View Navigation Settings Capture⊻u™ Help                                                                                                    |                                                                                                    |
| Copen File Rest-time Standard Configuration Restart                                                                                                    | <b>10</b>  ▶                                                                                                    |
| E FlexVuPlus <sup>ne</sup> Analysis                                                                                                    |                                                                                                    |
| FlexVuPlus™ panel 1                                                                                                    | FlexVuPlus™ panel 2                                                                                                    |
| This is an empty FlexVuPus <sup>144</sup> panel. The FlexVuPus <sup>144</sup> feature allows you to<br>customize your instrument's display to meet your needs. Any view from the<br><b>Analysis</b> tab which has this icon <b>II</b> <sup>14</sup> in the top right corner can be added to<br>the FlexVuPust tet identity.                                                                                                    | This is an empty FlexVLPLx <sup>10</sup> panel. The FlexVLPLx <sup>10</sup> feature allows you to<br>customize your instrument's display to meet your needs. Any view from the<br><b>Analysis</b> tab which has this icon the in the top right corner can be added to the<br>Flexibility flexibility. The shares the time remain                                                                                                    |
| Annulate to the required view to the Annulate to                                                                                                    | Alexiante to the required view to this partiel.                                                                                                    |
| Press the BerElevU Plus <sup>m</sup> button.                                                                                                    | Press the BE-Elev/J Plus <sup>m</sup> button                                                                                                    |
| Select     Select         | Select Select Send to Flevil 0 km apel 2 from the menu that appears                                                                                                    |
|                                                                                                    |                                                                                                    |
|                                                                                                    |                                                                                                    |
|                                                                                                    |                                                                                                    |
|                                                                                                    |                                                                                                    |
|                                                                                                    |                                                                                                    |
|                                                                                                    |                                                                                                    |
|                                                                                                    |                                                                                                    |
|                                                                                                    | Transport Stream > Test Summary                                                                                                    |
| FlexVuPlus™ nanel 3                                                                                                    | Transport Stream > Test Summary                                                                                                    |
| FlexVuPlus™ panel 3                                                                                                    | Transport Stream > Test Summary                                                                                                    |
| Fiex/VuPlus <sup>TM</sup> panel 3<br>The is an empty Flex/VPLa <sup>TM</sup> panel. The Flex/VPLa <sup>TM</sup> feature allows you to<br>customice you'r instrument's digley to meet your needs. Any week from the                                                                                                    | Transport Stream > Test Summary C Strik Error - He Event Log Transport Stream L M 1, Network Name: ADHERENT NETWORK                                                                                                    |
| REFERENCE OF A STATE OF A STATE O    | Transport Stream > Test Sommary                                                                                                    |
| The senergy Flexifield and the Flexifield and the flexifield and the f    | Trestoret Stream 3 Test Summary  Trestoret Stream 1 Test Summary  Trestoret Stream Edit 1, Network Name: ADHERENT NETWORK  Trestoret Stream Edit 1, Network Name: ADHERENT NETWORK  Test Stream Edit 1, Network Name: ADHERENT NETWORK  Test Stream Edit 1, Network Name: ADHERENT NET |
| The is an empty Flex/LPLs <sup>TH</sup> panel. The Flex/LPLs <sup>TH</sup> feature allows you to<br>custome your instrument's dipley to meet your meets. Any view from the<br><b>- Analysis</b> is unlot has this com it. In the top profit comes due to<br>the Flex/LPLs <sup>TH</sup> orders <sup>1</sup> . To add a view to the panel:<br>- Narryste to the regrearcie wan it the <b>- Analysis</b> tab.                                                                                                    | Transport Stream > Test Sommary         Image: Stream > Test Sommary         Image: Stream > Test Sommary                                                                                                    |
| The sea employ Field/Mark Transf. The Telefort fuel factor allows pro to<br>contense year transmet diagle year for method. We were from the<br>• Analysis to a which has the content of any state. We were from the<br>• Analysis to be required using in the to project correct can be added to<br>the Telefort Hard Telefort to the project<br>• Insignate to be required using in the • Analysis tob.<br>• Press the Merkov/Mark Tubut.                                                                                                    | Compart Stream 5 Test Summery         Image: Compart Stream 5 Test Summery         Image: Compart Stream 5 Test Stream 5 Test Str                                          |
| The is an empty Flex/LPLs <sup>m</sup> panel. The Flex/LPLs <sup>m</sup> feature allows you to<br>custome your instrument's dipley to meet your needs. Any were from the<br><b>Analysis</b> built has the icc mit. In the the project core can be added to<br>the Flex/LPLs <sup>m</sup> dipley. To add a were to this panel:<br>• Narrayse to instrument's dipley. To add a veries to the panel:<br>• Narrayse to instrument's "Mustime "Analysis tob.<br>• Press the III-Flex/LPLs <sup>m</sup> mustiment."                                                                                                    | Trendont Stream 1 Ted Sommary         Image: Stream 1 Ted Sommary         Image: Stream 1 Ted Sommary                                                                                                    |
| The search return of the fact the fact     | Camport Dreams /         Control (1)         Control (1)                                                                                                    |
| The san empty Flexiv-Flexi panel. The Flexiv-Fleximation failure is a sub-<br>customers your sub-metry to metry can reads. Any ways for the fleximation of the provide one of the provide one of the provide one of the provide one of the request of the provide the fleximation of the request of the provide the fleximation of the request of the provide the fleximation of the request of the provide the fleximation of the request of the provide the fleximation of the request of the provide the fleximation of the request of the provide the fleximation of the request of the provide the provide the fleximation of the provide the provide the provid | Transport Stream > Ted Sommary         Image: Stream > Ted Sommary         Image: Stream > Ted Sommary                                                                                                    |
| Best and a service of the result of the first of the service of the service          | Transport Stream 3         Control 1         Control 1         Contrenant on precont result on precont result on precont result on pr                                                                                                    |
| The net empty Farvy Nar Types The Fairly Hard Types and State State Stat    | Protoct Stream 1 Feb Sommary         →         →         →         →         →         →         →         →         →         →         →         →         →         →         →         →         →         →         →         →         →         →         →         →         →         →         →         →         →         →         →         →         →         →         →         →         →         →         →         →         →         →         →         →         →         →         →         →         →         →         →         →         →         →         →         →         →         →         →         →         →         →         →         →         →         →         →         →         →         →         →         →         →         →         →         →         →         →         →         →         →         →         →         →         →         →         →         →         →         →         →         →         →         →         →         →         →         →         →         →         →         →         →         →                                                                                                    |
| Below Constrained and the flash of the flash of the          | Transport Stream 3         Ted Summary         Image: Stream 3         Image: Stream 3         Image: Stre                                                                                                    |

#### パネル1のセットアップ

- Analysis タブをクリックし、次に Tests タブをクリックします。 すべての詳細ビューの右上隅に FlexVuPlus のパネル選択ボタンが あります。このボタンを使用して、 選択した FlexVuPlus パネルに詳細 ビューの複製を表示できます。
- 2. Test Summary ビューで FlexVuPlus パネル選択ボタンを使用して、この ビューをパネル1に複製します。

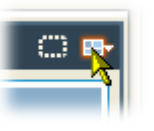

| C:\Streams\Sym\Sym1.mpg - MPEG TS Complian                                                                                                    | ce Analyser                                                                                                    |                                                                                                    |                                                                                                    | 3                                                                                                    |
|----------------------------------------------------------------------------------------------------|----------------------------------------------------------------------------------------------------|----------------------------------------------------------------------------------------------------|----------------------------------------------------------------------------------------------------|----------------------------------------------------------------------------------------------------|
| Analysis View Navigation Settings Capture/Ju <sup>M</sup> Help                                                                                                    |                                                                                                    |                                                                                                    |                                                                                                    |                                                                                                    |
| Configuration of the second standard Configuration of the second standard standard s | guration                                                                                                    |                                                                                                    |                                                                                                    |                                                                                                    |
| ElexVuPlus <sup>III</sup>                                                                                                    |                                                                                                    |                                                                                                    |                                                                                                    |                                                                                                    |
| Programs Tests SI/PSI PIDs Packets                                                                                                    |                                                                                                    |                                                                                                    | 0 🖷                                                                                                    | 1                                                                                                    |
| Actions 🔻 Show: 🕢 🕢 🍕 🕀 🖻                                                                                                    | TR 101 290 (74) Other (34) (                                                                                                    | SFN Error                                                                                                    |                                                                                                    | Send to FlexVuPlus <sup>111</sup> panel 1                                                                                               |
|                                                                                                    | Brockyl           11.1 Sync           1.2 Sync Byte           1.2 Sync Byte           1.3. APAT           1.4.4 Contractly           1.5. APAT           1.6 PRD     | 10 Stretch 2     11 Interpart     12 Strength     12 Strength     12 Stre | foreity # (2)     3.1 ANT Actual     3.1 bit 10 Other     3.2 Si Resettion     3.4 a Ured #D     3.5 Si Rottal     3.5 Si Rottal | end to FlexVi4Plus <sup>114</sup> panel 2<br>of end to FlexVi4Plus <sup>114</sup> panel 3<br>Send to FlexVi4Plus <sup>114</sup> panel 4 |
|                                                                                                    | AV                                                                                                    | 1000000                                                                                                    | 1-                                                                                                    |                                                                                                    |
|                                                                                                    | Test Falures –ju Event Log                                                                                                    |                                                                                                    |                                                                                                    |                                                                                                    |
|                                                                                                    |                                                                                                    |                                                                                                    |                                                                                                    |                                                                                                    |
|                                                                                                    | Test Failures (new additions shown                                                                                                    | shaded)                                                                                                    |                                                                                                    |                                                                                                    |
|                                                                                                    | Ended which the law pipeter (0)<br>⇒ TT A ALL HP (M Arky Section Rept)<br>⇒ TT A ALL HP (M Arky Section Rept)<br>⇒ TT P (P Resence Counsency (1)<br>⇒ TT Syntax (34) | Filled outside the lat                                                                                                    | n ayédet (19)                                                                                                    |                                                                                                    |
| TS Availability 🥥 Sync 🥥 41.470996 Mbps @ 188 188                                                                                                    | 1,650,000 Packets DVB No Extensions                                                                                                    |                                                                                                    |                                                                                                    |                                                                                                    |

3. これで、FlexVuPlus のパネル1に テスト・サマリ・ビューが表示されま す。

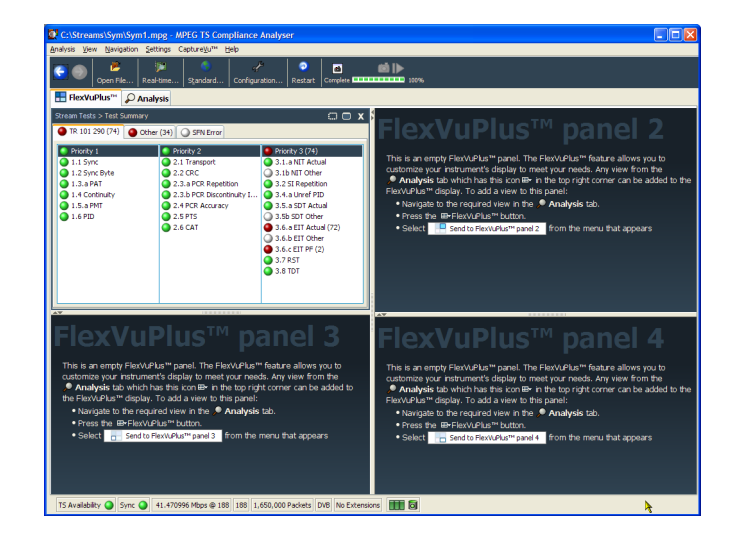

パネル2のセットアップ

- **4.** Analysis タブをクリックし、次に Programs タブをクリックします。
- 5. Thumbnails ビューで FlexVuPlus パ ネル選択ボタンを使用して、この ビューをパネル2に複製します。

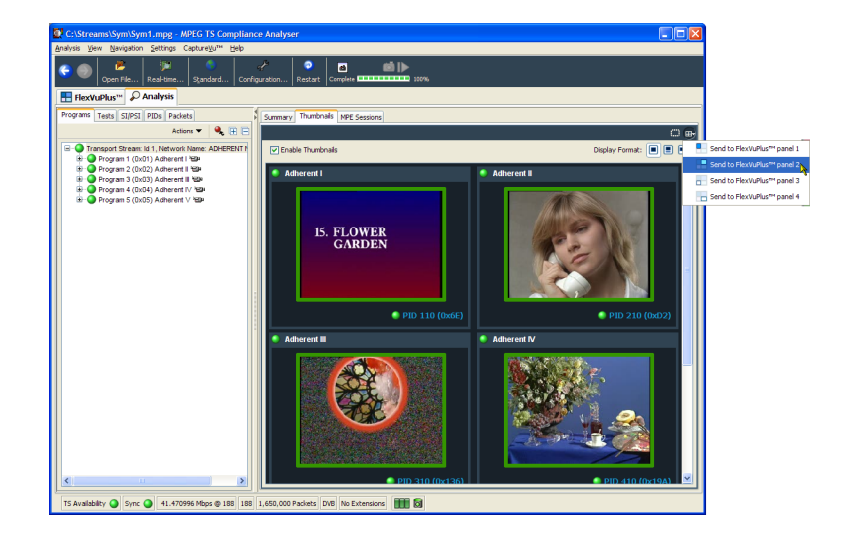

6. これで、FlexVuPlus のパネル 2 に サムネイル・ビューが表示されます。

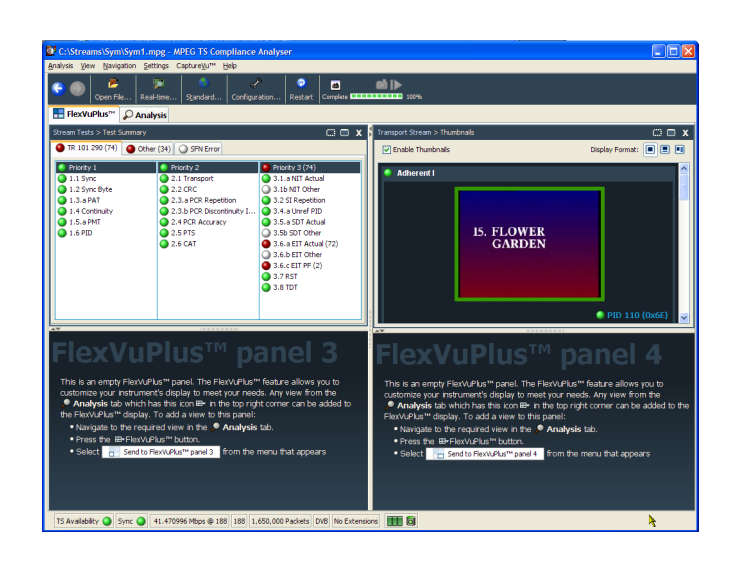

#### パネル3のセットアップ

- 7. Analysis タブをクリックし、次に Tests タブをクリックします。
- 8. Test Failures ビューで FlexVuPlus パネル選択ボタンを使用して、この ビューをパネル3に複製します。

| C:\Streams\Sym\Sym1.mpg - MPEG TS Complian                                                                                                    | nce Analyser                                                                                                    |                                                                                                    |                                                                                                    |                                          |
|----------------------------------------------------------------------------------------------------|----------------------------------------------------------------------------------------------------|----------------------------------------------------------------------------------------------------|----------------------------------------------------------------------------------------------------|------------------------------------------|
| Analysis View Navigation Settings CaptureVu <sup>TH</sup> Help                                                                                                    |                                                                                                    |                                                                                                    |                                                                                                    |                                          |
| Con Pie Real-time Standard Con                                                                                                    | figuration Restart Complete                                                                                                    | <b>111</b> 107%                                                                                                    |                                                                                                    |                                          |
| E FlexVuPlus <sup>**</sup> P Analysis                                                                                                    |                                                                                                    |                                                                                                    |                                                                                                    |                                          |
| Programs Tests SI/PSI PIDs Packets                                                                                                    |                                                                                                    |                                                                                                    |                                                                                                    | 0                                        |
| Actions 🔻 Show: 🥥 🖉 🍕 🕀 🚍                                                                                                    | 🔮 TR 101 290 (74) 🔮 Other (3                                                                                                    | 4) 🔾 SFN Error                                                                                                    |                                                                                                    |                                          |
| □     ●     Stream Tests (100)       if:     ●     To to 0.010       if:     ●     To 0.010       if:     ●     To 0.010       if:     ●     To 0.010       if:     ●     To 0.010       if:     ●     To 0.010       if:     ●     To 0.010 | Provide 1           9 11.5 ym K           9 11.5 ym K           9 13.5 ym K           9 13.4 pAT           9 14.6 contrally           9 15.8 pAT           1.4 PD | Porton 2     2     21 Frequent     2.2 CRC     2.3 FrCR Exercision     2.3 FrCR Exercision     2.3 FrCR Exercision     2.3 FrCR Exercision     2.4 FrCR Exercision     2.4 FrCR Exercision     2.4 FrCR Exercision     2.4 FrCR Exercision     2.4 FrCR Exercision     2.4 FrCR Exercision | Protect/2 (7.0)     3.1.84 M Actor     3.1.94 M Actor     3.251 M Actor     3.251 M Coher     3.451 M Coher     3.45 Stratul     3.55 Str Actual     3.55 Str Actual     4.55 Str Actual     4.55 Str Act |                                          |
|                                                                                                    | Test Failures (new additions a                                                                                                    | bown shaded)                                                                                                    |                                                                                                    | Send to Flex/VuPlus <sup>™</sup> panel 1 |
|                                                                                                    | Failed within the last update (4)                                                                                                    | Failed outside the las                                                                                                    | st update (0)                                                                                                    | Send to FlexVuPlus™ panel 2              |
|                                                                                                    | EIT Actual PF Min Any Section<br>EIT D/E Deserves (1)                                                                                                    | Reptn Int (72)                                                                                                    |                                                                                                    | Send to FlexWuPlus <sup>™</sup> panel 3  |
|                                                                                                    | EIT P/F Presence Consistency                                                                                                    | (1)                                                                                                    |                                                                                                    | - Send to FlexVuPlus™ panel 4            |
|                                                                                                    | EIT Syntax (34)                                                                                                    |                                                                                                    |                                                                                                    |                                          |
| TS Availability 🥥 Sync 🥥 41,470996 Mbps (@ 188 188                                                                                                    | 1,650,000 Packets DVB No Extensi                                                                                                    | ans 🔝 🗟                                                                                                    |                                                                                                    |                                          |

**9.** これで、FlexVuPlus のパネル 3 に テスト・エラー・ビューが表示されま す。

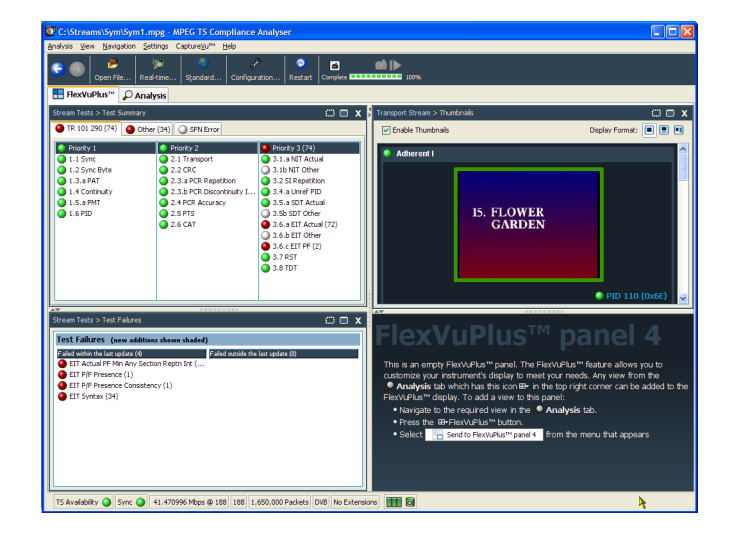

この例では3つのパネルしか使用 していないので、サムネイル・ビュー を拡大し、FlexVuPlus<sup>™</sup>の右側全体 に表示できます。

パネルの垂直方向拡大ボタンを選 択して、パネル2を縦方向に拡大 できます。

(同様に、パネルを横方向に拡大 するには、パネルの水平方向拡大 ボタンをクリックします)。

10. パネル 2 を拡大して、総合的 な FlexVuPlus の基本的なモニタ・ ビューのできあがりです。

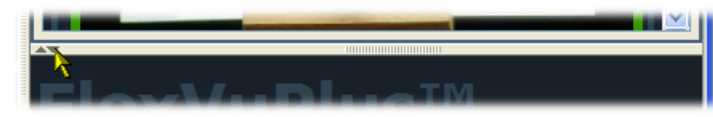

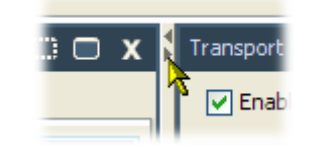

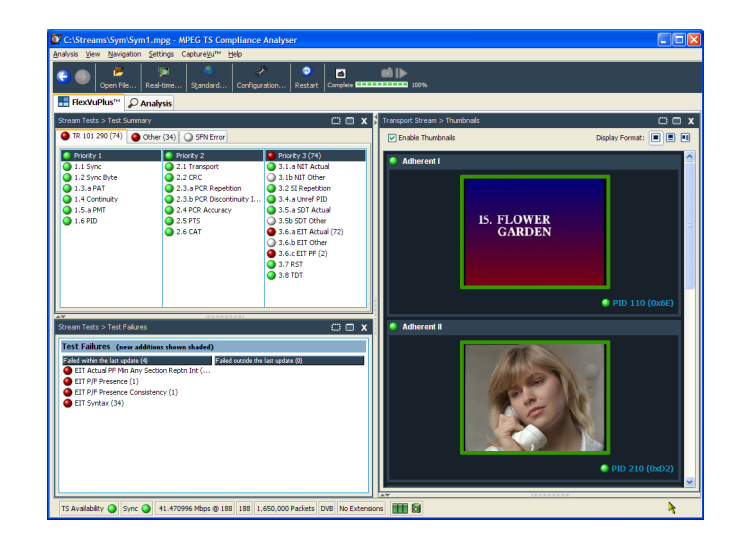

このビューでは次の項目をすぐに確認できます。

- テスト・サマリ・ビュー (FlexVuPlus パネル 1)- 失敗したテスト
- テスト・エラー・ビュー(FlexVuPlus パネル 3)- 直近に失敗したテスト
- サムネイル・ビュー (FlexVuPlus パネル 2) ビデオ・コンテンツを配信中のエレメンタリ・ストリーム

### 複数入力のモニタ

MTS4000 システムは、Transport Stream Compliance Analyzer の複数のインスタンスを使用して、(別個の 10 G または PC の NIC ポート上の)複数のトランスポート・ストリームをモニタすることが可能です。

 Transport Stream Compliance Analyzerを開くには、File > Program > Tektronix MTS4000 > Analyzers > TS Compliance Analyzer の順に選 択します。

TSCA Analysis ツールバーの Realtime Analysis... を選択します。

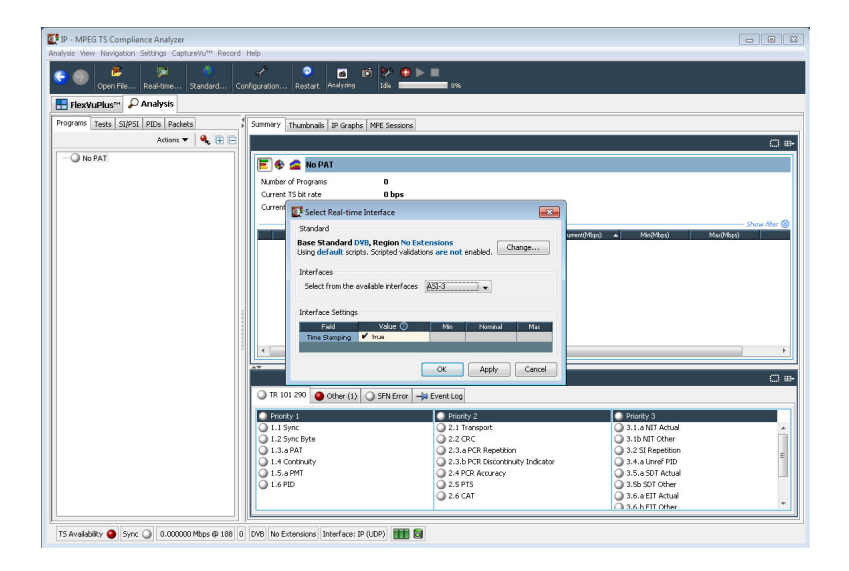

 Select Real-time Interface ダイアロ グ画面で、Interfaces プルダウン・メ ニューから使用可能な入力を選択 します。

この例では、TS Compliance Analyzer アプリケーションのこのインスタンスによ るモニタに、ASI-3 入力が選択されて います。

選択肢は、使用できるオプション入力 によって異なります。

| 🚺 Select Real-time Interface                                                | <b>X</b>                                |
|-----------------------------------------------------------------------------|-----------------------------------------|
| Standard                                                                    |                                         |
| Base Standard DVB, Region No Ex<br>Using default scripts. Scripted validati | tensions<br>ons are not enabled. Change |
| Interfaces                                                                  |                                         |
| Select from the available interfaces                                        | ASI-3                                   |
|                                                                             | IP 18                                   |
| Interface Settings                                                          | ASI-3                                   |
| Field Value 🕐                                                               | ASI-4<br>Max Max                        |
| Time Stamping 🖌 true                                                        |                                         |
|                                                                             |                                         |
|                                                                             | OK Apply Cancel                         |

 Transport Stream Compliance Analyzer のインスタンスをもう1 つ開きます。File > Program > Tektronix MTS4000 > Analyzers > TS Compliance Analyzer の順に選択します。 TSCA Analysis ツールバーの Realtime Analysis... を選択します。

| 😌 🏐 🎽 📁 Cpen File Sta            | ndard Configuration Restart Analyzing                                                                                                    |                                                                                                    |                                                                                                    |
|----------------------------------|----------------------------------------------------------------------------------------------------|----------------------------------------------------------------------------------------------------|----------------------------------------------------------------------------------------------------|
| Horwardson Danitysis     Novaria | Summary Thanknaks & Graphs M<br>Namber of Programs<br>Carrent TS In rate<br>Carrent TS In rate<br>Carrent TS In ra | E Sessors<br>0<br>0<br>0<br>0<br>0<br>0<br>0<br>0<br>0<br>0<br>0<br>0<br>0                                                                                                    | Ωτιμο κ. Ι Μαρίλαρο Ι Μιμιθιαρο Ι                                                                                                    |
|                                  | TR 101 220     Other (1)     To 250     Other (1)     Other (1)                                                                                                    | Encode 2         Encode 2           0 2.1 Transport         0 2.0 Feastback           0 2.1 Transport         0 2.0 Feastback           0 2.1 Transport         0 2.0 Feastback           0 2.1 Transport         0 2.0 Feastback           0 2.2 FPTS         0 2.2 FPTS           0 2.2 FPTS         0 2.2 FPTS | Priority-3     1.1.e.NT Actual     3.1.e.NT Actual     3.1.e.NT Other     3.2.2 Frequence     4.4.e.Unref PID     3.5.8 50 Other     3.5.8 50 Other     3.6.8 21 Actual |

 Select Real-time Interface ダイアロ グ画面で、Interfaces プルダウン・メ ニューから使用可能な入力を選択 します。

TS Compliance Analyzer のこのインスタ ンスでは、ASI-4 入力をモニタするよう に選択されています。

| Select Real-time Interface                                                  | <b>X</b>                                |
|-----------------------------------------------------------------------------|-----------------------------------------|
| Standard                                                                    |                                         |
| Base Standard DVB, Region No Ex<br>Using default scripts. Scripted validati | tensions<br>ons are not enabled. Change |
| Interfaces                                                                  |                                         |
| Select from the available interfaces                                        | ASI-4                                   |
|                                                                             | IP 18                                   |
| Interface Settings                                                          | ASI-3                                   |
| Field Value 🕖                                                               | ASI-4<br>Min rominal Max                |
| Time Stamping 🖌 true                                                        |                                         |
|                                                                             |                                         |
|                                                                             | OK Apply Cancel                         |

# アクセサリ

# スタンダード・アクセサリ

次の表は、MTS4000型機器に付属するスタンダード・アクセサリを示しています。

| 説明                                                                                                    | 部品番号            | MTS4000 | MTS4SA |
|----------------------------------------------------------------------------------------------------|-----------------|---------|--------|
| 適合性証明書                                                                                                    | 001-<br>1180-XX | •       |        |
| ソフトウェア CD-ROM:MTS4000 アプリケーション・ソフトウェ<br>ア・メディア                                                                                                    | 063–<br>4385–XX | •       | •      |
| Certificate Of Authenticity: Microsoft Windows 7                                                                                                    | NA              |         |        |
| ソフトウェア DVD:MTS4000 オペレーティング・システムのリス<br>トア DVD                                                                                                    | 063–<br>4387–XX | •       |        |
| MTS4000 型製品マニュアル CD-ROM                                                                                                    | 063-            |         |        |
| CD には、MTS4000 型とそのソフトウェア・アプリケーションをサ<br>ポートするすべてのマニュアルが含まれています。                                                                                                    | 4386-XX         |         |        |
| MTS4000 型および MTS4SA 型クイック・スタート・ユーザ・マニュアル                                                                                                    | 071-<br>2970-XX | •       | •      |
| 補足情報シート、中国 RoHS                                                                                                    | 071-<br>2185-XX | •       |        |
| ハードウェア・キー(ドングル)、USB                                                                                                    | NA              |         |        |
| <ul> <li>電源コード(以下のいずれか)</li> <li>北米(オプション A0)</li> <li>汎用欧州(オプション A1)</li> <li>英国(オプション A2)</li> <li>オーストラリア(オプション A3)</li> <li>北米 240 V(オプション A4)</li> <li>スイス(オプション A5)</li> <li>日本(オプション A6)</li> <li>中国(オプション A10)</li> <li>インド(オプション A11)</li> <li>電源コードおよび AC アダプタなし(オプション A99)</li> </ul> | NA              |         |        |

# オプションとアップグレード

### オプション

次の表は、MTS4000型で注文可能なソフトウェアおよびハードウェアのオプションを示しています。オプションに含まれるアクセサリも記載されています。

| オプション     | 説明                                                                                                    |
|-----------|----------------------------------------------------------------------------------------------------|
| ハードウェア・オフ | <sup>°</sup> ション                                                                                                 |
| ASI       | マルチポート ASI インタフェース。                                                                                              |
|           | 最大 4 つの出力ポート。ポート 1 とポート 2 は RF カードおよび IP カード用に予<br>約されています。 ポート 3 とポート 4 が使用可能です。                                |
| S2        | QPSK、8PSK、16APSK、および 32APSK の復調をサポートする DVB-S/S2 インタ<br>フェース(オプション ASI 型が必要)。                                     |
|           | 75 Ω BNC - BNC ケーブル(当社部品番号 174-5135-xx)が含まれます。                                                                   |
| VS        | 8VSB インタフェース(オプション ASI 型が必要)。                                                                                    |
|           | 75 Ω BNC - BNC ケーブル(当社部品番号 174-5135-xx)が含まれます。                                                                   |
| QB2       | QAM B インタフェース(オプション ASI 型が必要)。                                                                                   |
|           | 75 Ω BNC - BNC ケーブル(当社部品番号 174-5135-xx)が含まれます。                                                                   |
| IPTV      | 10/100/1000 Base-T RJ45 電気ポートの IPTV Gb イーサネット・インタフェース<br>(オプション ASI 型が必要)。                                       |
|           | 75 Ω BNC - BNC ケーブル(当社部品番号 174-5135-xx)が含まれます。                                                                   |
| SX        | 1000 Base-SX 短波長 SFP 光ポート、IPTV イーサネット・インタフェース用 LC コ<br>ネクタ付き(マルチモード 850 nm)。                                     |
| LX        | 1000 Base-LX 長波長 SFP 光ポート、IPTV イーサネット・インタフェース用 LC コ<br>ネクタ付き(シングルモード 1310 nm)。                                   |
| ZX        | 1000 Base-ZX SFP 光ポート、IPTV イーサネット・インタフェース用 LC コネクタ付<br>き(シングル・モード 1550 nm)。                                      |
| 10GS      | 10GBase-SR デュアル・オプティカル・ポートの 10 Gbps NIC。 短距離用 SFP+ モ<br>ジュール (850 nm)を含む。                                        |
| ソフトウェア・オプ | ション                                                                                                    |
| GEN       | Multiplexer、MPEG Player、Transport Stream Editor、Make Seamless Wizard、<br>Transport Stream Cutter、および Script Pad。 |
|           | Tclips MPEG テスト・ストリーム・ソフトウェア・メディアを含みます。                                                                          |
| ESS       | 標準 ES 解析。全オプション付属の MTS4CC + MPEG-2 ESAnalyzer を含みます。                                                             |
| ESE       | 拡張 ES 解析。 全オプション付属の MTS4EAB + MPEG-2 ES Analyzer を含みま<br>す。                                                      |
| VQ        | ビデオ・クオリティ・ソフトウェア、シングル・エンド。 全オプション付属の VQS1000<br>を含みます。                                                           |
| PQ        | ピクチャ品質解析ソフトウェア、シングル・エンドおよびダブル・エンド。オプション<br>IP 型付属の PQASW を含みます。                                                  |
| PB        | PES Analyzer および T-STD Buffer Analyzer。                                                                          |

| オプション       | 説明                                                                                                    |
|-------------|----------------------------------------------------------------------------------------------------|
| パッケージ・オプション |                                                                                                    |
| 430         | 内容 : Player、Multiplexer、および Tclips テスト・ストリーム、PES Analyzer および<br>Buffer Analyzer、全オプション付属の MTS4EAB、MPEG-2 ES Analyzer。 |

#### アップグレード・キット

MTS4000型テスト・システムの購入後に機器の機能を拡張できるように、アップグレード・キットが用意されています。キットは、ソフトウェア、ハードウェア、またはその両方を含む場合があります。

機器へのハードウェアの取り付けは認定技術者が行います。

| オプション   | 説明                                                                                                    |  |  |
|---------|----------------------------------------------------------------------------------------------------|--|--|
| ITS4KUP |                                                                                                    |  |  |
| GEN     | Multiplexer、MPEG Player、Transport Stream Editor、Make Seamless Wizard、<br>Transport Stream Cutter、および Script Pad。<br>Tclips テスト・ストリームのメディアを含みます。 |  |  |
| ESS     | 標準 ES 解析。全オプション付属の MTS4CC + MPEG-2 ESAnalyzer を含みます。                                                                                            |  |  |
| ESE     | 拡張 ES 解析。 全オプション付属の MTS4EAB + MPEG-2 ES Analyzer を含みま<br>す。                                                                                     |  |  |
| VQ      | ビデオ・クオリティ・ソフトウェア、シングル・エンド。 全オプション付属の VQS1000<br>を含みます。                                                                                          |  |  |
| PQ      | ピクチャ品質解析ソフトウェア、シングル・エンドおよびダブル・エンド。オプション<br>IP 型付属の PQASW を含みます。                                                                                 |  |  |
| PB      | PES Analyzer および T-STD Buffer Analyzer。                                                                                                    |  |  |
| ASI     | マルチポート ASI インタフェース(4 ポート)。                                                                                                    |  |  |
| S2      | QPSK、8PSK、16APSK、および 32APSK の復調をサポートする DVB-S/S2 インタ<br>フェース。                                                                                    |  |  |
| VS      | 8VSB インタフェース。                                                                                                    |  |  |
| QB2     | QAM B インタフェース。                                                                                                    |  |  |
| IPTV    | IPTV Gigabit イーサネット・インタフェース(10/100/1000 Base-T R-J45 電気ポー<br>ト)。                                                                                |  |  |
| 10GS    | 10GBase-SR デュアル・オプティカル・ポートの 10 Gbps NIC。 短距離用 SFP+ モ<br>ジュール (850 nm)を含む。                                                                       |  |  |
| SX      | IPTV イーサネット・インタフェース用の LC コネクタ(マルチ・モード 850 nm)付き<br>1000BASE-SX 短波長光ポート。                                                                         |  |  |
| LX      | IPTV イーサネット・インタフェース用の LC コネクタ(シングル・モード 1310 NM)付き 1000BASE-LX 長波長光ポート。                                                                          |  |  |
| ZX      | IPTV イーサネット・インタフェース用の LC コネクタ(シングル・モード 1550 nm)付<br>き 1000BASE-ZX 光ポート。                                                                         |  |  |

# MTS4000 型のシステム・リカバリ

MTS4000 システム・ソフトウェアに問題が生じた場合は、このセクションの手順に従って、システムを出荷時 のデフォルトのインストレーションと設定に戻します。

完全なシステム・リカバリを行うには、Windows オペレーティング・・システムのリストアと MTS4000 型 MPEG テスト・システムの再インストールが必要です。

システム・リカバリは1台目のハード・ディスク(C:)に影響しますが、2台目のハード・ディスク(D:)には影響を与えません。

注:交換用ディスクとして当社にご注文のハード・ディスク・ドライブに交換した後でソフトウェアをリストアする場合は、ハード・ドライブ交換キットに付属の指示書に従ってください。

# オペレーティング・システムのリストア

機器のオペレーティング・システムのリストアは、機器のハード・ディスク・ドライブ上のファイルか、またはその機器のリストア DVD から行います。推奨されるリストア方法は、ハード・ディスクのリストア・ファイルを使用することです。

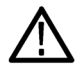

注意: データを失わないように、ハード・ディスクに保存した重要なユーザ・ファイルはすべてバックアップしてください。このオペレーティング・システムのリストア手順は、1 台目のハード・ディスク(C:)を再フォーマットします。これによりユーザがインストールしたファイルやアプリケーションはすべて消去されます。2 台目のハード・ディスク(D:)には影響しません。

Windows が起動しない場合は、前回正常起動時の構成を使用して起動できる場合があります。

問題を避けるために、機器で使用する Windows は、Tektronix から特別に提供されているバージョン以外の Windows と置き換えないようにしてください。Windows のバージョンは、本機器用に特別に構成されていま す。他のバージョンの Windows では適切に動作しません。

#### 機器のハード・ディスクからオペレーティング・システムをリストアする

本機器では、ハード・ドライブの別のパーティションにオペレーティング・システム・リストア用ファイルが含まれています。

1. 機器を再起動します。起動プロセスが実行されている間、画面の上部に次のメッセージが表示されます。

Starting Acronis Loader... press F5 for Acronis Startup Recovery Manager

- 2. Acronis True Image Tool が開くまで、F5 キーを繰り返し押します。メッセージが表示されてから機器が通常どおり起動するまでに 5 秒かかります。Acronis アプリケーションが起動しない場合は、機器の電源を切ってから、もう一度電源を入れてみます。
- 3. Recover をクリックします。
- Confirmation ダイアログ・ボックスで、Yes をクリックして機器のオペレーティング・システムをリストアします。リストアせずにプロセスを終了するには、No をクリックします。リストア・プロセスには約 30 分ほどを要しますが、実際にかかる時間は機器の設定によって異なります。
- 5. メッセージが表示されたら、機器のシャットダウンか再起動を行います。
- 6. MTS4000 システム・アプリケーションをインストールします。

#### OS リストア DVD を使用してオペレーティング・システムをリストアする

機器のシステム・ソフトウェアをリストアするには、MTS4000型機器に付属する MTS4000型 MPEG テスト・シ ステム・オペレーティング・システム・リストア DVD (063-4387-XX)が必要です。

- 1. オペレーティング・システム・リカバリメディアのディスク1を機器の DVD ドライブに挿入し、ドライブのド アを閉じます。
- 2. 機器を再起動します。

機器が DVD から再起動しない場合は、次のようにして再起動します。

- ブート・プロセスで、ブート・ドライブのメニューが表示されるまで、F11 ファンクション・キーを繰り返し 押します。
- = CD/DVD をブート・デバイスとして選択し、Enter キーを押します。これで機器が DVD からブートします。

注: 必要な場合、キーボードの矢印キーを使用して、必要なリストア・オプションを選択します。

- 3. メッセージが表示されたら、Recover the original system installation を選択し、Enter キーを押します。
- 4. Enter キーを押してインストールを続けます。リストア・プロセスが始まります。

注: このプロセスには時間がかかります。ファイルをコピーする最初の10分間、進捗バーは進みません。

注: 表示される指示に従ってください。この手順の中でディスクの交換が必要となります。

DVD を挿入するたびに、DVD の作動インジケータの点滅が終わるまで待ってから、OK または Retry を押 してください。点滅が終わるまで待たないと、インストールを一時中断するためのポップアップが表示されま す。その場合は OK を選択します。

- 5. Acronis のリストア・プロセスが完了したら、リストア・ディスクを取り出します。
- 6. メッセージが表示されたら、再起動かシャットダウンを選択して OS のリストア・プロセスを終了します。機器が再起動するか、その電源が切れます。
- 7. Windows のメッセージが表示されたら、Restart Now を選択して機器を再起動すると、すべてのデバイス・ ドライバのインストールが完了します。
- 8. MTS4000 システム・アプリケーションをインストールします。

# MTS4000 システム・アプリケーションのインストール

MTS4000 システム・アプリケーションのインストール手順は、スタンドアロンのインストール手順と同様です。

MTS4000 型プラットフォームに MTS4000 アプリケーションをインストールするには、インストール手順で Install on MTS4000 Platform (MTS4000 型プラットフォームへのインストール)を選択して、インストールを続けます。

| HTektronix MTS4000 Setup                                        |          |          |
|-----------------------------------------------------------------|----------|----------|
| Choose Setup Type<br>Choose the setup type that best suits your | r needs  |          |
| I Install on MTS4000 Platform                                   |          |          |
|                                                                 |          |          |
|                                                                 | Back Nex | t Cancel |

MTS4000 アプリケーションのインストール後に、ソフトウェア・ライセンス・キーを回復する必要があります。このことは、スタンドアロンのインストール手順に説明されています(5ページ「MTS4SA型スタンドアロン・システムのインストール」参照)。

# ユーザ・メンテナンス

このセクションでは、MPEG テスト・システムの一般的な注意事項と保守の手順について説明します。

- 「予防保全」には、クリーニングの手順について説明します。
- 「問題が発生した場合」には、起動エラーのトラブルシューティングのヒントをいくつか示します。
- ■「輸送用の再梱包」には、機器を梱包して輸送するための手順を示します。

### 一般的な注意事項

機器は、厳しい気候条件から保護する必要があります。この機器は防水加工されていません。

注意:スプレーや液体、溶剤に接触させないでください。機器が破損する可能性があります。

化学薬品の洗浄剤を使用しないでください。機器を損傷する恐れがあります。ベンゼン、トルエン、キシレン、アセトンまたはこれに類似する溶剤を含有する化学薬品を使用しないでください。

### 予防保全

年に一度、電気的な性能をチェックし、機器の確度を検証(校正)する必要があります。

予防保全は、主に定期的なクリーニングによって実現されます。定期的にクリーニングすることにより、機器が 故障しにくくなり、信頼性が高まります。動作環境に基づき、必要に応じて機器をクリーニングする必要があり ます。コンピュータ室のような条件に比べると、汚れた条件下ではより頻繁にクリーニングする必要があります。

#### 外部のクリーニング

機器の外部表面のクリーニングには、乾いた柔らかい布か柔らかい毛ブラシを使用してください。汚れが落ちない場合は、75%のイソプロピル・アルコール溶剤を染み込ませた布または綿棒を使用してください。コントロールやコネクタ周囲の狭い箇所のクリーニングには綿棒が役立ちます。機器のどの部分にも研磨剤は使用しないでください。

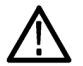

**注意**:外部のクリーニング時に機器の内部を濡らさないように、布または綿棒が湿る程度の量の溶剤のみを 使用してください。洗浄剤として 75% のイソプロピル・アルコール溶剤を使用し、純水で洗い流してください。

フロント・パネルのオン/スタンバイ・スイッチは水拭きしないでください。機器のクリーニング中はスイッチを 覆ってください。

#### キーボードのクリーニング

キーボードおよび内蔵トラッキング・デバイスの外部表面のクリーニングには、乾いた柔らかい布か柔らかい 毛ブラシを使用してください。コントロールやコネクタ周囲の狭い箇所のクリーニングには綿棒が役立ちま す。機器のどの部分にも研磨剤は使用しないでください。

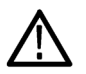

注意: 外部のクリーニング時にキーボードや内蔵トラッキング・デバイスの内部が湿らないように、布または 綿棒が湿る程度の量の溶剤のみを使用してください。洗浄剤として 75% のイソプロピル・アルコール溶剤を 使用し、純水で洗い流してください。

### 問題が発生した場合

このセクションでは、テスト・システムの使用中に発生する可能性がある問題について説明します。このセク ションでは、性能の検査や調整に関連した具体的な問題は取り上げていません。このセクションで説明する MTS4000 システムの診断手順は、問題の切り分けに役立ちます。性能検査の手順については、『MTS4000 型製品マニュアル』CD-ROM に収録の『MTS4000 型仕様および性能検査テクニカル・リファレンス』(PDF ファイル)を参照してください。

起動時のセルフテストは、テスト・システムのアプリケーションを起動するために機器の電源を最初にオンに したときに実行されます。これらの診断では、オペレーティング・システムとハードウェアが正しく動作すること がチェックされます。起動時のセルフテストでエラー・メッセージが発生した場合は、MTS4000 システム・ソフ トウェアの起動を妨げるシステム・エラーが存在する可能性があります。

以下の表は、オペレーティング・システムと周辺機器に関連するハードウェアの問題の症状と、考えられる解決 策のいくつかを示しています。

| 症状                                      | 考えられる原因と推奨される対応                                                                                                    |
|-----------------------------------------|----------------------------------------------------------------------------------------------------|
| 機器の電源が入らない                              | 電源コードが機器と電源に接続されていることを確認します。<br>オン/スタンバイ・スイッチを押したときに機器に電気が供給され<br>ること、およびファンが回転することをチェックします。<br>電源から電力が供給されていることを確認します。<br>当社サービス受付センターにお問い合わせください。               |
| 機器の電源が入っても、起動時シーケ<br>ンスが完了しない           | 機器がハード・ディスク・ドライブから起動していることを確認しま<br>す。                                                                                                    |
| 起動時のセルフテストが失敗する                         | 当社サービス受付センターにお問い合わせください。                                                                                                    |
| 機器が、外部のモニタ、プリンタ、キー<br>ボードなどのアクセサリを認識しない | アクセサリが適切に接続され、インストールされていることを確認<br>します。<br>当社サービス受付センターにお問い合わせください。                                                                                                |
| オン/スタンバイ・スイッチで機器の電<br>源が切れない            | Windows 7 のシャットダウン手順に従って機器の電源をオフにし<br>てみてください。それでも機器の電源が切れない場合は、タスク・<br>マネージャを使用してタスクを終了します。最後に、強制シャット<br>ダウン手順を試してください。オン/スタンバイ・スイッチを5秒<br>間押したままにして、機器の電源を切ります。 |

#### ソフトウェアに関する問題

MPEG テスト・システムはソフトウェアがインストールされた状態で納品されます。ソフトウェアに問題があると 思われる場合は、テスト・システムのアプリケーション・ソフトウェアの問題と、インストールされている他のソフ トウェアの問題を区別するようにしてください。

ソフトウェアに関する問題の多くは、ソフトウェア・ファイルの破損または不足が原因になっています。ほとん どの場合、ソフトウェアに関する問題を解決するための最も簡単な方法は、ソフトウェアを再インストールする ことです (65 ページ「MTS4000 型のシステム・リカバリ」参照)。

ネットワークに問題があると思われる場合は、「ネットワークのトラブルシューティング」を参照してください (14 ページ「ネットワークのトラブルシューティング」参照)。

#### ハードウェアに関する問題

ハードウェアの問題にはいくつかの原因が考えられます。このマニュアルの設置手順を読みなおして、機器 を正しく設置していることを確認してください。MTS4000システムにはユーザが保守できる部品はないため、 ハードウェアの問題が生じた場合は、当社サービス受付センターにお問い合わせください。

#### TS Compliance Analyser P1 アイコンのリストア

うっかり TS Compliance Analyser P1 アイコンをデスクトップから削除してしまった場合は、次の手順でアイコンをリストアすることができます。

- 1. TS Compliance Analyser アイコンをデスクトップかスタート・メニューからコピーします。
- 2. アイコンを選択し、右クリックして Properties を選択します。
- 3. Shortcut タブを選択します。
- 4. Target フィールドでリンク先文字列の末尾に /p1 を追加します。 リンク先文字列は次のようになります。
   "C:\Program Files (x86)\Tektronix\mpeg\MTS4000\Apps\TSCA\bin\TSCA.exe" /p1

注: "と/p1の間には空白が必要です。

5. ショートカット・アイコンの名前の末尾に P1 を追加して名前を変えます。

### 修理のための機器の返送

機器を輸送用に再梱包する場合は、元の梱包材を使用してください。元の梱包材が手元にないか、使用に 適していない場合は、当社営業所まで新しい梱包材を依頼してください。

- 1. 輸送用カートンを業務用ステープルまたは丈夫なテープで止めます。修理のために機器を返送する前 に、サービス受付センターに連絡して RMA (Return Material Authorization)番号を入手し、また詳細に ついてお問い合わせください。
- 2. 機器を当社サービス受付センターに送る際には、次の情報を添えてください。
  - RMA 番号
  - 住所
  - 担当者の名前と電話番号
  - 機器のシリアル番号
  - 返却の理由
  - = ご依頼の詳細な説明
- 3. 梱包箱の見やすい2箇所に、当社サービス受付センターの住所と返却先住所を記してください。

# 索引

#### **ENGLISH TERMS**

ATSC 規格, xi DVB 規格, xi Elementary stream analyzer 使用,53 ES Analyzer, 53 FlexVu Plus, 56 IP アドレスの誤り, 15 IP アドレスの調査, 20 IP パラメータ, 15 MPEG player のセットアップ, 26 MPEG-2 規格, xi MTS4000 アプリケーション, 22 MTS4000型のインストール, 67 Multiplexer 使用,27 Option key wizard, 25 PES, 45 PES Analyzer 使用,45 Start メニュー, 25 T-STD buffer analyzer 使用,48 TS Compliance Analyser P1 アイ コンのリストア,70 TS Compliance Analyser のアイ コン 相違点,23 TS コンプライアンス・アナライ ザのアイコン TS Compliance Analyser P1, 70 TSCA 使用,41 TSCA のセットアップ, 26 VLC Media Player インストール,14

### あ

アクセサリ, 62 アップグレード・キット, 64 アナライザ TS Compliance Analyser, 23 TS Compliance Analyser P1, 23 アプリケーション, 22 アプリケーション・ソフトウェアの リストア,65 安全にご使用いただくため に,iii

#### こ

ー般的な注意事項,68 インストールの前に,1

## え

エレメンタリ・ストリーム,33 エレメンタリ・ストリームの追 加,33 エレメンタリ・ストリームのアクイ ジション,32

## お

オプション ソフトウェア,63 ハードウェア,63 オプション・カード用コネクタ,4 オプション・キー・ウィザード,11 オペレーティング・システムのリ ストア,65

## か

関連するマニュアル, x 関連マニュアル, x

### き

基本的な要件,15 キーボード,4 取り外し可能,13

### <

クリーニング 外観, 68 キーボード, 68 クリーニング、機器, 68

### け

検証、ストリーム・コンテンツ, 41

## コネクタ、1 カード、4 前面、3 側面、2 フロント・パネル、3 コントロール、1、3 梱包、71

# さ

再梱包、輸送用,71 再生/解析,26 作成、新規ストリーム,27 サブネット・マスクの誤り,15

# し

システム・ソフトウェアの再イン ストール,65 システム・リカバリ,65

#### す

スタンダード・アクセサリ,62 スタンドアロン インストール,5 システム要件,6

### せ

製品の説明, 22 設置, 7 スタンドアロン, 5 ネットワーク, 14 セットアップ、FlexVu ディスプ レイ, 56 ゼネレータ, 24

# そ

操作,22 ソフトウェア リカバリ,65 ソフトウェアに関する問題,69 ソフトウェア・アプリケーション 一覧,23

#### 索引

### τ

Display FlexVu, 56 オン/オフ・ボタン, 4 手順 セットアップ、FlexVu, 56 デフォルトのパスワード, 12 デフォルトのユーザ名, 12 デフォルト・ゲートウェイの誤 り, 17 デュプレックス操作, 25 電源 オン, 12 供給, 11 切断, 13 要件, 1

## と

動作条件,1 特長,ix トラブルシューティング 起動時のエラー,69 トラブルシューティング手順,17 取り外し可能なキーボード,13 トレース、ルート,19 ドングル,5

#### に

入力 選択,60 入力の選択,60

### ね

ネットワーク構成,14 ネットワーク情報,20 ネットワークのトラブルシュー ティング,14

# は

Password, 12 パッケージ内容の確認, 1 ハードウェアに関する問題, 70

# ひ

表記規則, xi

### ঠ

複数,60 複数入力のモニタ,60 プレーヤ,24

### ほ

ホスト・マシンへの Ping, 17

#### ま

マウス,4 まえがき,ix マニュアル, x

**め** メンテナンス, 68

### ゆ

輸送、機器,71 ユーザ名,12 ユーティリティ,24

**よ** 予防保全,68

**り** 利点, ix

#### る

ループバック,25 ループバックのセットアップ,25